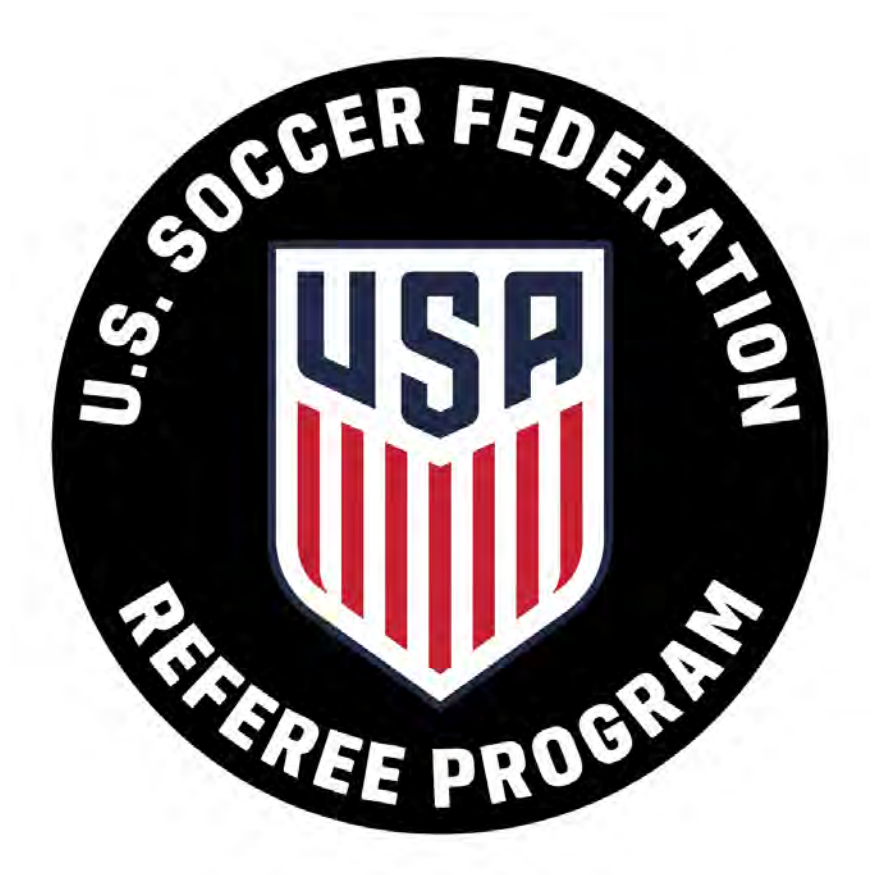

## U.S. SOCCER LEARNING CENTER: STATE ADMINISTRATOR'S GUIDE

## **CONTENTS**

#### Introduction

### Navigating User Profiles | 4

• Merging Profiles

#### Risk Management | 13

- Background Screenings
  - Background Screening Status
- SafeSport

#### Courses | **31**

- Creating a New Course
- Course Tabs
- Managing Courses
- Managing Registration
- Signing up for a course
- Evaluating Course Candidates
- Grading Assignments
- Adding Resources to a Classroom

### Reports | 61

### Payment Processing | 67

- Discount Codes
- Cancellations
- Refunds

### Translation Resources | 75

#### Learning Center Tools 77

- FAQ
- Chatbot
- User Search

## INTRODUCTION

Welcome to the Learning Center! Our intention for this platform is to simplify the registration process for referees and better support the State Referee Committees. The Learning Center provides one place where all national license requirements can be completed and managed.

As you read through this manual, we hope you will gain a greater more comprehensive understanding of the system and best practices for the license registration process. From a process standpoint, this manual will provide guidance on what is possible in the Learning Center platform and clarify which policies affect the registration process. It also includes step by step instructions for the most common tasks that a state administrator will need to complete.

In addition to the state administrator specific instructions, this manual also includes some basic knowledge that relates to the individual referee. This will help administrators in two ways:

- 1. You are welcome to share those specific sections with your referee population, if deemed useful. For example, the SRC may post the "How to Sign Up" section on their website or email it out to referees; this may minimize the emails and questions your SRC receives, while providing consistent support for each individual referee.
- 2. This allows the SRC to take on the perspective of the referee, so you can see the Learning Center through their eyes.

As the Learning Center improves and expands, we will also update this manual and share it with our SRCs. Joining the Learning Center is a big change, but one we hope will benefit the whole referee community in the long run. We will continue to work to provide you with more efficient tools and resources, as well as better support, as we know you will continue to do the same for our referees.

Thank you for taking the time to familiarize yourself with the Learning Center. Please reach out to **referee@ussoccer.org** if you have any questions.

Sincerely,

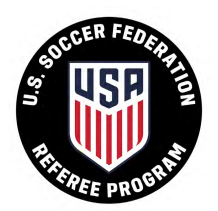

## **NAVIGATING USER PROFILES**

This section will provide a first-time look of the Learning Center from the perspective of the referee. It will outline the steps needed to create a profile, log in, and common mistakes made during that process. Please use this section to create your own profile and to help the referees in your state. This is a key step to ensuring your referees are eligible to sign up for the correct courses based on their license levels and prevent additional work for the administrator later on.

#### New Users: Sign Up

#### Option 1

- 1. Navigate your web browser to learning.ussoccer.com
- 2. In the upper right-hand corner, click [SIGN UP]
- 3. In the Select Discipline window that appears, click [REGISTER AS REFEREE]
- 4. Complete the Sign Up form and click [SIGN UP] in the bottom right-hand corner

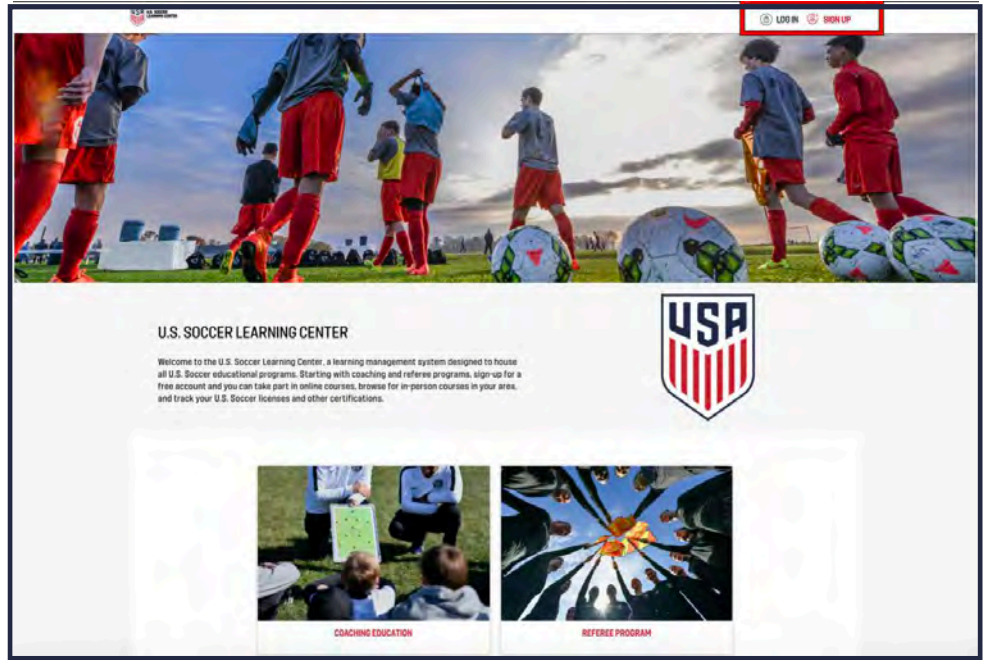

#### Option 2

- 1. Navigate your web browser to learning.ussoccer.com/referee/
- 2. In the upper right-hand corner, click [SIGN UP]
- 3. Complete the Sign Up form and click [SIGN UP] in the bottom right-hand corner

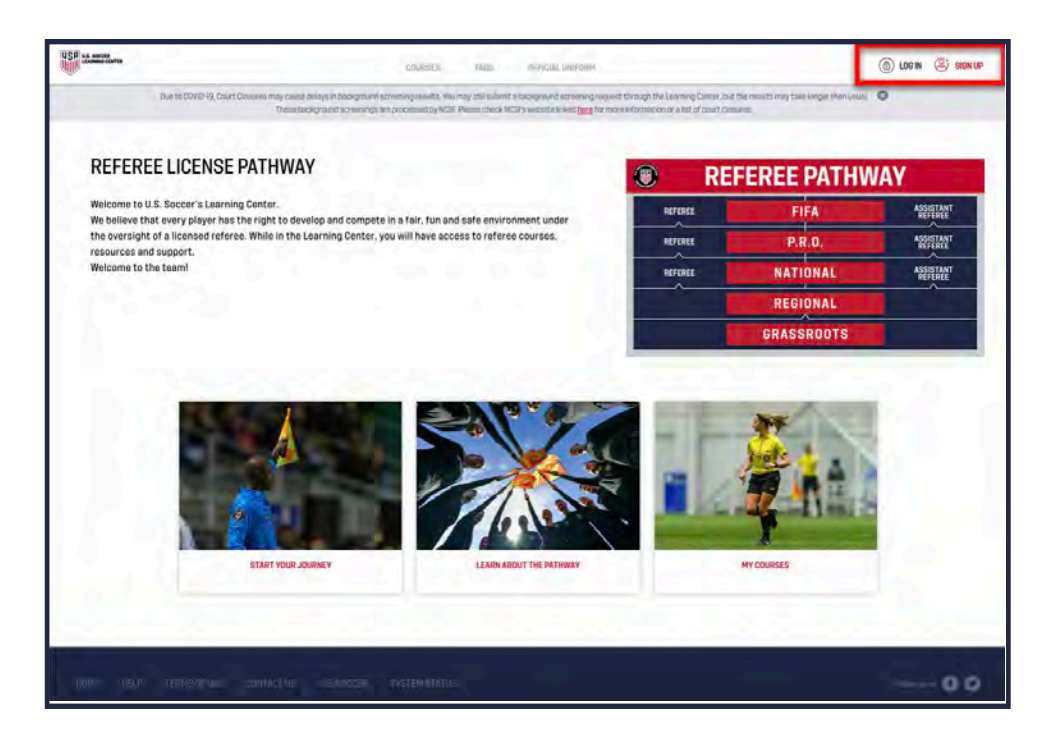

Most new users will now see the following window indicating a profile/account has been created:

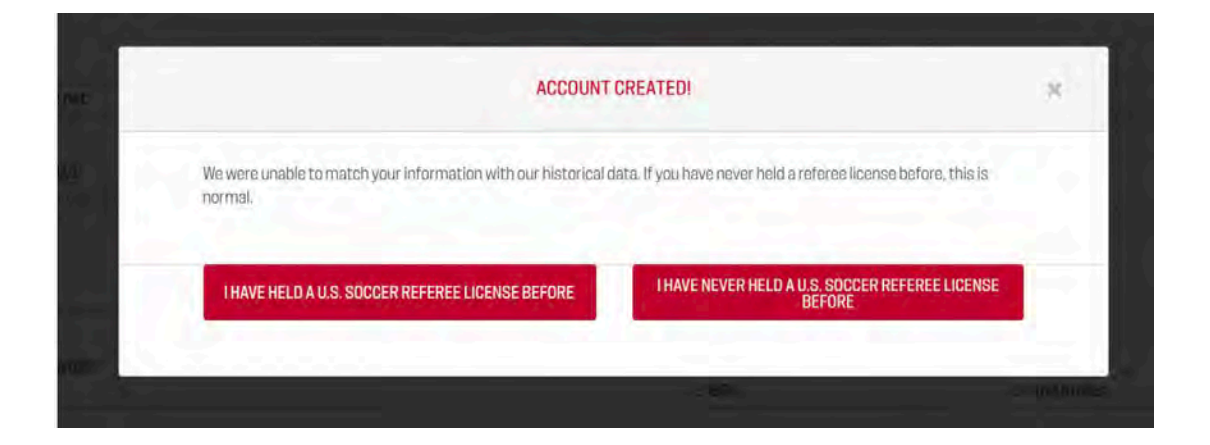

Click [I HAVE NEVER HELD A U.S. SOCCER REFEREE LICENSE BEFORE] to go to the newly created profile page.

Users who have held a U.S. Soccer License in the past, or think they may already have a Learning Center account, click [I HAVE HELD A U.S. SOCCER REFEREE LICENSE BEFORE]. This will take the User to the Image below:

| If you have held a U.S | S. Soccer referee license before  | e, you can search for your histo  | rical data by entering your 16 digit USSF ID |
|------------------------|-----------------------------------|-----------------------------------|----------------------------------------------|
| nere. Your SRC may     | also de able to assist with findi | ng your USSF ID.                  |                                              |
| XXXX-XXXX-XXXX-X       | ⇒SEARCH                           |                                   |                                              |
| DEMOCRADUICE           | If you use Game I                 | Officials, your USSF ID can be fo | ound here:                                   |
| DEMOGRAPHICS           | Name                              | Phone 1                           | USSE Number: 0010-2281-0240-6990             |
|                        | Date of Birth:                    | Phone2:                           | Association:                                 |
|                        | City:                             | Email:<br>Email2:                 | USSF Grade:                                  |
|                        | State:<br>Zp:                     |                                   | Track:                                       |
|                        |                                   |                                   |                                              |
|                        | REOL                              | IEST HELP FROM U.S. SOCCER        |                                              |

The User may now enter their pre-existing USSF ID in the box above.

Please note: If they 'X' out of this box at anytime, instead of entering a valid USSF ID and linking it to the newly created profile page, then the Learning Center will not show that they have license history and the User will need to request a profile merge on their profile at a later date.

If the USSF ID number they type in does not exist in our system, the User will receive the following alert message highlighted in blue:

|                                         | AC                                           | COUNT CREATED!                                          |                                                                                   |
|-----------------------------------------|----------------------------------------------|---------------------------------------------------------|-----------------------------------------------------------------------------------|
| If you have held a entering your 16     | U.S. Soccer referee lice                     | nse before, you can searc<br>SRC may also be able to as | h for your historical data by<br>ssist with finding your USSF ID.                 |
| 000000000000000000000000000000000000000 | 0000 -> SEARCH                               |                                                         |                                                                                   |
| We do not have                          | any USSF ID on file that r                   | natches the number you en                               | ered. Please try a different                                                      |
| number of circl                         | If you use Game Off                          | icials, your USSF ID can be                             | found here:                                                                       |
| -                                       |                                              |                                                         |                                                                                   |
| DEMOGRAPHICS                            | Name:                                        | Phone1:                                                 | USSF Number: 0010-2261-0240-6990                                                  |
| DEMOGRAPHICS                            | Name:<br>Date of Birth:<br>Address:<br>City: | Phone1:<br>Phone2:<br>Email1:<br>Email2:                | USSF Number: 0010-2281-0240-6990<br>Association:<br>Numeric Grade:<br>USSF Grade: |

If the USSF ID number they type in has already been claimed by another profile, the User will receive the following alert message highlighted in blue:

| If you have held a U.S. Soccer referee license before, you can search for your historical data by entering your 16 digit USSF ID here. Your SRC may also be able to assist with finding your USSF ID 0050505083107750 -> SEARCH |   |
|----------------------------------------------------------------------------------------------------|---|
| 0050505083107750 ->SEARCH                                                                                                    | 1 |
|                                                                                                    |   |
| There is already an active profile for the USSF ID you entered. That number either belongs to                                                                                                    |   |
| someone else, or you have already logged into the Learning Center before. Click the button below to<br>request help from U.S. Soccer.                                                                                           |   |
| If you use Game Officials, your USSF ID can be found here:                                                                                                    |   |
| DEMOGRAPHICS  Name: Plone1: USSF Number: 0010-2281-0240-6491                                                                                                    |   |
| Date of Brits Phone2 Association Address Email: Numeric Grade                                                                                                    |   |
| City Email: USSF Grade<br>State: Track                                                                                                    |   |

If the USSF ID number is valid and has not already been claimed, then the Learning Center will show the message in green below. The User must now confirm the name and date of birth linked to that USSF ID matches their own. If it does, the User should click [CLAIM THIS RECORD].

If the information highlighted in green does NOT match their own information, the User should verify that they typed in the correct USSF ID OR email <u>referee@ussoccer.org</u> to request additional support.

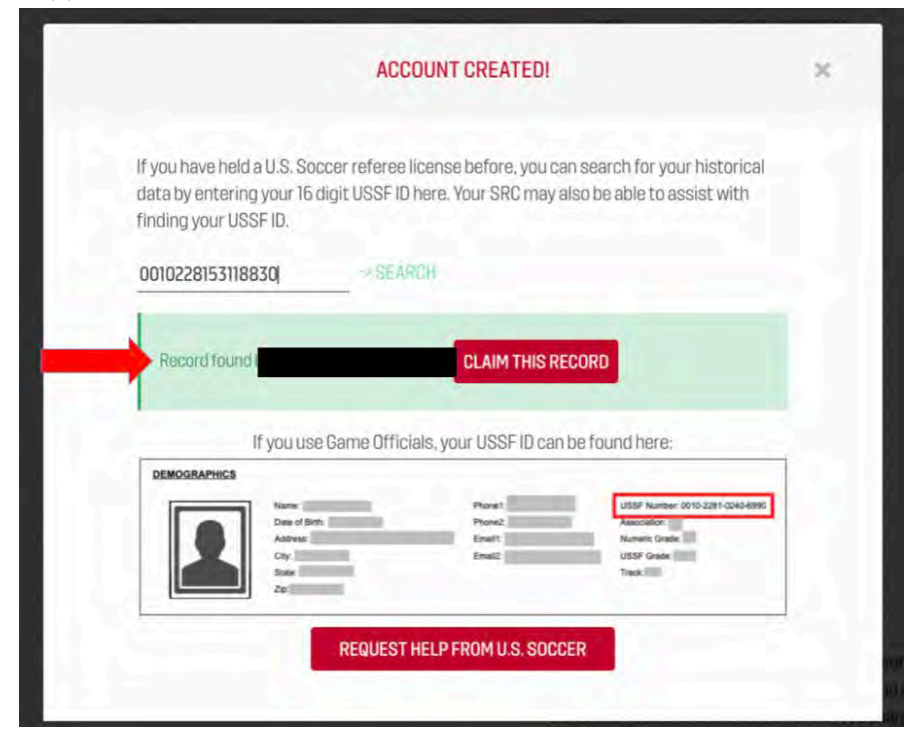

Users who click [REQUEST HELP FINDING A DUPLICATE PROFILE] will have their profile created as is, and a note will appear on their profile indicating they have requested a profile merge for U.S. Soccer Administrators to review.

| If you are t<br>finding you<br>LDON<br>CONT | unable to match with an existing<br>ur historical information and me<br>T NEED HELP RIGHT NOW,<br>INUE TO MY PROFILE PAGE                             | g record, l<br>erging du<br>REQ | U.S. Socci<br>plicate pri<br>UEST HEL | er staff car<br>ofiles if neo<br>P FINDING /<br>PROFILE | n assist witi<br>cessary.<br>A DUPLICAT | n<br>E |
|---------------------------------------------|----------------------------------------------------------------------------------------------------|---------------------------------|---------------------------------------|---------------------------------------------------------|-----------------------------------------|--------|
| I DON<br>CONT                               | T NEED HELP RIGHT NOW,<br>INUE TO MY PROFILE PAGE                                                                                                    | REQ                             | UEST HEL                              | P FINDING /<br>PROFILE                                  | A DUPLICAT                              | E      |
| lf you ar<br>record                         |                                                                                                    |                                 |                                       |                                                         |                                         |        |
| lf you ar<br>record                         |                                                                                                    |                                 | 1/<br>N                               |                                                         |                                         |        |
| findin<br>mergir                            | e unable to match with an existing<br>, U.S. Soccer staff can assist with<br>g your historical information and<br>ng duplicate profiles if necessary. |                                 |                                       |                                                         |                                         |        |
|                                             | rofile help<br>equested!                                                                                                    |                                 |                                       |                                                         |                                         |        |
| U.S. Soco                                   | eer staff have been notified that you<br>need help with your profile                                                                                  | u                               | A RE                                  |                                                         |                                         |        |

If some or all of the information entered by the user matches an existing Learning Center account, the user will see this window:

If the details match, the user should select [CONFIRM] and the Learning Center will import the matching license details automatically.

If the details below do NOT match the User, then the User should select [DO NOT IMPORT], so the Learning Center may create a new profile.

|          |                                    | LEGACY DATA                                                                                                 |
|----------|------------------------------------|----------------------------------------------------------------------------------------------------|
| Wefound  | a matching referee record in our I | historical data. Please confirm this is you want to import the data onto your Learning Center user profile. |
| Name:    | Jane Doe                           |                                                                                                    |
| Gender:  | Female                             |                                                                                                    |
| USSI-ID: | 0000-0000-0000-0000                |                                                                                                    |
|          | IMPORT                             | CONCIDM                                                                                                    |

If the email entered by the user matches an existing Learning Center account primary email, the user will see this window:

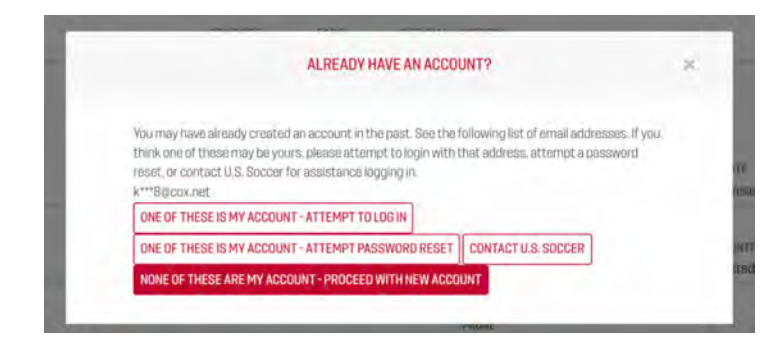

Users, carefully review all information in the window and select the most appropriate option.

#### **Returning Users: Log In**

<u>Option 1</u>

- 1. Navigate your web browser to **learning.ussoccer.com**
- 2. In the upper right-hand corner, click [LOG IN]
- 3. Enter your username and password in the window that appears and click the green [LOG IN]
- 4. From the Learning Center home page, click [Referee Program]
- 5. Continue to Completing a Profile below

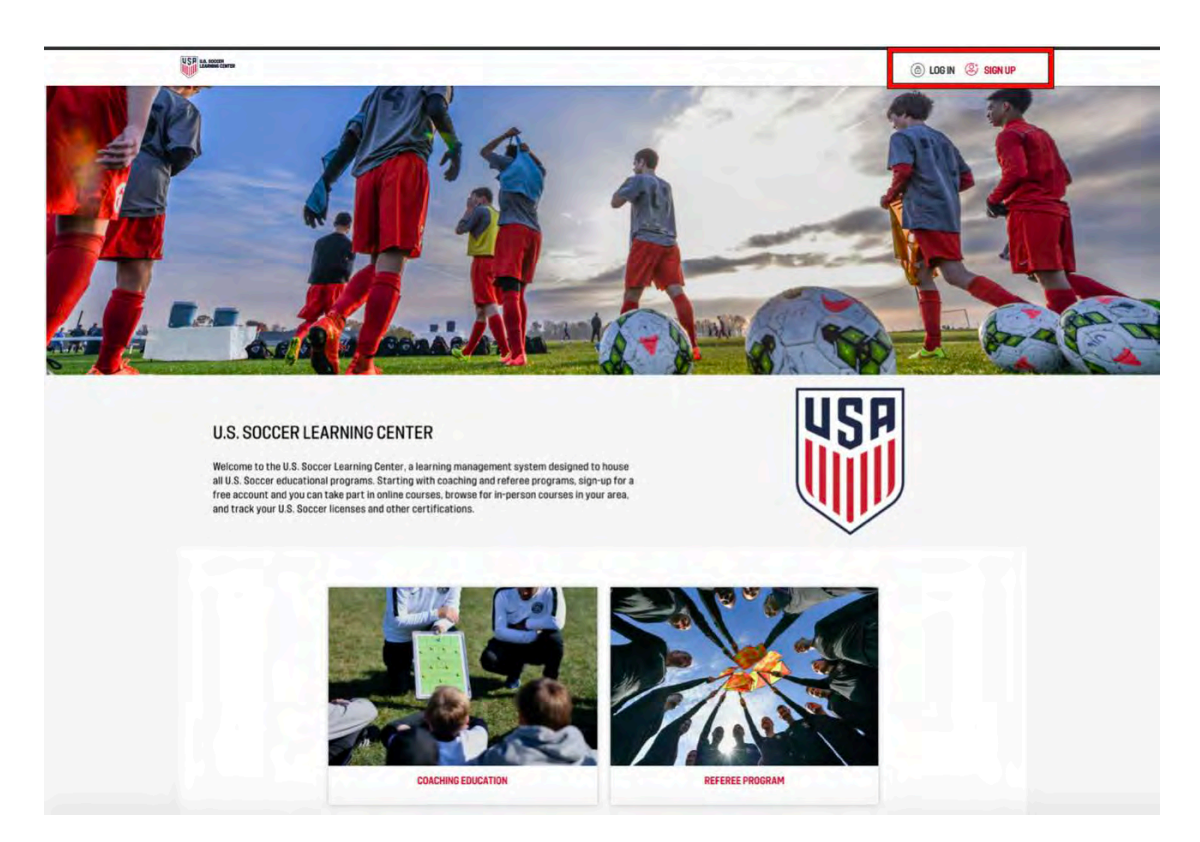

#### Option 2

- 1. Navigate your web browser to learning.ussoccer.com/referee/
- 2. In the upper right-hand corner, click [LOG IN]
- 3. Enter your username and password in the window that appears and click the green [LOG IN]
- 4. Continue to Completing a Profile below

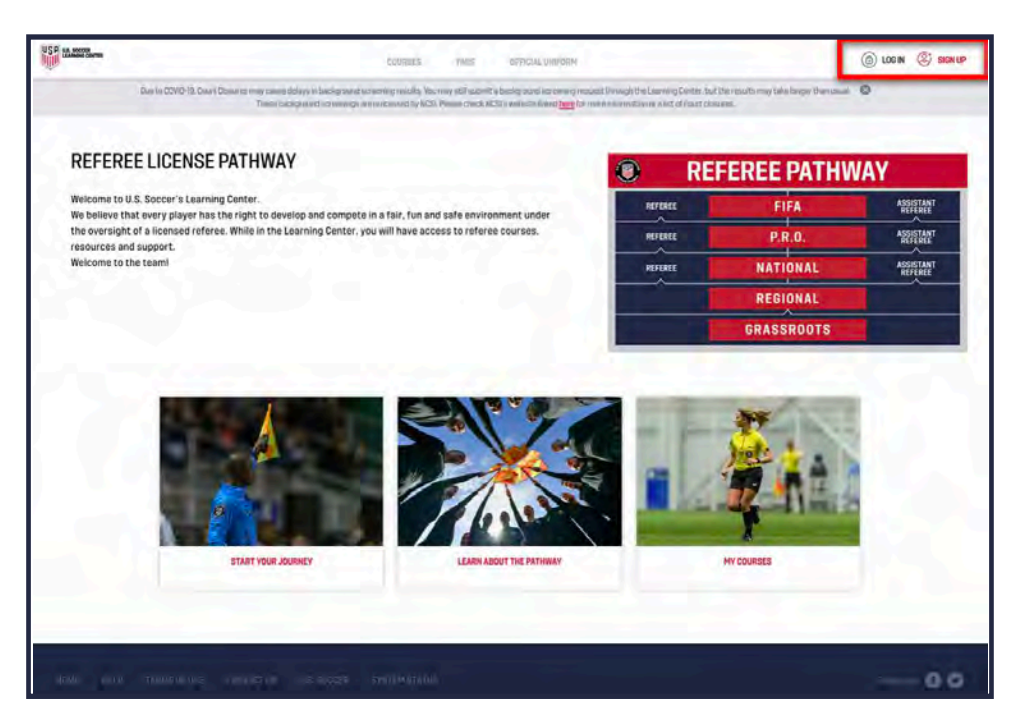

#### **Completing a Profile**

- 1. After signing up or logging in, move your mouse to hover over your name in the top right corner.
- 2. In the drop down menu, click [Profile] to be taken to your main profile page

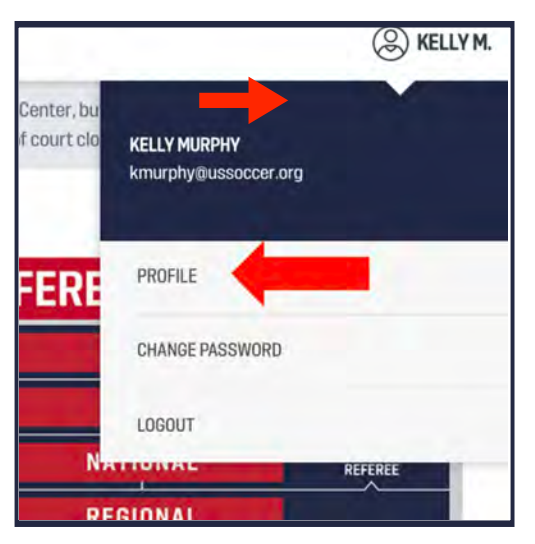

- 3. Carefully check the information displayed on your profile page for accuracy. The profile consists of three tabs:
  - a. The [PROFILE] tab displays the following information:
    - i. Basic User Info: Name, USSF ID Number, Date of Birth
    - ii. Contact Details: Email, Phone Number, Address
    - iii. **U.S. Soccer Licenses:** Displays a user's U.S. Soccer Referee Program license history. If any licenses appear to be missing, click [Missing Information?] for help importing missing licenses (see below for additional information on this topic).
    - iv. **Background Screening:** displays the status of any NCSI background screenings.
    - v. **Safety Certifications:** displays certifications awarded for the completion of safety assignments: SafeSport and Introduction to Safe & Healthy Playing Environments.
    - vi. **Other Qualifications:** users who wish to add supplementary certifications or qualifications may do so here. **Note**: items added under this section are not endorsed by U.S. Soccer.
  - b. The [PAYMENTS] tab displays all payments users have processed directly through the Learning Center platform. This will include fees for courses and background screenings.
  - c. The [NOTIFICATIONS] tab allows users to toggle email notifications from the Learning Center on or off. This allows you to opt out of all daily unread message reminders for any course you are registered for. If you would like to subscribe or unsubscribe from one specific course, please go to that course classroom's communication tab.

| Soccer with basic demograph | ic information. Please ensure your pro<br>Jane<br>USSF-ID: 0000<br>January | affie is up to date.<br>2 Doe<br>0-0000-0000-0000<br>y 1, 1990<br>PROFILE 2                                                                                                    |                              |
|-----------------------------|----------------------------------------------------------------------------|----------------------------------------------------------------------------------------------------|------------------------------|
| 1                           |                                                                            |                                                                                                    | SWITCH TO COACH              |
| CONTACT DETAILS             |                                                                            | U.S. SOCCER REFEREE LICENSES                                                                                                    | O MISSING INFORMATION        |
| idoe@ussoccer.org           |                                                                            |                                                                                                    | V LICENSE HISTOR             |
| 555-555-5555                |                                                                            | <b>(</b>                                                                                                    |                              |
| 1801 S Prairie              |                                                                            | BACKGROUND SCREENING                                                                                                    | O DO I HAVE TO DO THIS       |
| Chicago, IL 60616           |                                                                            | A contraction of the second                                                                                                    |                              |
| Comulato your danse         | UPDATE CONTACT DETAILS                                                     | (none on file)                                                                                                    | a FOI                        |
|                             |                                                                            |                                                                                                    | ADD BACKGROUND CHECK         |
|                             |                                                                            | SAFETY CERTIFICATIONS                                                                                                    | O The arrendy note: SafeSpor |
|                             |                                                                            | Introduction to Safe and Healthy F                                                                                                    | laying Environments          |
|                             |                                                                            | Issue date: Jul 9, 2020                                                                                                    |                              |
|                             |                                                                            | Expiration date: Jul 9, 2021<br>U.S. Soccer                                                                                                    |                              |
|                             |                                                                            | SafeSport Trained                                                                                                    |                              |
|                             |                                                                            | Issue date: Jul 9, 2020                                                                                                    |                              |
|                             |                                                                            | Expiration date: Jul 9, 2021                                                                                                    |                              |
|                             |                                                                            | u.s. Center for safesport                                                                                                    | • EDIT • DELET               |
|                             |                                                                            | M.                                                                                                    |                              |
|                             |                                                                            | OTHER QUALIFICATIONS                                                                                                    |                              |
|                             |                                                                            | Tall us about your other qualificati                                                                                                    | 000                          |
|                             |                                                                            | and the second second sec |                              |

#### Missing License Information

For assistance locating missing U.S. Soccer Referee Program license information:

- 1. Click [MISSING INFORMATION?]
- 2. In the window that appears, check the [Request help finding a duplicate profile] box
- 3. Click [SAVE & CLOSE]

| MISSING INFORMATION                                                                                                    | ×                           |                   |
|----------------------------------------------------------------------------------------------------|-----------------------------|-------------------|
| If you have another profile or past U.S. Soccer lion<br>need to be added, please click here:<br>REQUEST HELP FINDING A DUPLICATE PROF<br>CANCEL SAVE 8 | intees that<br>ILE<br>CLOSE |                   |
|                                                                                                    |                             | RWITCH TO COACH   |
| U.S. BOCCER                                                                                                    | REFEREE LICENSES            |                   |
|                                                                                                    |                             | V LICENSE HISTORY |

Upon completion of the steps above, a user may expect their request to be promptly reviewed and processed by a member of the U.S. Soccer Referee Program staff.

Once a merge has been initiated by U.S. Soccer Referee Program Staff, users will receive the below email.

| US V.S. Soccer Learning Center <n<br>To:</n<br> | oreply@ussdcc.com>                                                                                                    |
|-------------------------------------------------|----------------------------------------------------------------------------------------------------|
|                                                 | U.S. SOCCER<br>LEARNING CENTER                                                                                                    |
|                                                 | Dear ,<br>A duplicate user profile for you was discovered in the U.S. Soccer Learning Center.<br>A U.S. Soccer administrator has merged your profiles. You do not need to take any<br>action at this time, but we encourage you to login and ensure that all your<br>information is still correct. If you have any questions, don't hesitate to contact us<br>at <u>learningcentersupport@ussoccer.org</u> .<br>Kind regards, |

## **RISK MANAGEMENT**

As mentioned in the introduction, we hope to simplify the registration process for referees by providing a centralized system that allows all national license requirements to be completed in one location on one platform. One important portion of these requirements is Risk Management. Risk Management includes the SafeSport and Background Screening requirements. As a reminder, the background screening process is based on USOPC's standards and guidelines, to which USSF must adhere. For more information on these guidelines please visit our FAQ page, as detailed in the FAQ section on **page 77**.

The Risk Management section of this manual will outline the following:

- 1. Where can the referee submit their background check?
- 2. List of the background screening statuses and what each one means/what is expected of the referee
- 3. Where can the referee complete the SafeSport assignment?

#### **Background Screenings**

All users age 18 and older must complete a background screening before a license will be issued in the Learning Center. For the 2021 registration year, this is an assignment in the course, but does not have to be completed prior to enrolling in a course. U.S. Soccer Federation recommends the referee not attend an in person session until the background screening is clear.

- 1. Sign Up or Log In to the U.S. Soccer Learning Center
- 2. Click [COURSES] > [AVAILABLE COURSES] > [Background Screening]

To initiate the background screening process:

| R                        | 10 Pa                   |                                                                                                    |
|--------------------------|-------------------------|----------------------------------------------------------------------------------------------------|
| Tope to CDVID-           | 19, COURT CIERSures min | radiuse delega en balonground scheming results, inverning internet in balonground scheming request threads the Learning Learning Learning Learning tender, but the results image the enget themanism.                                                            |
| VAILABLE COURSES         |                         |                                                                                                    |
| LICENSE RUTHIN           | SUPPLEME                |                                                                                                    |
| Background Screening     |                         | Brassnota - Eist-Mona Balancea                                                                                                    |
| SafeSport                |                         | This shife models is for new. First time referees that have not been previously certified or registered.                                                                                                    |
| Intro to Safety          |                         | Bradsroots referees can officiate competitive, small-sided or recreational youth and anotes/ adult matches.                                                                                                    |
| Futsal Courses           |                         | Eligibility In order to perfify an a First Time Grassmoots Reference you must reset the following national elipibility standards:                                                                                                    |
| Instructor Courses       | 4                       | <ul> <li>If years of other</li> <li>Please be advised some states may have a different age limitation. Please reach cut to your state referee committee if you have any questions.</li> </ul>                                                                    |
| Assessor Courses         |                         | https://www.unicctor.iont/lefinee.seguent/resource.contactovervlam                                                                                                    |
| Assignor Courses         |                         | Course Requirements First Time Drassroots Reforms completing registration through the Learning Daritis must complete the following regurements.                                                                                                    |
| Emeritus Referee Courses |                         | Introduction to Safe and Healthy Playing Environments                                                                                                    |
| Referee Coach Courses    |                         | Sundegour (Li ITs years on older)     Online Grassizotals Referee Course Module     First Time Grassizotals Referee Course     First Time Grassizotals Referee Course                                                                                            |
| Referee Mentor           |                         | U.S. Soccer Federation Bold Standard NCSI Background Dheck (if 18 years or older)     # your state is not utilizing the Learning Center for registration this background check may not apply to you.                                                             |
| Laws of the Game Update  |                         | <ul> <li>Attend an in-plensin session hosted by their respective State Referes Committee Please note some states may have additional requirements. If you are not certain about your state's requirements please contact your state referes committee</li> </ul> |
|                          |                         | tope laws unaccor confinitions produm/unaccor content/weives<br>Once enrolled in a course, press contact your ocurse instructor with my additional questions.                                                                                                    |

#### 3. Click [BEGIN]

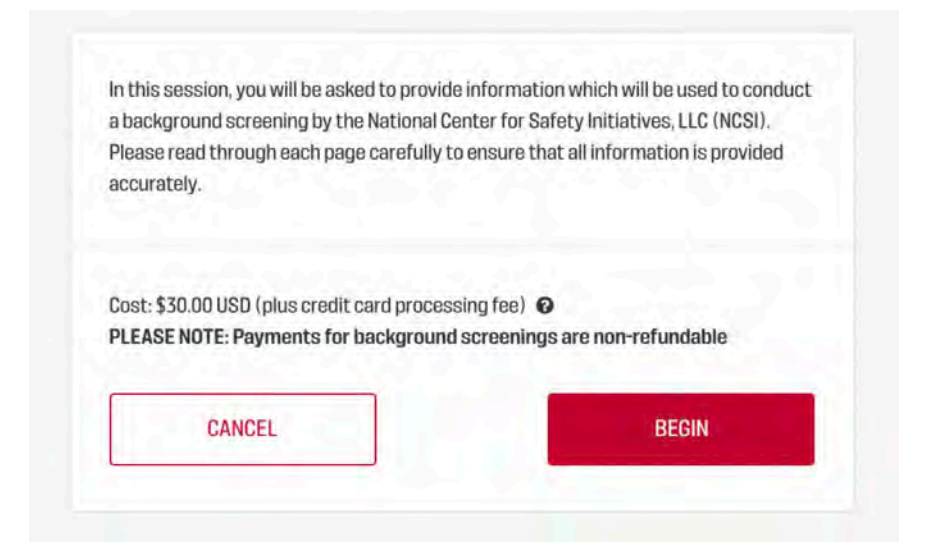

4. Click the empty bubble next to the user's name to confirm which individual the background screening is for, then click [NEXT].

|    | CONFIRM USER (PAGE 1 OF 5)                                                        | × | eulte |
|----|-----------------------------------------------------------------------------------|---|-------|
|    | Please confirm the individual for whom the background screening will be conducted |   | l     |
| ľ  | Kelly Murphy                                                                      |   |       |
| L. | BACK CONTINUE                                                                     | - |       |

5. Review the Terms and Conditions, check the box next to "I have read, understand and agree to the U.S. Soccer Learning Center Terms of Use above.", then click [CONTINUE].

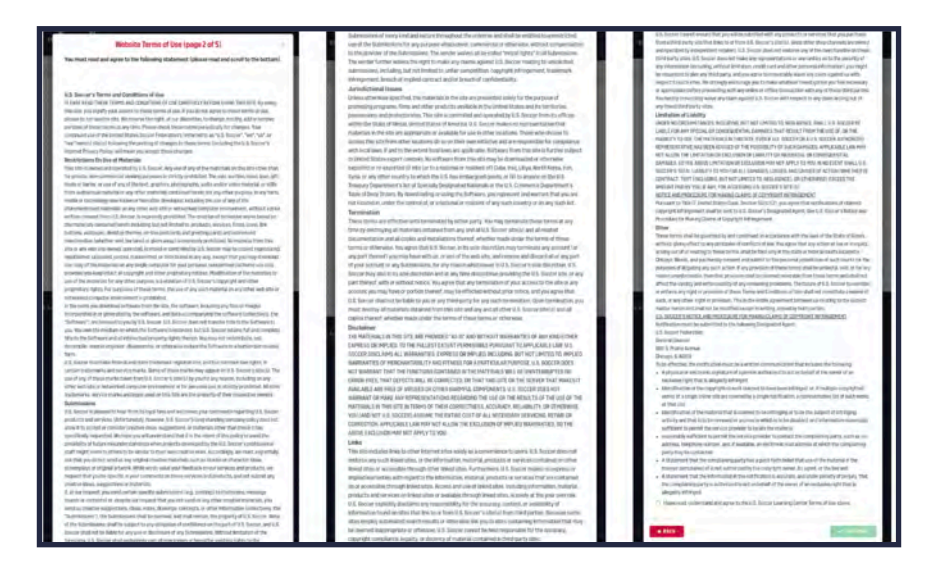

6. Review the Electronic Communication Consent and Disclosure statement, check the box next to "I have read, understand and agree to the Electronic Communication Consent and Disclosure above.", then click [CONTINUE].

| CACCHOINC                                                                                                    | worming and the second second se                                                                                                    |
|----------------------------------------------------------------------------------------------------|----------------------------------------------------------------------------------------------------|
| You must read a                                                                                                    | nd agree to the following statement (please read and scroll to the bottom).                                                                                                    |
| You have been aut                                                                                                    | horsheld to complete anime documents and receive electronic legal notices in                                                                                                    |
| connection with yo                                                                                                    | our registration with historic Centers for Safety instances. LLC, 1965/17 Journo the                                                                                                    |
| process, you will b                                                                                                    | elected to 'lagy' on or more of the orders documents with an electronic signature                                                                                                    |
| Please read the fol                                                                                                    | winning carefully registration the electronic legalature powers.                                                                                                    |
| To sign a document                                                                                                    | t electronically, click both the "Tagner," button and the "Containue" button appearing                                                                                                    |
| at the bottom of the                                                                                                    | to document. If requires general each fill our your name and last four digits of your                                                                                                    |
| social security nur                                                                                                    | her. NOTE: Your electronic signature will not be applied to the document until you                                                                                                    |
| correctly complete                                                                                                    | all of thesis steps.                                                                                                    |
| If you want to mak                                                                                                    | e changes in information you provided, click "Back" button on your browser. When                                                                                                    |
| you have complete                                                                                                    | if a document that requires your electronic signature, you may use your browser (in                                                                                                    |
| view, print, or dow                                                                                                    | sload the document before you sign it.                                                                                                    |
| Once the signature                                                                                                    | s process is completed, your electronic signature will be binding as if you had                                                                                                    |
| physically signed to                                                                                                    | the document by hand                                                                                                    |
| If you believe you o                                                                                                    | re unable to provide your bignature in an electronic format, contact the company                                                                                                    |
| derectly to comple-                                                                                                    | to in a pager or non-electronic format. Please note dubys and additional fees will                                                                                                    |
| apply if the process                                                                                                    | a is completed in a pager/hore-electronic format.                                                                                                    |
| In addition, since e                                                                                                    | mail is the most expedient method for you and NCSI to communicate with each                                                                                                    |
| other we are requir                                                                                                    | introg your consent to use email and specifically your e-mail address provided in                                                                                                    |
| your application ar                                                                                                    | a the primary method for written communications.                                                                                                    |
| If at any point you<br>the means for write<br>electronically, plan<br>effective as of the<br>electronic signatus<br>your consent. The<br>withdrawel of core | exactlible without your context for your electronic output fun or own of a rendar to<br>the contravisation, or if you need to update information needed to context you<br>as anotact (HS) of update invariants and the set of the set of th |
| Pease check this                                                                                                    | one if you consert to provide an electronic signature rather than a handwritten                                                                                                    |
| signature is come                                                                                                    | ction with any application or background acreewing documents and whenever you                                                                                                    |
| sign documents of                                                                                                    | this website or through this mobile application.                                                                                                    |
| D Have read, see<br>above.                                                                                                    | diristand and spree to the Electronic Communication Consent and Disclonary                                                                                                    |
| * BACK                                                                                                    | Jostes                                                                                                    |

7. Review the FCRA Acknowledgement, check the box next to "I have read and agree to the FCRA Acknowledgement above.", then click [CONTINUE].

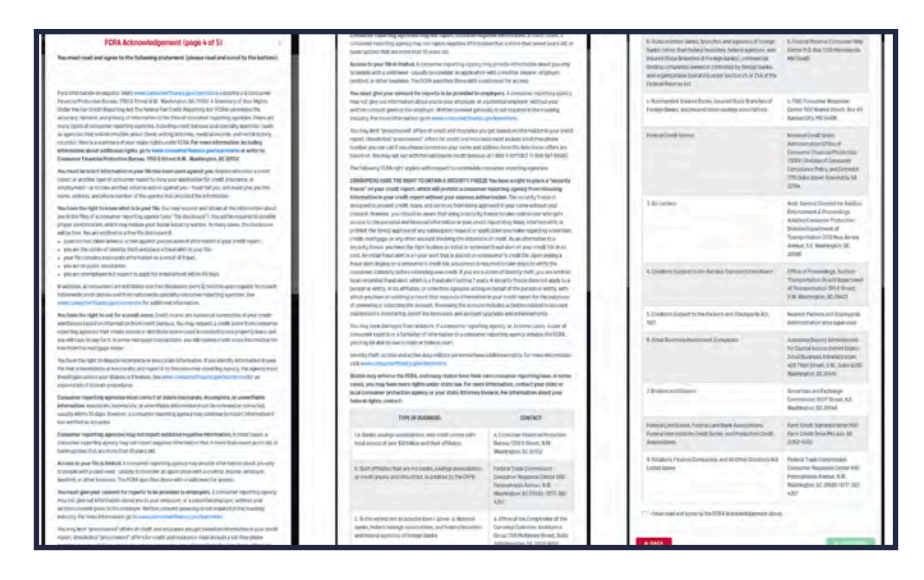

8. In the next window, review the Disclosure Regarding Background Screening statement, check the box next to "I have read and agree to the Background Screening Disclosure above.", then click [CONTINUE].

|                                                               | Disclosure Regarding Background Screening (page 5 of 5)                                                                                                    |
|---------------------------------------------------------------|----------------------------------------------------------------------------------------------------|
| You                                                           | i must read and agree to the following statement (please read and scroll to the bottom).                                                                                                    |
| The<br>thin<br>U.S.<br>"co<br>cha<br>his<br>ver<br>age<br>del | United States Socces Federation, Inc. (10.5. Soccer') may obtain information about you from a<br>diparty consumer reporting agency to be used in part to determine, your eligibility to register with<br>Soccer and/or participate in U.S. Soccer programming. Thus, you may be the subject of a<br>nature report' Which may include information about your character, general reputation, personal<br>racteristics, and/or mode of living. These reports may contain information regarding your, clininal<br>racteristics, and/or mode of living. These reports may contain information regarding your, clininal<br>racteristics, and/or mode of living. These reports may contain information regarding your, clininal<br>racteristics, and/or mode of living. These reports may contain information regarding your, clininal<br>racteristics, and/or mode of living. These reports may contain information regarding your, clininal<br>racteristics, and/or mode of living. These reports may contain information regarding your, clininal<br>racteristics, and/or mode racteristics or employment history, consumer reporting<br>may records on other background chacks, as well as plea bargains, deformed adjudications, and<br>majuent conduct committed us a plavenile. |
| You<br>cor<br>441<br>all-<br>cor<br>U.S                       | have the right, upon written request made within a reasonable time, to request whether a<br>eurone report has been run obour you ond to request a copy of your report. These searches will be<br>ducted by the National Center for Safety Initiatives (LC ("NCSI") PO Box 39006; Claveland, OH<br>39 Tol Free 1666-035.7100); www.russistan.com and their agents. The scope of this disclosure is<br>encompassing, however, allowing U.S. Soccer to obtain from any outside organization all manner of<br>sume reports throughout the course of your registration with U.S. Soccer and/or participation in<br>Soccer programming to the extern bermitted by lww.                                                                                                    |
| 'n                                                            | I have read and agree to the Background Screening Disclosure above.                                                                                                    |

9. Fill in all required fields beneath "Background Screening: Personal Information," answer any "Voluntary Disclosure Questions" you are comfortable with, then click [CONTINUE].

| Background Screening                                                                                                    |                                                                                                    |
|----------------------------------------------------------------------------------------------------|----------------------------------------------------------------------------------------------------|
| Background Screening: Personal Information<br>Cost: \$30.00 USD (plus credit card processing fee)                                                                                                    |                                                                                                    |
| In order to initiate a background screening, you must complete all required fields below and select "contimi<br>in order to populate the fields below. Please confirm that all required fields are accurate, make any correct<br>driver's license or other government issued identification. Please note that differences between your lega<br>required in order to conduct a background screening. Please note that updating the fields below will not up<br>and transmitted to the background check service provider. U.S. Soccer does not store the information you | ie.* As a courtesy, certain information has been automatically gathered from your Learning Center user profile<br>ions needed, and complete any remaining information. Be sure to use your full legal name, as shown on a<br>i name and the name on your Learning Center user profile could delay processing. A Social Security Number is<br>idate your Learning Center user profile. Once you complete payment, the information on this form is encrypted<br>enter on this form and will not have access to it. |
| Last Name (required)                                                                                                    | A Social Security Number is required in order to conduct a background screening. U.S. Soccer does not<br>store this information and will not have access to it.                                                                                                    |
| First Name (required)                                                                                                    | SSN (required) Use and/numbers.done throade dealers of process                                                                                                    |
| Middle Name                                                                                                    | Confirm SSN (required)                                                                                                    |
| Date of birth (required)                                                                                                    | Street address (required)                                                                                                    |
| <u> </u>                                                                                                    |                                                                                                    |
| Phone number                                                                                                    | City (required)                                                                                                    |
|                                                                                                    |                                                                                                    |
| Email address (required)                                                                                                    | State / Province (required)                                                                                                    |
|                                                                                                    | 7                                                                                                    |
| Gender (required)                                                                                                    | Zip/Postal code (required)                                                                                                    |
| O Male O Female O X                                                                                                    |                                                                                                    |
|                                                                                                    | Country                                                                                                    |
|                                                                                                    | +                                                                                                    |
|                                                                                                    |                                                                                                    |
| Voluntary Disclosure Questions<br>Instructions: Do NOT include in your responses any criminal offenses that have been dismissed, sealed or<br>as a dismissal, and should be disclosed                                                                                                    | expunged or trials where you were acquitted of all charges. Successfully completing probation is not the same                                                                                                    |
| Have you ever been convicted, or do you have a pending charge, of:                                                                                                    |                                                                                                    |
| Any felony-level offenses?                                                                                                    |                                                                                                    |
| Any misdemeanor-level offenses involving all sexual crimes, criminal offenses of a sexual nature includin<br>pornography, possession and distribution of obscene material, prostitution, indecent exposure, public inc<br>Ves No                                                                                                    | ; but not limited to, rape, child molestation, sexual battery, lewd conduct, possession and distribution of child<br>lecency, and any sex offender registrant?                                                                                                    |
| Any misdemeanor-level drug related offenses?<br>Ves 🚫 No                                                                                                    |                                                                                                    |
| Any misdemeanor-level offenses involving harm to a minor, including, but not limited to, offenses such as with a minor? <ul> <li>Yes</li> <li>No</li> </ul>                                                                                                    | child abandonment, child endangerment/neglect/abuse, contributing to the delinquency of a minor, and DUI                                                                                                    |
| Any misdemean r-level offenses involving violence against a person, or threat of force (including crimes $\bigcirc$ Yes $\bigcirc$ No                                                                                                    | nvolving firearms and domestic violence)?                                                                                                    |
| Any misdemeanor-level offenses involving stalking, harassment, blackmail, violation of a protection order 🔘 Yes 🔘 No                                                                                                    | and/or threats?                                                                                                    |
| Any misdemeanor-level offenses involving destruction of property, including arson, vandalism, and crimin O Yes O No                                                                                                    | al mischief?                                                                                                    |
| Any misdemeanor-level offenses involving animal abuse, cruelty, or neglect?                                                                                                    |                                                                                                    |
| Cost                                                                                                    |                                                                                                    |
| Background screening fee: \$30.00 USD                                                                                                    |                                                                                                    |
|                                                                                                    |                                                                                                    |
| Credit card processing fee: \$1.21 USD                                                                                                    |                                                                                                    |

10. Review the Consent and Authorization – Background Investigation statement, check the box next to "I have read and agree to the above Acknowledgement and Authorization Acceptance.", then click [CONTINUE].

|                                                                                                    | CONSENT AND AUTHORIZATION - BAG                                                                                                    | CKGROUND INVESTIGATION                                                                                                    |
|----------------------------------------------------------------------------------------------------|----------------------------------------------------------------------------------------------------|----------------------------------------------------------------------------------------------------|
| ecknowledge incostr of the secon<br>inforcer 1 and earth of these data<br>inforcer 1 active the attive receipt<br>caliform (Position) within U.S. Soo<br>Weently (public or provide) with<br>Mathews, LLC, P.D. Box 30008, Ch<br>Historygnal, (understand that I will | International metaward DSCs2 (SDNE HEGA KOMET BALDRAFELBIO SSA-KOH und A<br>unimants. I hereitry cases in table bottorise the obtaining of "containerer import?"<br>of this convent and automitation and throughtout my employment or particle<br>of a dispatcable. Distance it hereitry automitations, wetwork means that automitation<br>of a dispatcable. Distance it hereitry automitations, wetwork means that automitation<br>instruction and the second automitation and there appreciate and the second<br>wetwork. Distance is dependent of the second automitation and the<br>means and the second automitation and there appreciate and the second automitation<br>here an expectation for terminal the reasonation of UK. Shows may appreciate<br>the second automitation and there appreciate and the second automitation and<br>the second automitation and there are appreciated and the second automitation and<br>and the second automitation and there appreciate and the second automitation and<br>and and appreciated and and appreciated and appreciated and | SUMMARY OF YOUR PRIORITS UNDER THE FARCHED TREPORTING ACT uncerantialy continues ma<br>and/or "viewethgebre zonaumer impaints" by The United States Bocard Federation, Inc. (19.2)<br>actions exactly valueting state. Load traverse, (Fileduir active purformance impaint<br>intercommon approximations, active numeropaint of frames purformance intercom-<br>tactions and approximations active numeropaint of frames (Intercommon<br>particular intercommon Travel), leaderson or yindrographic coupy of the Autonomian manube bit wind an<br>couplant in animalistic of flagmant the recurson That have been included. |
| Residence of Minnesota and Diriah                                                                                                    | oma only. Under state law you have a right to receive a copy of your consume                                                                                                    | report, free of charge. If one is required by U.S. Siccore                                                                                                    |
| Relidents of New York only Under<br>LC. You also advised an advised of the second                                                                                                    | r state law you have the right to inspect and receive a copy of any investigative<br>t of a copy of Article 23-A of the New York Connection Law by creaking the uses                                                                                                    | sconsumer report requirated by U.S. Soccer by contacting National Center for Safety initiatives.<br>W bail:                                                                                                    |
| New York City only, You acknowled                                                                                                    | typ and autoonze U.S. Sayser to provide any raiticity required by federal, stress                                                                                                    | or lives law (hype) at the scherees lesi and/or emoliacities tips you provided by U.S. Scooler                                                                                                    |
| Reachings of Waschington State or<br>contracting National Durities for Sal                                                                                                    | ny. Under status livy you have the right fo request a copy of the Westlangton fiel<br>hely initiatives, LLC                                                                                                    | Could Reporting Acts discussive to consumera (ROW 19.182.070) and a copy of your report by                                                                                                    |
| Residuents of California anti-Miana                                                                                                    | arriy Under stalmiawyou have a right to receive a copy of your consumer repo                                                                                                    | et, Ima of charge. If one is required by U.E. Socces                                                                                                    |
| f you wink id like is compatiyour hep                                                                                                    | ers, proceduarbach respectational whe cam-                                                                                                    |                                                                                                    |
| I HAVE HE AD AND ADREE TO                                                                                                    | THE AROVE ADVARVALED GENERAT AND AND HIGH CAN DAVARD ADDIVISION                                                                                                    |                                                                                                    |
| -                                                                                                    | BACK                                                                                                    | 1 M M M M M M M M M M M M M M M M M M M                                                                                                    |

11. Confirm all information is correct, then click [PROCEED TO PAYMENT].

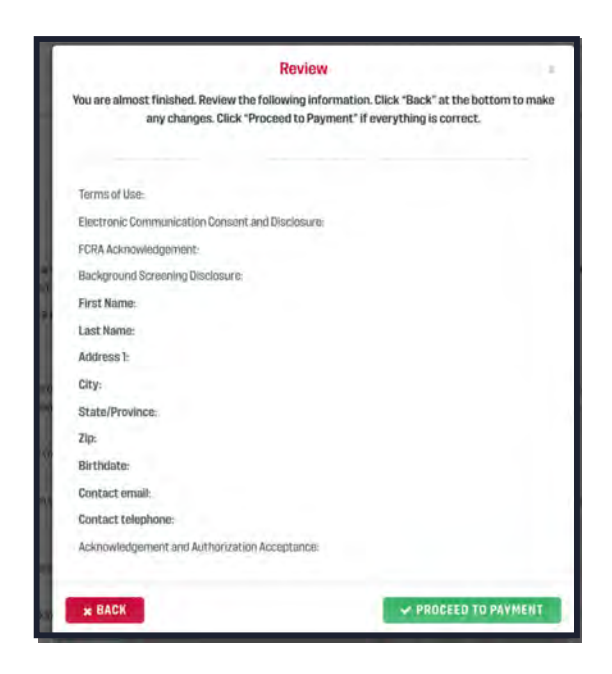

12. Enter payment information, then click [SUBMIT PAYMENT].

|            | PAYMENT                                  |  |
|------------|------------------------------------------|--|
|            | Your card will be charged with 31.21 USD |  |
|            | Card number                              |  |
|            | Füllname                                 |  |
|            | katé / VY                                |  |
| PLEASE NOT | proved partner                           |  |
|            | SUBMIT PAYMENT                           |  |

13. Users should now see the following confirmation:

Thank you, your background screening information has been submitted for processing. The background screening process may take 10 business days to complete. During that time, it is common for NCSI to have questions or need information from you in the course of the background screening process. You will be contacted via e-mail at the address you provided. Please be sure to respond promptly to avoid a delay in the process. Follow up requests from NCSI will come from: automation@instascreen.net.

Note: Users may not register for any courses in the Learning Center before completing a Background Screening. Users who have not completed their Background Screening will be prompted to do so whenever they attempt to register for a course. In that case, begin the process above at Step 3.

#### **Background Screening Statuses**

Once the background screening process has been initiated, expect the review process to take up to 7 - 10 business days to be completed. In the meantime, users may view the status of their screening on their profile page.

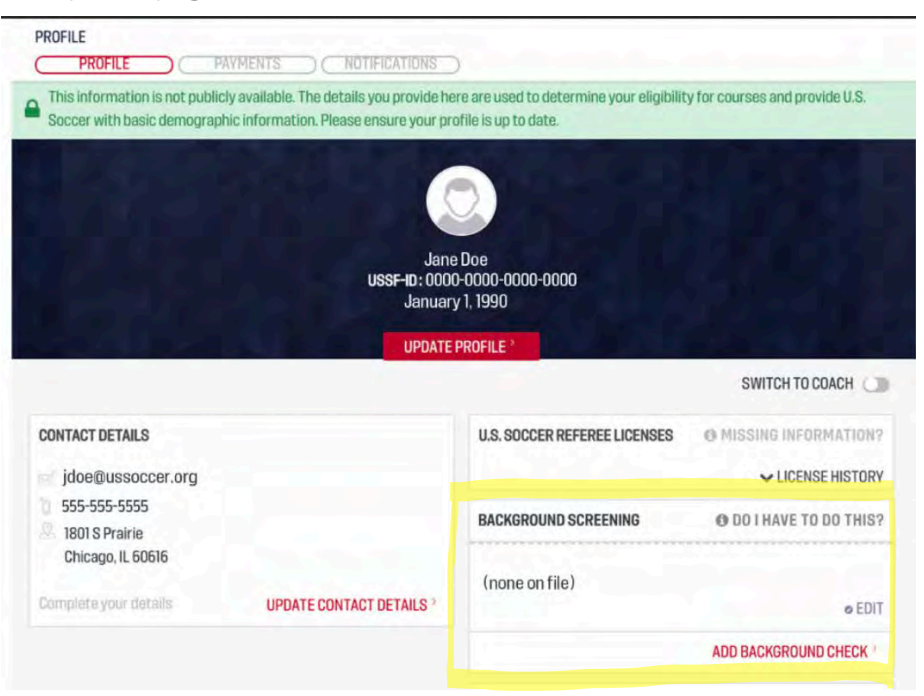

Users will see one of several statuses:

• (none on file): The background screening process has not yet been initiated.

| BACKGROUND SCREENING | O DOTHAVE TO DO THIS? |
|----------------------|-----------------------|
| (none on file)       |                       |
|                      |                       |
|                      |                       |

• **Clear:** The user is approved and eligible to enroll in referee courses.

| BACKGROUND SCREENING          | () DO I HAVE T          | O DO THIS? |
|-------------------------------|-------------------------|------------|
| NCSI result: clear            | Approved by U.S. Soccer | # EDIT     |
| Expiration Date: Feb 10, 2022 |                         |            |
| C DETAILS                     |                         |            |

• Awaiting Result: NCSI is reviewing. No action needed from the user.

| a naturat to builded |
|----------------------|
| ₽ EDIT               |
|                      |
|                      |

• **Pending Verification:** NCSI requires additional information to complete the background screening, and has emailed a request to the user. Users must respond to the NCSU email within 30 days of receipt or the background screening will be canceled.

| BACKGROUND SCREENING                | O DO I HAVE TO DO THIS? |
|-------------------------------------|-------------------------|
| NCSI result: pending verification @ | ₽ EDIT                  |
| Date Submitted: Jan 26, 2020        |                         |
| C DETAILS                           |                         |

• **Canceled:** The background screening has been canceled because NCSI emailed the user requesting addition information, but the user failed to respond within 45 days of receipt. Users who wish to continue refereeing must initiate the background screening process again, including the fee. No refunds will be issued for canceled background screenings.

| BACKGROUND SCREENING   | D DO I HAVE TO DO THIS? |
|------------------------|-------------------------|
| NCSI result: cancelled | @ EDIT                  |
| DETAILS                |                         |

• **Flagged:** The user has been flagged by NCSI. This means they may not referee or register for a referee course. Users who wish to continue as a referee must submit an appeal. Submitting an appeal does not guarantee that referee privileges will be reinstated. Please see our FAQ page for more on how to appeal.

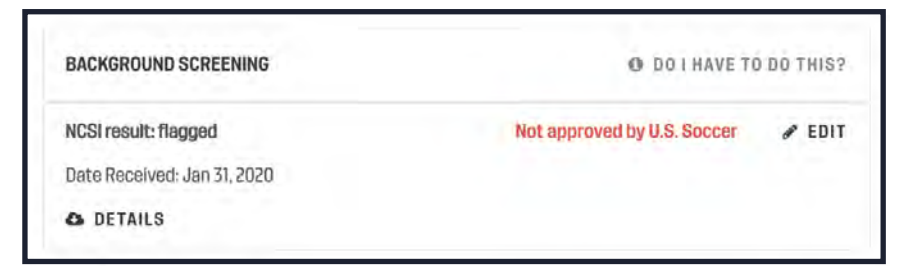

• **Authorized:** The user was flagged by NCSI, but have been deemed eligible to referee and enroll in referee courses after a successful appeal.

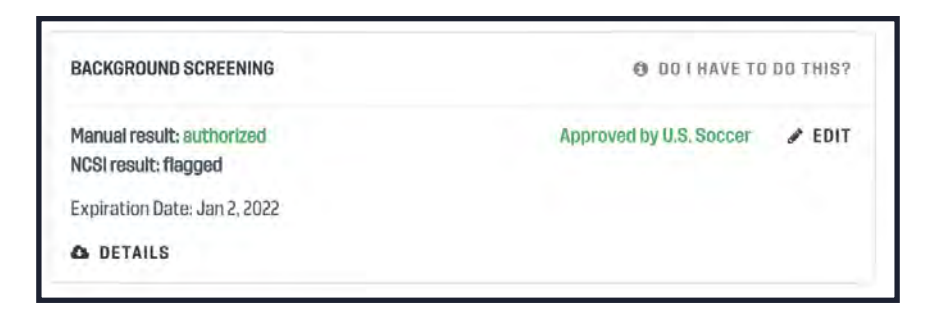

• **Incomplete:** Rare. Indicates a system error has prevented the process from initiating correctly. In this case, users will receive a pop-up notification when they login to the Learning Center, and should resubmit their background screening. Users will not be charged twice.

| TER                    | COURSES RE                                              | Backgrou                                                                                              | ind Screening ×                                                     |                                   |
|------------------------|---------------------------------------------------------|----------------------------------------------------------------------------------------------------|---------------------------------------------------------------------|-----------------------------------|
|                        |                                                         | There was an error submitting your background s<br>screening. You will not be required to resubmit pa | screening. Click here to resubmit your background<br>ayment.        | SWI                               |
| PAYMENTS               | NOTIFICATION                                            |                                                                                                    | → RESUBMIT                                                          |                                   |
| outh Aon, bu           | ofile is <b>not publicly</b> a<br>led as possible and k | vallable. The details you are providing here only help<br>cop it updated at all times.                | rus to identify if you are aligible to participate in any courses y | you might register for. Therefore |
| Jory Jos<br>USSF-10.21 | sias Elenbaas<br>019-0000-0412-4286<br>1993             | ≠ EDIT                                                                                                | U.S. SOCCER REFEREE LICENSES                                        | O MISSING<br>V LIC                |
| LS                     |                                                         |                                                                                                    | BACKGROUND SCREENING                                                | () DO J HAV                       |
| U.S                    | S. SOCCER RE                                            | FEREE LICENSES                                                                                        | O MISSING IN                                                        | FORMATION?                        |
| Do                     | you have any                                            | U.S. Soccer license already?                                                                          |                                                                     |                                   |
|                        |                                                         |                                                                                                    |                                                                     | and a second state                |
| BA                     | CKGROUND S                                              | CREENING                                                                                              | O DO I HAVE                                                         | TO DO THIS?                       |

#### License Suspension for Risk Management

When a referee turns 18, they will need to complete the Risk Management assignments to maintain their license. If they do not within the time frames detailed below, then there license will be automatically suspended by the Learning Center.

Please read below for a detailed explanation of how the referee is alerted by the Learning Center that these assignments are due and the grace period they have to complete them.

#### **Background Screening**

If the referee has an active license at the time they turn 18, then they would have received an email 2 weeks prior to their 18th birthday indicating they have a 45 day grace period to complete their background check before they are temporarily suspended. They get another one on their birthday, 15 days after, 30 days after, and 44 days after. Then, on the 45th day after their 18th birthday, if they do not have a background check with a "clear" result, they will receive an email informing them that their referee license has been temporarily suspended. Once they initiate a background check through the Learning Center, these emails stop.

#### SafeSport

If a referee is 6 months or less away from turning 18 at the time they sign up for a course, they will receive an email that indicates they are not required to complete SafeSport at this time. However, it will be required when they turn 18 and they will only have a 10 day grace period to complete it once they turn 18.

If a referee is under 18 and is either a) enrolled in a certifying course currently or b) has an active license currently, then 7 days before their 18th birthday they will receive an email indicating they have they are not required to complete SafeSport at this time, but it is required when they turn 18. They will only have a 10 day grace period to complete it once they turn 18. Once they turn 18, they get an email that indicates they are now 18 and required to complete SafeSport within 10 days. They get this email every day for 10 days. After the 10 day grace period, their license is suspended. Once they complete SafeSport, the emails will stop.

#### **SafeSport Certification**

All members of the referee community who are 18 years old or older must hold a SafeSport Certification. This is mandated by Congress and there are no exceptions.

#### How to see if a user is SafeSport Certified:

- 1. Go to their Learning Center Profile
- 2. Look for "SafeSport Trained" in the SAFETY CERTIFICATIONS section.
- 3. Users who do **not** see "SafeSport Trained," proceed to sections below.

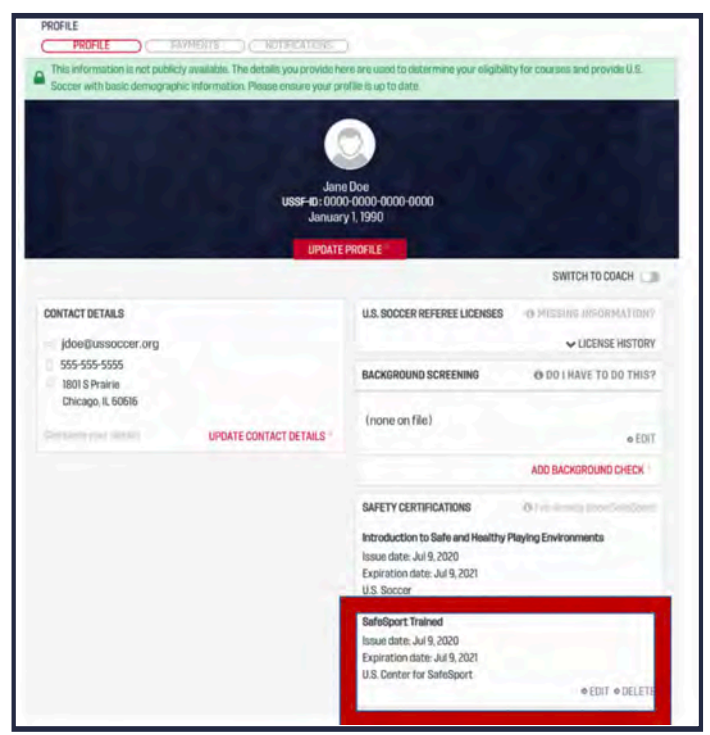

#### Users who have not completed a SafeSport Certification

- 1. Go to [Courses] > [Available Courses] > [Supplemental Course] > [SafeSport] > [Start SafeSport]
- 2. Complete the SafeSport module within the Learning Center

| LITTLE ATTNAL           | SUPPLEMENT | TAL COURSES                                                                                                    |
|-------------------------|------------|----------------------------------------------------------------------------------------------------|
| Background Screening    |            |                                                                                                    |
| Sufe8port               |            | Sveiskont 🛪                                                                                                    |
| ntro to Safety          |            | FOR ALL QUESTIONS, PLEASE CONTACT.                                                                                                    |
| utsal Courses           |            |                                                                                                    |
| nstructor Courses       | 1          | Columnates<br>This course is held remotely through the Learning Center                                                                                                    |
| dseasor Courses         | v          | PRICE MANAGES                                                                                                    |
| assignor Courses        | ~          | Free                                                                                                    |
| meritus Referee Courses |            | Course Details Of Belish Ospanish                                                                                                    |
| oferen Coach Courses    |            | Preventing islues in port begins with awarmens and how to recognize the red Trags of emotional, physical and sexual misconduct, and then what to do if abuse does occur. The online 90-minut a<br>SafeSport fore ocurse oversithe following topics in-oligibility of provides a pre-and post-testing component.                                                                                                    |
| eferee Mentor           |            | Manatary Reporting     Sexual Macanduct Awareness Electricat     Terretional Influence Macanduct                                                                                                    |
| aws of the Game Update  |            | * Annual sector of the constant of the constant sector is a sector of the sector is a sector of the sector is a sector of the sector is a sector of the sector is a sector of the sector is a sector of the sector is a sector of the sector of the sector of   |
|                         |            | Any questions of ischerical problems with the content Holds the actual e-learning window should be directed be<br>11 the indexect producting of the indexect of the indexect of |

# Adding previously-received SafeSport Certifications to a Learning Center Profile1. In the Safety Certifications section, click [I've Already Done SafeSport]

|                                                                                                    | Jane<br>USSF-10:000<br>Januar<br>UPDATE | PDoe<br>10000-0000-0000<br>1/1.1990<br>PROFILE                                                                         | 24                                                        |
|----------------------------------------------------------------------------------------------------|-----------------------------------------|----------------------------------------------------------------------------------------------------|-----------------------------------------------------------|
|                                                                                                    |                                         |                                                                                                    | SWITCH TO COACH                                           |
| CONTACT DETAILS<br>jdoe@Uussoccer.org<br>555-555-5555<br>1801 S Prairie<br>Cricago. II. 50616<br>UPDATE CONTACT DETAILS |                                         | U.S. SOCCER REFEREE LICENSES                                                                                           | D MISSING INFORMATION?                                    |
|                                                                                                    |                                         | BACKGROUND SCREENING                                                                                                   | O DO I HAVE TO DO THIS?                                   |
|                                                                                                    | UPDATE CONTACT DETAILS                  | (none on file)                                                                                                    | ® EDIT                                                    |
|                                                                                                    |                                         |                                                                                                    | ADD BACKGROUND CHECK                                      |
|                                                                                                    |                                         | SAFETY CERTIFICATIONS<br>Introduction to Safe and Healthy P<br>Issue date: Jul 9, 2020<br>Expiration date: Jul 9, 2021 | de i en enclade daran tarreladore<br>Verying Environments |

2. In the window that appears, enter unique identifier found at the bottom of your SafeSport Certificate (see below for help locating a certificate)

| If yo<br>past | ou have already completed SafeSport via another system, such the SafeSport website, you can<br>te the unique identifier from your certificate here to find it. |
|---------------|----------------------------------------------------------------------------------------------------|
|               |                                                                                                    |
|               |                                                                                                    |
|               |                                                                                                    |
|               | TRAINED                                                                                                    |
|               | HEREBY RECOGNIZES                                                                                                    |
|               | Name                                                                                                    |
|               | E-mail<br>FOR THE SUCCESSFUL COMPLETION OF                                                                                                    |
|               | SafeSport Trained                                                                                                    |
|               | 30, 102                                                                                                    |
|               | COMPLETED ON: Date                                                                                                    |
|               | 2etx8/e7-54x8-8576-9123-67je5j0x4.37                                                                                                    |
|               | XXXXXXXX-YXXX-XXXX-XXXX-XXXXXXXXXXXXX                                                                                                    |
|               |                                                                                                    |

3. If there is a match, a green box will appear. Confirm that the first and last name match the user's, then click [YES]

| Find your SafeSport record                                                                                                    | ж |
|----------------------------------------------------------------------------------------------------|---|
| ' you have already completed SafeSport via another system, such the SafeSport website, you can<br>aste the unique identifier from your certificate here to find it. |   |
| U.S. CENTER FOR<br>SAFESEDEL<br>TRAINED<br>HEREBY RECOGNIZES<br>Name<br>Emil<br>FOR THE SUCCESSFUL COMPLETION OF<br>SafeSport Trained                               |   |
| COMPLETED ON: Date<br>2et4517 4446 4576 4122 47/451/01417<br>2et4517 4446 4576 4122 47/451/01417<br>0 8048077ca:a23f:4359:9423:httbl2ch0a150                        |   |
| ID Found<br>Please confirm this is your record.<br>X NO YES                                                                                                    |   |
| ANCEL                                                                                                    |   |

4. If there is not a match, see "Adding U.S. Soccer Membership to your SafeSport Profile" below

Locating a previously-received SafeSport Certification
Navigate your web browser to <u>www.safesport.org</u> and click [SIGN IN]

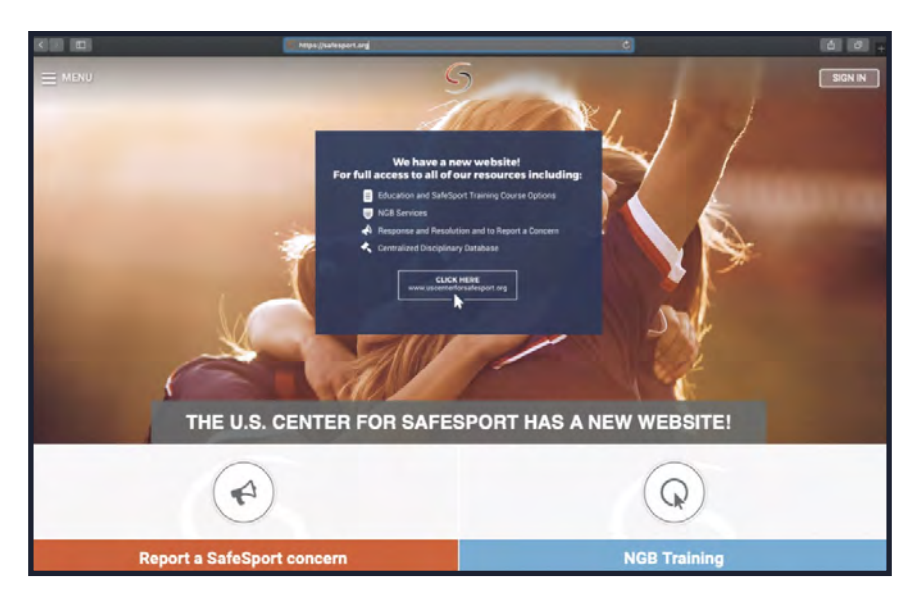

2. Enter your login information then click [Sign In]

|             | i sales         | port.org         | C | Ó Ø +   |
|-------------|-----------------|------------------|---|---------|
| ≡ menu      | C               | 5                |   | SIGN IN |
|             | Sigr            | n In             |   |         |
|             | Email           |                  |   |         |
|             | Password        |                  |   |         |
|             |                 | Forgot Password? | , |         |
|             | Register        | Sign in          |   |         |
|             |                 |                  |   |         |
|             |                 |                  |   |         |
|             |                 |                  |   |         |
|             |                 |                  |   |         |
| Al & Binste |                 |                  |   | _       |
| ₩ y agnin   |                 |                  |   | _       |
|             | TERMS OF USE    | PRIVACY POLICY   |   |         |
|             | C               | 5                |   |         |
|             | @ 2019. All rig | hts reserved.    |   |         |

3. Click [MENU] > [SafeSport Trained]

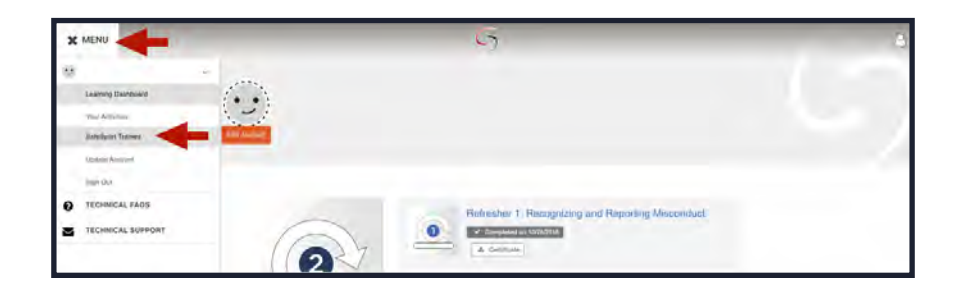

4. Click the [Certificate] button to download your certificate

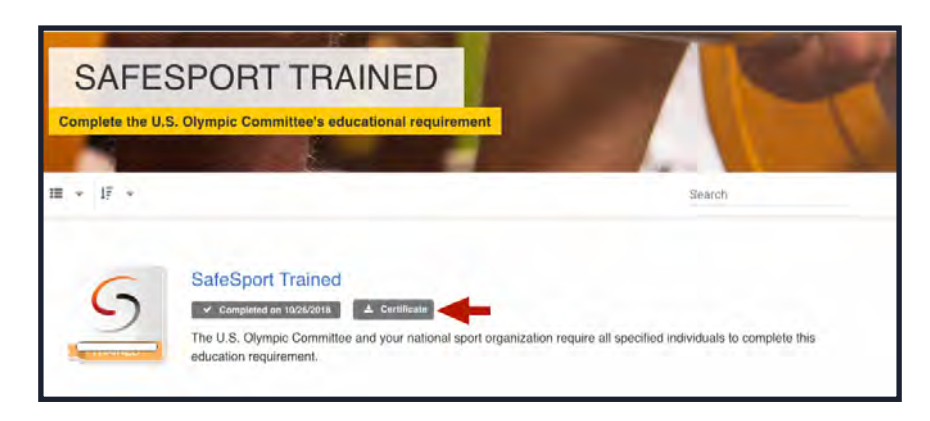

#### SafeSport Certification ID Number

- 1. Open your SafeSport Certificate
- 2. Locate the ID Number (16-20 digits) along the lower middle edge of your certificate

| Find your SafeSport record                                                                                                    | × |
|----------------------------------------------------------------------------------------------------|---|
| If you have already completed SafeSport via another system, such the SafeSport website, you can<br>paste the unique identifier from your certificate here to find it. |   |
| U.S. CENTER FOR<br>SAFESPORT<br>TRAINED<br>HEREBY RECOGNIZES<br>Name<br>Email<br>FOR THE SUCCESSFUL COMPLETION OF                                                     |   |
| SafeSport Trained                                                                                                    |   |
| 2er4507-5466-6526-6521-6526506537                                                                                                    |   |
|                                                                                                    |   |

3. Use the ID Number to complete the steps under "Adding previously received SafeSport Certifications" above

#### Adding U.S. Soccer Membership to your SafeSport Profile

1. Go to <u>www.safesport.org</u> and sign in

2. From your Learning Dashboard, click [Edit Account]

| = MENU | 17 mm                                                                                    | 5                                                                           | 9 |
|--------|------------------------------------------------------------------------------------------|-----------------------------------------------------------------------------|---|
|        |                                                                                          |                                                                             |   |
|        | O Recent Activities                                                                      |                                                                             |   |
|        |                                                                                          | Refresher 1: Recognizing and Reporting Misconduct                           |   |
|        |                                                                                          | Sexual Misconduct Awareness Education                                       |   |
|        | Refresher 2: Preventing<br>Misconduct                                                    |                                                                             |   |
|        | Complete<br>5 0                                                                          | View Mary<br>2                                                              |   |
|        | SeleSport Trained<br>The U.S. Olympic Committee and your halt<br>education regularement. | tonal sport organization require all specified individuals to complete this |   |
|        | Company Automatica<br>1 0                                                                |                                                                             |   |

3. In the window that appears, click the [Profile] tab then scroll down to [Add Membership]

| -                                                                                                |                                                                                                    |                                                                    |  |
|--------------------------------------------------------------------------------------------------|----------------------------------------------------------------------------------------------------|--------------------------------------------------------------------|--|
| First Name *                                                                                     |                                                                                                    |                                                                    |  |
|                                                                                                  |                                                                                                    |                                                                    |  |
| First name is require                                                                            | d.                                                                                                    |                                                                    |  |
| Last Name *                                                                                      |                                                                                                    |                                                                    |  |
|                                                                                                  |                                                                                                    |                                                                    |  |
| Last name is require                                                                             | d.                                                                                                    |                                                                    |  |
| Email *                                                                                          |                                                                                                    |                                                                    |  |
|                                                                                                  |                                                                                                    |                                                                    |  |
| Email is required.                                                                               |                                                                                                    |                                                                    |  |
| Emailis required.                                                                                |                                                                                                    |                                                                    |  |
|                                                                                                  | Change Password                                                                                                    |                                                                    |  |
|                                                                                                  |                                                                                                    |                                                                    |  |
|                                                                                                  |                                                                                                    |                                                                    |  |
| D)                                                                                               | a salesport.org                                                                                                    | Ċ                                                                  |  |
| D)                                                                                               | a subsporting<br>Chicago                                                                                                    | C                                                                  |  |
| D)<br>NU                                                                                         | a subsporting<br>Chicago<br>Region 4                                                                                                    | C                                                                  |  |
| <b>D</b>                                                                                         | a subsporting<br>Chicago<br>Region *<br>Illinois                                                                                                    | ۵                                                                  |  |
|                                                                                                  | astresport.org Chicago Region * Ilinois Postal Code * 60616                                                                                                    | c)<br>•                                                            |  |
|                                                                                                  | A safesport.org Chicago Region * Ilinois Postal Code * 60616 Birthdate *                                                                                                    | C<br>-<br>-                                                        |  |
|                                                                                                  | A safesport.org Chicago Region * Ilinois Postal Code * 60616 Birthdate * Innvidd/yyyy                                                                                                    | •                                                                  |  |
|                                                                                                  | A safesport.org Chicago Region * Ilinois Postal Code * 60616 Birthdate * Imriddlyyyy Gender *                                                                                                    | •                                                                  |  |
|                                                                                                  | A safesport.org Chicago Region * Ilinois Postal Code * 60016 Birthdate * Imrvidd/yyyy Gender * Male                                                                                                    | •                                                                  |  |
| D<br>NU<br>D<br>NU<br>D<br>NU<br>D<br>NU<br>D<br>NU<br>D<br>NU<br>D<br>NU<br>D<br>NU             | Astroport.org Chicago Region * Illinois Postal Code * 60616 Birthdate * Immidd/yyyy Gender * Male                                                                                                    | •                                                                  |  |
| D<br>N<br>D<br>D<br>D<br>D<br>D<br>D<br>D<br>D<br>D<br>D<br>D<br>D<br>D<br>D<br>D<br>D<br>D<br>D | Astroport.org Chicago Region * Illinois Postal Code * 60616 Birthdate * Immidd/yyyy Gender * Mate Primary Position(s) *                                                                                                    | •                                                                  |  |
|                                                                                                  | Astronomy Chicago Chicago Region * Elinois Postal Code * 60616 Birthdate * Immidd/yyyy Gender * Male Primary Position(s) *      Athere Coach Ottical Parent Volum                                                                     | C                                                                  |  |
|                                                                                                  | Astroport.org      Chicago      Region *      Ilinois      Postal Code *      60616      Birthdate *      Imrvidd/yyyy      Gender *      Male       Primary Position(s) *      · Antivete Coach Otticual Parent Voum Membership(s) * | C<br>T<br>T<br>T<br>T<br>T<br>T<br>T<br>T<br>T<br>T<br>T<br>T<br>T |  |
|                                                                                                  | A satesport.org      Chicago  Region *      Ilinois  Postal Code *      60616  Birthdate *  Imr/ddfyyyy  Gender *  Male  Primary Position(s) *  Primary Position(s) *  Volum Membership(s) *  VS. Soccer  X                           | c<br>-<br>-<br>-<br>-<br>-                                         |  |
|                                                                                                  | Add Membership     Add Membership     Add Membership     Add Membership                                                                                                    | teer add any memberships here.                                     |  |

4. Select U.S. Soccer from the dropdown list that appears.

| Add Membership       |
|----------------------|
| 0.5. Rowing          |
| U.S. Sailing         |
| U.S. Ski & Snowboard |
| U.S. Soccer          |
| U.S. Speedskating    |
| U.S. Squash          |

5. Enter this access code in the space provided: **YC3E-6P5G-YYILCS2M** 

|                | Add Membership | ×    |
|----------------|----------------|------|
| Organization * |                |      |
| U.S. Soccer    |                | -    |
| Access Code *  |                |      |
| ·              | -              |      |
|                |                |      |
|                |                |      |
|                |                |      |
|                | Cancel         | Save |

- 6. Click [Save]
- 7. Complete "Adding previously received SafeSport Certifications" section above

## **COURSES**

If you are the primary state administrator running courses and working to register referees, this section will be most useful to you on a day to day basis. It will provide you with step by step instructions on how to create courses, how to manage courses and registrations, grade assignments, share resources with your referees, and walk your referees through the registration process. We encourage you to become familiar with this section and share parts of it with your instructors.

#### **Creating Courses**

State Administrators have the ability to create and manage courses in the Learning Center. To create a new course, State Admins should:

- 1. Login to your Learning Center Profile
- 2. Click [Courses]

| · · · · · · · · · · · · · · · · · · ·                                     | 🛞 KELLY M. 😭 ADMIN | - |
|---------------------------------------------------------------------------|--------------------|---|
| Center, but the results may take longer than usual.<br>of court closures. | USER MANAGEMENT    |   |
| 1                                                                         | COURSE MANAGEMENT  |   |
| ×                                                                         | RESOURCES          |   |
|                                                                           | APPLICATIONS       |   |
|                                                                           | ASSIGNMENTS        |   |
|                                                                           | EVALUATION PHASES  |   |
| START                                                                     | CURRICULA          |   |
|                                                                           | COURSES            |   |

#### 3. Click [+ CREATE COURSE]

|                            |                                                          | • CREATE COURSE                                                                               | CLEAR X CLOSE                                                                                                    |
|----------------------------|----------------------------------------------------------|-----------------------------------------------------------------------------------------------|----------------------------------------------------------------------------------------------------|
| STATUS<br>Prezies baterit  | HOST<br>U.S. Soccer                                      | STATE<br>Prove sched -                                                                        |                                                                                                    |
| CATEGORY<br>Present indext | FOREIGN LOCATIONS ONLY                                   |                                                                                               |                                                                                                    |
|                            |                                                          |                                                                                               |                                                                                                    |
|                            | STATUS<br>Proceeded Control<br>CATEGORY<br>Plane Context | STATUS HOST<br>Packer Menta - U.S. Soccer<br>CATEGORY<br>Planta failor FOREIGN LOCATIONS ONLY | CREATE COURSE<br>STATUS HOST STATE<br>Prover Subject - U.S. Soccer Prover Subject -<br>CATEGORY<br>Plane tailogt -<br>Plane tailogt -<br>FOREIGN LOCATIONS ONLY |

- 4. Build the course by completing the appropriate fields:
  - a. Title: Name of the course that is visible to users on the course schedule
    - i. Tip: Use dates/locations to keep course titles unique. For example: Recertifying Grassroots | Topeka, KS | March 4th, 2021
  - b. **Curriculum:** The options will be preset and defined by U.S. Soccer for your choosing. The curriculum you select will be determined by the course you are creating For example: Regional 2021, National Emeritus 2021
  - c. **Host:** State where course will take place.
  - d. **Remote:** Indicates an online course with no in-person requirements
  - e. **Course Status:** Current status of a course.
    - i. **Scheduled:** Course has been created and is visible on the Available Courses page to the public. Registration is not yet open or possible.
    - ii. **Registration:** Course has been created, is visible and users can sign up/register if eligible.
    - iii. **Waitlist**: When a course has hit its candidate limit, the status will change to Waitlist to allow users to add themselves for consideration if a spot opens up.
    - iv. Closed Registration: Sign-up appears as closed to the public on the course schedule.
    - v. **Completed:** All activity within the course has been finalized.
    - vi. **Canceled:** Course has been canceled by a state administrator (ex: weather, lack of candidates). All registered users will be automatically notified. Any transfers or refunds must be completed manually.
  - f. **Visibility:** If the course will be published, accessible or hidden upon completion.
    - i. **Published:** Course has been created and is visible on the Available Courses page to the public. Course status will determine if registration is possible.
    - ii. **Hidden**: All courses have unique URLs, but hidden courses will not be available via the Available Courses menu. The course registration page can only be accessed with the proper URL which would be the responsibility of the host to distribute. This may be relevant if you are hosting a private course.
    - iii. **Offline**: Only administrators can see the course. You may want a course to remain offline because the course is not ready to be posted or viewed by the public.

- g. **Course Group:** Unchecking this box deletes the Course Group and all shared materials.
- h. **Contact Details:** The email referees should contact with questions about the course.
- i. **Course Details:** State-specific information about the course. This can include what to expect, items to bring, logistics, etc. Details may be listed in English or Spanish.

| urseInformation           | >                       |                                                                                                    |                                                                                                    |
|---------------------------|-------------------------|----------------------------------------------------------------------------------------------------|----------------------------------------------------------------------------------------------------|
| urse Meetings & Locations | > Basics                |                                                                                                    | Cancellation Policy                                                                                                    |
| SAVE AND EXIT             |                         |                                                                                                    |                                                                                                    |
| SAVE COURSE               | a.<br>Ittle*            |                                                                                                    | Normal text 🛊 🗐 🗐 🗐 🗐 👔 🥎                                                                                               |
| * CANCEL                  |                         |                                                                                                    | Full payment is required at the time of registration. Please<br>contact the host for details on the course cancellation |
|                           | 0.<br>Curriculum *      |                                                                                                    | ¢ policy.                                                                                                    |
|                           | C.                      |                                                                                                    |                                                                                                    |
|                           | Host *                  |                                                                                                    | •                                                                                                    |
|                           | d.<br>Remote            | 0                                                                                                    | Price Packages                                                                                                    |
|                           |                         | the second second second the outparts.                                                                                                    | Please note: there must be at least 1 ACTIVE price package or candidates will not be able to register.                  |
|                           | Course Status *         |                                                                                                    | •                                                                                                    |
|                           | T.                      |                                                                                                    | + Add Price Package                                                                                                    |
|                           | visionity               | Offline                                                                                                    | *                                                                                                    |
|                           | 9.<br>Course Group      | 0                                                                                                    | Course Administrator                                                                                                    |
|                           |                         | The second second |                                                                                                    |
|                           |                         | and the second state with a second the second                                                                                                    | + Add Administrator                                                                                                    |
|                           | h.<br>Contact Details * |                                                                                                    |                                                                                                    |
|                           |                         |                                                                                                    |                                                                                                    |
|                           | i.<br>Course Details    | Normal text 🛊 🖂 📋 🚍 📄 🔢 🖉 💁                                                                                                    | Course Instructors                                                                                                    |
|                           |                         | Details                                                                                                    |                                                                                                    |
|                           |                         |                                                                                                    | + Add Instructor                                                                                                    |
|                           |                         |                                                                                                    |                                                                                                    |
|                           | Spanish Course          | Rormalizat 🛊 😑 😑 🖄 👘 🖇                                                                                                    |                                                                                                    |

- j. **Registration:** Set the start and end dates for course registration. If the candidate limit is reached before the end-date, the course status will automatically be updated to Waitlist (see "Course Status" above).
- k. **Candidate Limit:** Number of registrants system will accept before automatically moving to waitlist. This can be increased or decreased after opening registration. If you leave it blank, then it will allow an infinite number of registrations. If you fill in a number, it will cap registration at 1000.
- I. **Shirt Size:** For courses where t-shirts will be provided, prompts users to provide shirt size when registering for a course
- m. **Course disclaimer:** State-specific details or information candidates must acknowledge and accept before completing registration.
  - i. **Please note:** U.S. Soccer policies and waivers do not cover states.
- n. **Course Policies:** Lists U.S. Soccer course policies

|   | REGISTRATION                                             |                      |
|---|----------------------------------------------------------|----------------------|
| j | START REGISTRATION                                       | END REGISTRATION     |
|   | ~ ~                                                      | ~ ~                  |
|   | HPH : MM AM                                              | HH : MM (AM)         |
|   | · ·                                                      | • •                  |
|   | Alt Havemoni Control                                     |                      |
| k | CANDIDATE LIMIT                                          |                      |
|   |                                                          |                      |
| 1 | REQUIRE SHIRT SIZE DURING REGIST                         | RATION               |
|   |                                                          |                      |
|   |                                                          | LIMINE DISCLASSING R |
| - | REQUIRES AGGEPTANGE OF THE FOLL                          | ANNING DISJUNITER    |
| 1 | Town Deserved                                            |                      |
|   | ENDINES AUGEPTANGE OF THE POLI                           |                      |
|   | PERMINES ACCEPTIONCE OF THE FOLD                         |                      |
| n | COURSE POLICIES                                          |                      |
| n | COURSE POLICIES                                          |                      |
| n | COURSE POLICIES Terms of Use Liability waiver for youths |                      |
| n | COURSE POLICIES Terms of Use Liability waiver for adults |                      |

- o. **Cancellation policy:** Optional but recommended that states implement and oversee their own cancellation/refund policy. The cancellation policy will appear on the details page before sign-up.
- p. **Price packages:** State fees associated with the course. This includes state's portion of any registration fees and any other added fees. State does not need to include USSF portion of registration fees in price packages. USSF will add.
- q. **Course administrator(s):** Only users assigned admin status from USSF can be added to the course as an administrator. Admins can be added or dropped after creation.
- r. **Instructor(s):** Only users assigned the instructor role by the state administrator can be assigned to the course. Instructors can be added or dropped after creation.

| Course Information     |                                                                                                    |                                                                                                    |
|------------------------|----------------------------------------------------------------------------------------------------|----------------------------------------------------------------------------------------------------|
| Start Process Sciences |                                                                                                    | SAVE COURSE SAVE AND EXIT                                                                                                    |
|                        | BASICS                                                                                                    | CANCELLATION POLICY                                                                                                    |
|                        | INTE                                                                                                    | Normal text 🗸 🖃 🎼 🏦 🖺 🖉 🥱                                                                                                    |
|                        | CORRECTUM                                                                                                    | Full payment is required at the time of registration. Please contact<br>(the host for details on the course cancellation policy. |
|                        | N05T                                                                                                    | Pi La constanti di Stati di Stati di Stati di Stati di Stati di Stati di Stati di Stati di Stati di Stati di St                  |
|                        |                                                                                                    | PRICE PACKAGES                                                                                                    |
|                        | REMOTE (ONLINE COURSES CAN BE COMPLETED FROM HOME)                                                                                                    | Please note: there must be at least 1 ACTIVE price package or<br>candidates will not be able to register.                        |
|                        | VISIBLITY                                                                                                    | + ADUPRIE PAISA                                                                                                    |
|                        | COURSE FROMP                                                                                                    | COURSE ADMINISTRATORS                                                                                                    |
|                        | $\label{eq:product} \begin{aligned} & \left\{ b(n, m) \in \mathcal{A}(n) \mid n \neq 0 \\ (b(n, m) \in \mathcal{A}(n)) \leq p \leq n \leq n \leq n \leq n \leq n \leq n \leq n \leq n \leq n$ | + ADD ADMNUSTRATO                                                                                                    |
|                        | CONTACT DETAILS (EMAIL ADDREBSER ONLY)                                                                                                    | COURSE INSTRUCTORS                                                                                                    |
|                        | COURSE DETAILS                                                                                                    |                                                                                                    |
|                        | Normal text 💙 🗃 🖃 🗐 🖹 B 1 %                                                                                                    | + ADD INSTRUCTO                                                                                                    |
|                        | Ortain                                                                                                    |                                                                                                    |
|                        | BRANISH POURSE DETAILS                                                                                                    |                                                                                                    |
|                        | Normal lext 🗸 🚍 🗐 🗃 🖹 B / %                                                                                                    |                                                                                                    |
|                        | Spanish Course Dotalle                                                                                                    |                                                                                                    |

#### **Course Meetings & Location**

After a course has been saved, Admins may add course meeting date(s) and location(s):

1. Go to the Course Editor page.

| ( 197445 )         |                                                                                     | arma )(                             |
|--------------------|-------------------------------------------------------------------------------------|-------------------------------------|
| Course Information |                                                                                     | SAVE COURSE                         |
| Do to classarponi  | INT                                                                                 | Count Report to                     |
|                    | Classifion nut set     Connolatione 2021 First Time Regional Curricula     Adminu 1 |                                     |
|                    | Instructors 0<br>Meetings: 0<br>Active packages: 1                                  |                                     |
|                    | Total Candidation & Accounsed & Completions & No stress & Dimission & Planned & 001 | 517 wind; 610 51 Provingend; 610 51 |
|                    |                                                                                     |                                     |
|                    |                                                                                     | CANCELLATER POLICY                  |

2. Click [Course Meetings & Locations] > [ADD COURSE MEETING].

| ()()(                       |                                                                                                    | and the                          | DC                      |              | 20             |                         |
|-----------------------------|----------------------------------------------------------------------------------------------------|----------------------------------|-------------------------|--------------|----------------|-------------------------|
| Course Information          |                                                                                                    |                                  |                         |              |                |                         |
| Course Meetings & Locations |                                                                                                    |                                  |                         |              |                |                         |
| (totaclassoom)              | PLIST<br>PLocationmot with<br>Durinsulam 2021 Print Tim<br>Administ 1<br>Instructoris D<br>Meetings 0<br>Active packages: 1 | re Regional Currenda             |                         |              |                | Chood Regulation Unline |
|                             | Total Canadantes: 0.Approv                                                                                                  | d. Q.Canceled: O.Completed: O.Yo | o thew, Q.Royway, Q.Paa | ADD COURSE M | INIGENIE (10%) |                         |
3. Complete the appropriate fields:

| Course Information          |                                                                                  |                                              |               |                           |
|-----------------------------|----------------------------------------------------------------------------------|----------------------------------------------|---------------|---------------------------|
| Course Meetings & Locations |                                                                                  |                                              |               |                           |
| Go to classificam           | TEST<br>9 Localdonnot sol:<br>1 Curriculars: 2021 First Tesse Regional Curricula |                                              |               | Occurd Repetration Office |
|                             | Adminis I<br>Instructions 0<br>Montingin 0<br>Active packagen 1                  |                                              |               |                           |
|                             | Total Candidates: & Approvent & Cancelest & Completent & No show & Reymer &      | Passed 0(05) (alind 0(05) (Provinienal 0(05) |               |                           |
|                             |                                                                                  |                                              |               | CANCEL SAVE MEETING       |
|                             | mg                                                                               | STARYDATE                                    | Autoria, (ml. |                           |
|                             | Destermine<br>Normalited Y III II III III II II                                  | ENG DATE                                     | END TANK      |                           |
|                             |                                                                                  |                                              |               |                           |
|                             | METHIG LOCATIONS                                                                 |                                              |               |                           |
|                             |                                                                                  |                                              |               | + ADD MEETING LICENTERN   |

- 4. If the course has only one meeting, continue to Step 5. If the course has multiple meetings:a. Click [Add Meeting Location].

| TITLE                                       | START DATE | ARRIVAL TIME |         |
|---------------------------------------------|------------|--------------|---------|
| DESCRIPTION<br>Normal text ♥ 注 目 目 目 目 月 70 | END DATE   | END TIME     |         |
| Details                                     | TIME ZONE  |              |         |
| MEETING LOCATIONS                           |            | _            | OCATION |

b. Complete the appropriate fields.

|                                                 | START DATE | ARRIVAL TIME |        |
|-------------------------------------------------|------------|--------------|--------|
| ISCRIPTION<br>Normal text ♥ i⊞ I≣ JII ILE B I % | END DATE   | END TIME     |        |
| MEETING LOCATIONS                               |            |              |        |
| TITLE                                           |            |              | CANCEL |
| TITLE<br>COUNTRY<br>United States               | STATE      |              | CANCEL |

c. Check the [Primary Location] box next to the appropriate meeting. The city value of the primary location of the first meeting will determine what city is listed on the available courses schedule.

| MEETING LOCATIONS             |                        |
|-------------------------------|------------------------|
| PRIMARY LOCATION              | DELETE                 |
| test<br>1330, chicago, IL, US |                        |
|                               | + ADD MEETING LOCATION |

| $J_{i}$ olick [bave freeding]. Dates and location with now appear with the main course in | 5. | Click [Save Meeting]. | Dates and location | will now appear wit | h the main course info |
|-------------------------------------------------------------------------------------------|----|-----------------------|--------------------|---------------------|------------------------|
|-------------------------------------------------------------------------------------------|----|-----------------------|--------------------|---------------------|------------------------|

| est                                                            |                 | START DATE               | 0                 | ARRIVAL TIME |                   |      |
|----------------------------------------------------------------|-----------------|--------------------------|-------------------|--------------|-------------------|------|
| ESCRIPTION                                                     |                 | END DATE                 |                   | END TIME     |                   |      |
| Normal text 🗸 🚍 📾 📾 B I %                                      |                 | 08/03/202                | 0                 |              |                   |      |
| Details                                                        |                 | TIME ZONE<br>Alaska Time |                   |              |                   |      |
|                                                                |                 |                          |                   |              |                   |      |
| MEETING LOCATIONS                                              |                 |                          |                   |              |                   |      |
|                                                                |                 |                          |                   |              |                   |      |
|                                                                |                 |                          |                   |              |                   | -    |
|                                                                |                 |                          |                   |              | CANCEL SAVE LOCAT | ION  |
| THE                                                            |                 |                          |                   |              | CANCEL SAVE LOCAT | TION |
| TITLE                                                          |                 |                          |                   |              | CANCEL SAVE LOCAT | TION |
| TITLE<br>test                                                  |                 |                          | STATE             |              | CANCEL SAVE LOCAT | TION |
| TITLE<br>test<br>COUNTRY<br>United States                      |                 |                          | STATE<br>Minois   |              | CANCEL SAVELOCAT  | TION |
| TITLE<br>test<br>country<br>United States                      | ADDRESS         |                          | state<br>Illinois | 29           | CANCEL SAVELOCAT  | TION |
| TITLE<br>test<br>countray<br>United States<br>cit'y<br>chicago | ADDRESS<br>1330 |                          | STATE<br>Illinois | 729          | CANCEL SAVELOCAT  | ION  |
| TITLE<br>test<br>country<br>United States<br>city<br>chicago   | adoress<br>1330 |                          | STATE<br>Illinois | τP           | CANCEL SAVELOCAT  | ION  |

#### Navigating Course Tabs: Admin View

## **1.** Course Details

- a. **Meetings:** Displays date(s) and location(s) of in-person course elements. Recertification courses will not have this section.
- b. **Course Details:** course-specific information candidates need to know prior to enrollment.

| @ Online       |                 |                         |                 |                       |           |               | € RETURN TO                                 | COURSE OVERVIEW |
|----------------|-----------------|-------------------------|-----------------|-----------------------|-----------|---------------|---------------------------------------------|-----------------|
| COURSE DETAILS | CANDIDATES      | GROUP MEMBERS           | RESOURCES       | ASSIGNMENTS           | LIBRARY   | COMMUNICATION | EVALUATIONS                                 |                 |
| iurse Details  |                 |                         |                 |                       |           |               |                                             |                 |
| st             | d raidelines at | ate specific assignment | rs aviary perto | ent information for t | be course |               | FOR ALL QUESTIONS, PLEASE CONTACT:          | Go to estitor 🔶 |
|                |                 |                         |                 |                       |           |               | LOCATION                                    |                 |
|                |                 |                         |                 |                       |           |               | This course is held remotivly through the l | Jearning Center |
| _              |                 |                         |                 |                       |           |               | This course is held remotely through the l  | Learning C      |

- 2. **Candidates:** Shows all candidates enrolled in the course.
  - a. **Unassigned Candidates:** Enrolled candidates who have not yet been assigned an instructor to grade assignments. Assign candidates to instructors by clicking and dragging the candidate name to the instructor name.
  - b. **Instructor Names:** List of course instructors and the candidates that have been assigned to them.

| testing<br>■ ♥ Online                        |                       |                          | RETURN TO COURSE OVERVIEW                                                                   |
|----------------------------------------------|-----------------------|--------------------------|---------------------------------------------------------------------------------------------|
| COURSE DETAILS CANDIDATES GROUP MEMBER       | S RESOURCES ASSIGNMEN | ITS LIBRARY COMMUNICATIO | N EVALUATIONS                                                                               |
| Candidates                                   |                       |                          |                                                                                             |
| + 💿 Kelly Murphy                             |                       |                          | Please select a candidate on the left to view their profile                                 |
| Homa Termis of Use Contact Us U.S. Soccer US | SLC Status            |                          | Féllowusen: 🖤 🛱                                                                             |
| testing                                      |                       |                          | < RETURN TO COURSE OVERVIEW                                                                 |
| COURSE DETAILS CANDIDATES GROUP MEMBERS      | RESOURCES ASSIGNMENTS | LIBRARY COMMUNICATION    | EVALUATIONS                                                                                 |
| Candidates                                   |                       |                          |                                                                                             |
| 4 🔝 Kelly Marphy                             |                       |                          | Kelly Murphy                                                                                |
|                                              |                       |                          | CONTACT DETAILS                                                                             |
|                                              |                       |                          | ge kmurphygussocor.org<br>Ø<br>9                                                            |
|                                              |                       |                          | CANDIDIATE DETAILS<br>Emwigency Contael                                                     |
|                                              |                       |                          | W.S. SOCCER REFEREE LICENSES                                                                |
|                                              |                       |                          | Grasereots Reference - Grade B<br>Ismus Date: Jul 10, 2014 Expiration Date: Dec 31,<br>2005 |
|                                              |                       |                          | COACHING EXPERIENCES<br>No experiences available                                            |
|                                              |                       |                          | PLAYING EXIPERIENCES<br>No syderiënces available                                            |
|                                              |                       |                          |                                                                                             |

- 3. **Group Members:** Shows all individuals associated with the course, leaders and candidates.
  - a. Click on a name to view profile and setting information on the right side of the page
  - b. Click [+Create a New Sub-Group] to create smaller groups of candidates. This tool could be utilized for smaller group assignments and communications.

| testing        |               |           |             |         |               |             | < RETURN TO COURSE OVERVIEW                                                              |
|----------------|---------------|-----------|-------------|---------|---------------|-------------|------------------------------------------------------------------------------------------|
| COURSE DETAILS | OROUP MEMBERS | RESOURCES | ASSIGNMENTS | LIBRARY | COMMUNICATION | EVALUATIONS |                                                                                          |
| Group Leaders  |               |           |             |         |               |             |                                                                                          |
| Sroup Members  |               |           |             |         |               |             | Please select a group member on the left to<br>view their profile and possible settings. |
| Kelly Marph    | hy            |           |             |         |               |             |                                                                                          |

- 4. **Resources:** Lecture materials universal to all courses. These cannot be changed.
  - a. Referee Profiles by license level
  - b. 2020/21 Laws of the Game
  - c. Referee Program Standards of Dress
  - d. Referee Pocket Guide
  - e. 2020/21 IFAB LOTG Changes

| COULINSE DE CALLS | RESOURCES RESOURCES                  |                         | C UBBLE C COMMON         | ICADION C EVALUATIONS |
|-------------------|--------------------------------------|-------------------------|--------------------------|-----------------------|
| Lecture Resources |                                      |                         |                          |                       |
| Schadule          | GRASSROOTS REFEREE PROFILE           | 🕑 DOWHLOAD (15E.DO K8)  | 2019/20 LAWS OF THE GAME | O DOWNLOAD (16.00 MB) |
| Roster            | DECEDEE DOADDAM - STANDADOS DE DOSSE |                         | BEEEDEE DOOVET MIINE     |                       |
|                   | REFEREE PROUKAM - STANDARDS OF DRESS | O DOWNLOAD IS44 DO KBT  | REFEREE POURE I GUIDE    | O DOWNLOAD (5.00 MB)  |
|                   | 2019/20 IFAB LOTG CHANGES            |                         |                          |                       |
|                   |                                      | O DOWINLOAD (210 DO MB) |                          |                       |
|                   |                                      |                         |                          |                       |

- 5. **Schedule:** This tool is still being developed. Do not use at this time.
- 6. **Roster:** Shows each Instructor and their assigned candidates Click [Download] to download a roster.

| ( colors (n-141) ) ( colorador |            |            | спенилисьтон |
|--------------------------------|------------|------------|--------------|
| Lecture Resources              |            |            | Diversion    |
| Schedule                       | Instructor | Candidates |              |
| Roster                         | 0          |            |              |
|                                |            |            |              |
|                                |            |            |              |

- 7. Assignments: View, complete, or check the status of course assignments
  - a. Assignments vary by course, but for First Time Grassroots referees there are four online module assignments:
    - i. Online Grassroots Referee Module
    - ii. The 2021 Grassroots Referee Quiz
    - iii. 2021 Introduction to Safe and Healthy Playing Environments
    - iv. 2021 SafeSport Training for referees 18 and over. The assignment will display as complete for all referees under 18.
  - b. Some assignments are known as universal assignments. This means the candidate's progress on them will be synchronized and transfer across multiple courses, if applicable. Universal assignments are SafeSport, Introduction to Safe and Healthy Playing, and the online grassroots course module. At this time, quizzes are specific to each course and need to be completed in each online course classroom. If a universal assignment is completed in a different course, the assignment progress will be listed as Satisfactory with a white bar underneath it rather than a submission date and time.

c. Clicking the candidate's assignment will show you additional information regarding the assignment, allowing you to see what the candidate submitted or how much they have completed.

|            |                         |                                                                  |                                                 |                                                     |                                                | Ø SET DUE DATES | V FILTER |
|------------|-------------------------|------------------------------------------------------------------|-------------------------------------------------|-----------------------------------------------------|------------------------------------------------|-----------------|----------|
| FIRST NAME |                         | LAST NAME                                                        |                                                 | INSTRUCTOR                                          |                                                |                 |          |
| Type here  | here                    |                                                                  | Type here  Please select                        |                                                     |                                                |                 |          |
| CLEAR      |                         |                                                                  |                                                 |                                                     |                                                |                 |          |
| < > 2020   | 2020 SafeSport Training | 2020 Introduction to Safe<br>and Healthy Playing<br>Environments | Pre - Camp Field Session<br>Exercise            | 2020 National Referee<br>Coaches Certification Test |                                                |                 |          |
|            |                         | Satisfactory<br>Submitted: 11/00/2019 12:28 pm                   | Satisfactory<br>Submitted: 11/06/2019 (01:03 pm | Satisfactory<br>Submitted: 11/12/2019 03:43 pm      | Satisfactory<br>Submitted: 11/06/2019 08:17 pm |                 |          |
|            |                         | Satisfactory<br>Submitted: 11/18/2019 09:46 am                   | Satisfactory<br>Submitted: 11/18/2019 10:06 am  | Satisfactory<br>Submitted: 11/18/2019 10:39 am      | Satisfactory<br>Submitted: 11/18/2019 10:35 am |                 |          |
|            |                         | Satisfactory<br>Submitted: 11/13/2019 08:40 pm                   | Satisfactory<br>Submitted 11/14/2019 04:43 pm   | Satisfactory                                        | Satisfactory<br>Submitted 11/14/2019 04-22 pm  |                 |          |
|            |                         | Satisfactory                                                     | Satisfactory                                    | Satisfactory                                        | Satisfactory                                   |                 |          |

8. **Library:** Use this tool to upload additional resources to support candidates. For example, some states have used this to upload concession tests, video resources, and state administrative information.

|                   |  | 100000 | LIBRARY | сонинауисаттан | ) ( тацить | a) ) |
|-------------------|--|--------|---------|----------------|------------|------|
| Videos            |  |        |         |                |            |      |
| Files             |  |        |         |                |            |      |
| Manage Categories |  |        |         |                |            |      |
| Manoge Tags       |  |        |         |                |            |      |
|                   |  |        |         |                |            |      |

- 9. **Communication :** This tab allows for group communication between the entire class as well as smaller group communication.
  - a. Here you can share course information to the candidates, as well as upload files
  - b. Any files that are uploaded, will also display in those users' Library tab

| )()                                                       |                             | . Immunia |
|-----------------------------------------------------------|-----------------------------|-----------|
| HECEIVE EHAL NOTIFICATIONS      HEW CHAT + NEW GROUP CHAT | C Group Discussion          |           |
| Broup Discussion                                          |                             |           |
|                                                           | ↑ Remaind ♥ 図 第1番 第1番 7 5 1 |           |

- 10. **Evaluations:** Displays all course candidates and their current status within a course.
  - a. Click on a user's name to open their course evaluations on the right
  - Assignments that are automatically graded will automatically show the green circle filled in (2021 Online Grassroots Referee Course, Grassroots Re-Certification Quiz, Intro to Safe and Healthy Playing Environments, SafeSport Training)
  - c. Assignments that are not automatically graded include field sessions, fitness tests, game assessments, and game number requirements. These assignments have tobe reviewed and graded by a course instructor
  - d. Saving evaluation progress will allow you to return to the candidate's evaluation
  - e. Finalizing a candidate's evaluation will allow you to pass or fail the candidate
  - f. Passing a candidate will automatically grant them a referee license

| () Hansah Baerr |    | Mannah Duerr                             |
|-----------------|----|------------------------------------------|
| 5               | 10 | 2020 Grassroots Re-Cert Eval<br>p Column |
|                 |    | 2020 Online Grassroats Reforms Course    |
|                 |    | Online Drainzoots Refuges County         |
|                 |    | 0 000                                    |
|                 |    | C UPEDAD FILE                            |
|                 |    | 2020 Grassroots Re-Derbification Data    |
|                 |    | Braumootis Re-Contribution Quiz          |
|                 |    | 0 000                                    |
|                 |    | O UPLOAD FILE                            |

## 11. Bulk Evaluation

- a. If you wish to grade multiple users at one time, you will want to use the bulk evaluation tool. As a reminder, the instructor must finalize all candidates in the course before a license is issued, with the exception of the Grassroots Recertification course (as the license requirements are all online and automatically graded by the system).
- b. Log into the Learning Center
- c. Go to the course you are grading
- d. Click Evaluations
- e. Click Bulk Evaluate

| COURSE DETAILS CAND     | DATES GROUP MEMBERS RE | SOURCES ASSIGNMENTS | LIBRARY COMMUNICATION | EVALUATIONS   |
|-------------------------|------------------------|---------------------|-----------------------|---------------|
|                         |                        |                     |                       | CLEAR X CLOSE |
| FIRST NAME<br>Type here | LAST NAME<br>Type here | STATUS              | INSTRUCTOR            |               |
|                         |                        |                     |                       |               |
|                         |                        |                     |                       | BULK EVALUATE |

- f. Check the box next to all the candidates you wish to grade as "Passed".
  - i. <u>Note</u>: You will not be able to pass anyone who has not completed all of the online assignments already.
  - ii. <u>Note</u>: If you finalize someone in error, you will need to reach out to the referee to notify them it was an error and contact USSF Admins to fix their status in the course and remove the license that was issued.

| IRST NAME<br>ype here                                                        | LAST NAME<br>Type here                | STATUS                  | INSTRUCTOR      |
|------------------------------------------------------------------------------|---------------------------------------|-------------------------|-----------------|
|                                                                              |                                       |                         |                 |
|                                                                              |                                       |                         | BULK EVALUA     |
|                                                                              |                                       |                         |                 |
| Indidates                                                                    |                                       |                         | CANCEL FINALIZE |
| Indidates                                                                    |                                       |                         | CANCEL          |
| undidates<br>ease check the box next to all cand                             | idates you wish to grade as "Passed"  |                         | CANCEL          |
| andidates<br>ease check the box next to all cand<br>Paul Anderson<br>Ongoing | lidates you wish to grade as "Passed" | Hannah Duerr<br>Ongoing | CANCEL          |

- g. Click Finalize
- h. Click Confirm Evaluation

#### Navigating Course Tabs: Candidate View

Candidates will see the following course navigation tabs:

- 1. Course Details:
  - a. An overview of the course, including important information you need to know prior to completing the course
  - b. The contact details for the course administrator as well as the name of instructors, and the location of any in person components.

|                                                                                                    | combicitzy ) ( militares                                              |
|----------------------------------------------------------------------------------------------------|-----------------------------------------------------------------------|
| Meetings                                                                                                    | For all questions, please contact:<br>refinmentusseccor.org           |
| U.S. SOCCER FEDERATION - VIRTUAL MEETING<br>*** Statuse: Aug 25, 2020 US 00 pm - 0500 pm - Dentral Time ** End date: Aug 26, 2020<br>This course is held remotely, you do not need to attend an in-person assison. A virtual matering link will be sent out via the course communication tool prior to the virtual<br>meeting. | Location<br>U.S. Soccer Federation 1801 S. Prairie Ave<br>Chicago. IL |
| U.S. Skonor Textshitten<br>1881 S. Prairie Aver, Drictego, US                                                                                                    | Registration Details<br>Packago:free<br>Descent Ports redenended      |
| Course details                                                                                                    | anacount, some residention                                            |
| Welcome to the Recerturying Referee Course for 2021                                                                                                    |                                                                       |
| You must complete all online sesignments before you can attend the virtual session. If you are over the age of 18, you will need to complete SafeSoort and a Background<br>Screening.                                                                                                    |                                                                       |
| For the virtual session, please bring the following:                                                                                                    |                                                                       |
| Pan     Montester                                                                                                    |                                                                       |
| <ul> <li>Flags</li> </ul>                                                                                                    |                                                                       |
| Cards                                                                                                    |                                                                       |
| If you have not expecting change speck out to your helpsis administratory information process real                                                                                                    |                                                                       |

- 2. **Resources:** Lecture materials universal to all courses.
  - g. Referee Profiles by license level
  - h. 2020/21 Laws of the Game
  - i. Referee Program Standards of Dress
  - j. Referee Pocket Guide
  - k. 2020/21 IFAB LOTG Changes

| LAWS OF THE GAME UPDATE O Online | RESOURCES                     | SERENVICE TO           | EVALUATIONS                                                                          |
|----------------------------------|-------------------------------|------------------------|--------------------------------------------------------------------------------------|
| Lecture Resources                | IFAB'S 20-21 LAWS OF THE GAME | O DOWNLOAD (II. OO MR) | IFAB'S 20-21 LAWS OF THE GAME - CHANGES AND CLARIFICATIONS (INCL.<br>Video Examples) |

- 3. **Assignments:** View and complete course assignments.
  - a. Assignments vary by course, but for grassroots referees there are four:
    - i. Online Grassroots Referee Course
    - ii. The 2021 Grassroots Referee Quiz
    - iii. 2021 Introduction to Safe and Healthy Playing Environments
    - iv. 2021 SafeSport Training for referees 18 and over. The assignment will display as complete for all referees under 18.
  - b. All universal assignments will transfer progress between courses; other assignments, such as the quiz, will not transfer between courses. At this time, quizzes are specific to each course and need to be completed in each online course classroom.
  - c. Assignments can be completed in any order, though we recommend the background check be completed first for those 18 and older.

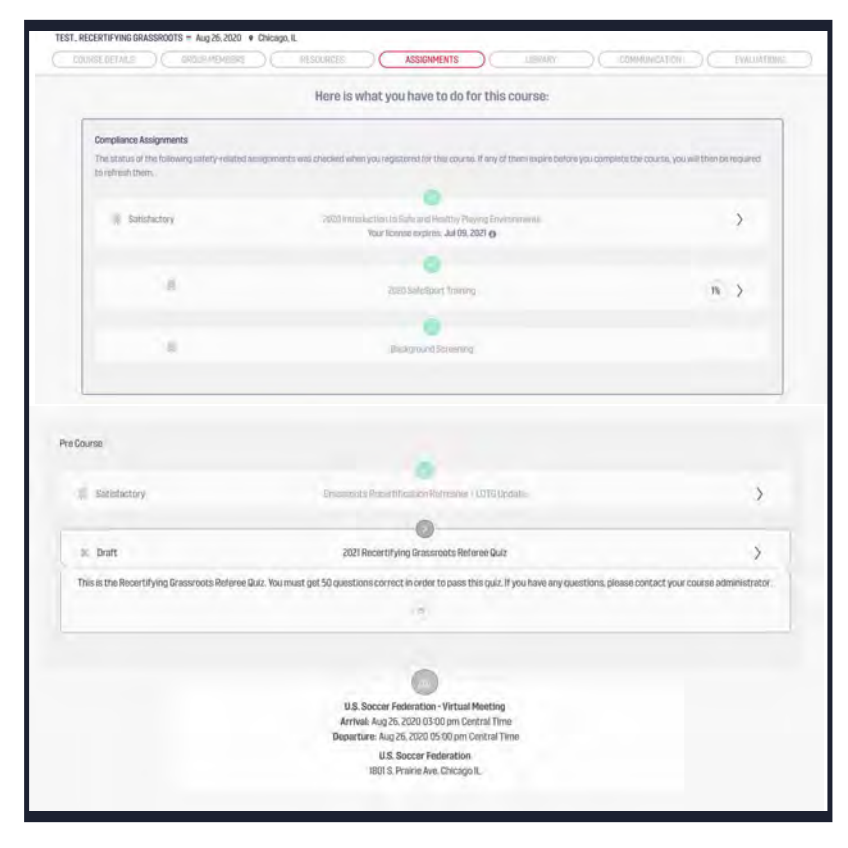

4. **Evaluations:** Here you will see the final grade of each of your assignments as well as any comments left by your instructor

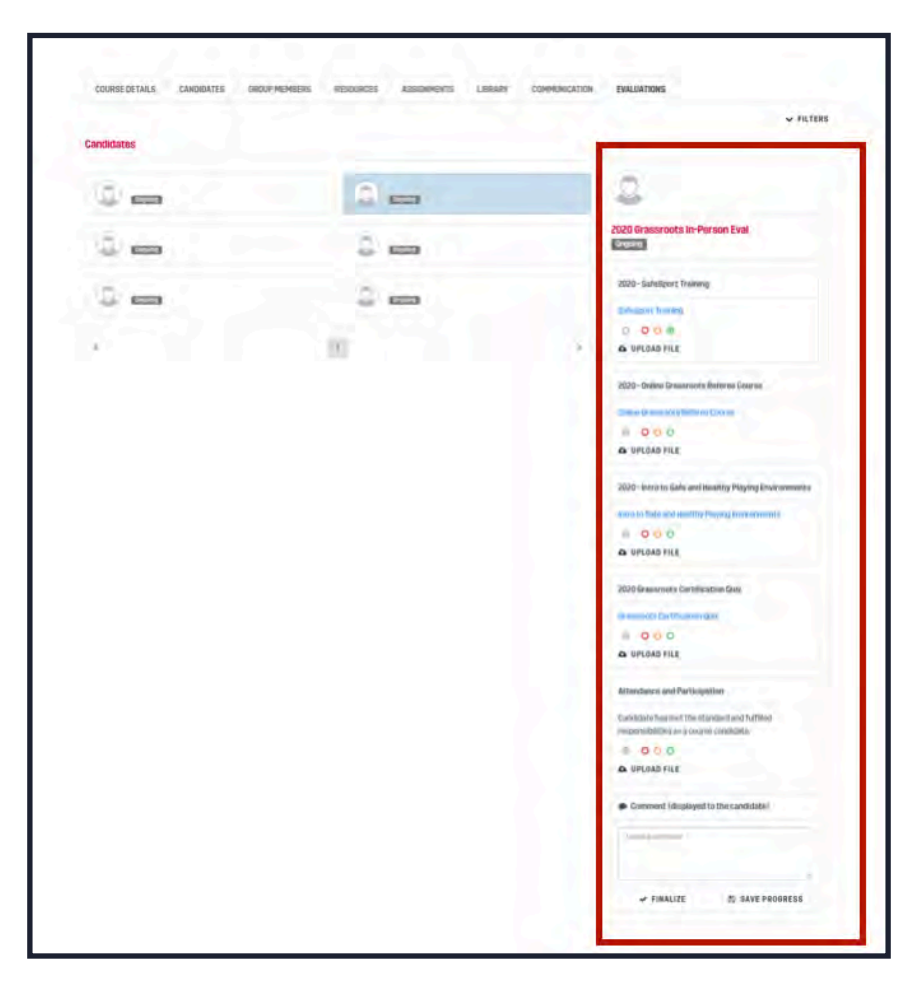

## Adding Documents to a Classroom Library

The library of a course classroom is a great place to put supplemental resources that instructors and administrators may like to share with their candidates. Here are some things you should know about the library tool and how to add resources to a library within a course classroom:

- 1. You can only add resources to a course if you are a course administrator.
- 2. Resources do not automatically populate all classrooms within a course. If you want a resource in each classroom, even if you are copying the rest of the classroom, you will need to manually input it.

To add resources to a classroom library:

1. Go to the course page.

| teetinga                                                                                                    | For all questions, please contact:                                     |
|----------------------------------------------------------------------------------------------------|------------------------------------------------------------------------|
| U.S. SOCCER FEDERATION - VIRITUAL MEETING<br># Start date: Aug 26, 2020 US 00 pm - 05 00 pm - Central Time # End date: Aug 26, 2020<br>The course is had remotely you on ork held to attend an in-person session. A virtual meeting link will be sent out via the course communication tool<br>prior for the virtual meeting. | Location<br>U.S. Soccer Federation 1801 S. Prairie Ave<br>Chicago, II. |
| US Secon Freiheiten<br>1801 S. Prante Ant, Chicago, US                                                                                                    | Registration Details<br>Package: free                                  |
| ourse dotalis                                                                                                    | Discount Code redeemed                                                 |
| Welcome to the Recentlifying Referee Course for 2021                                                                                                    |                                                                        |
| You must complete all online assignments before you can attend the virtual ression. If you are over the logs of 15, you will need to complete SafeSport<br>and a Background Screening.                                                                                                    |                                                                        |
| For the virtual session, please bring the following:<br>• Perior<br>For the virtual session, please bring the following:                                                                                                    |                                                                        |
| - Rago<br>- Cards                                                                                                    |                                                                        |
| if you have new questions mease reach out to your course administrator inferentia especte per                                                                                                    |                                                                        |

2. Click [Library].

| TEST_RECERTIFYING GRASSROOTS = Aug 26, 2020 • Chi | cago, IL  |             |                   |         |                  |             |
|---------------------------------------------------|-----------|-------------|-------------------|---------|------------------|-------------|
| (DRIDRSELETALS) (GRAUPMEMBERS)                    | RESOURCES | ASBIGNMENTS | $\supset \subset$ | LIBRARY | C DOINNICATION ) | EVALUATIENS |
| Videos                                            |           |             |                   |         |                  |             |
| Files                                             |           |             |                   |         |                  |             |
| Manage Categories                                 |           |             |                   |         |                  |             |
| Manage Tags                                       |           |             |                   |         |                  |             |
|                                                   |           |             |                   |         |                  |             |

3. Click [Videos] to add a video file, or [Files] to add any other type of file.

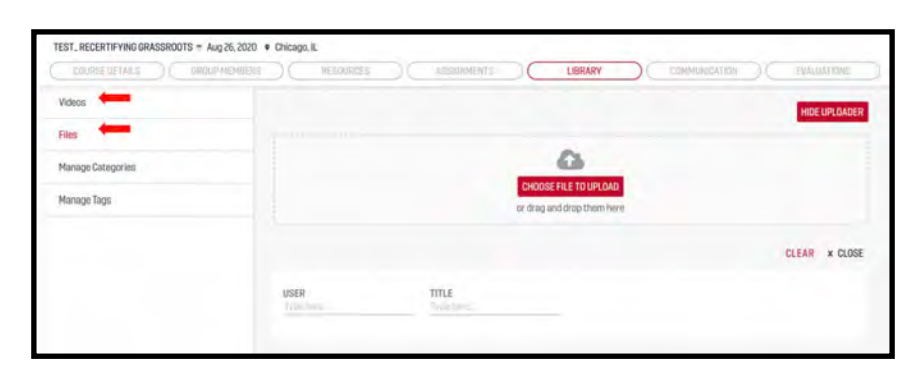

4. Click [CHOOSE FILE TO UPLOAD] or drag and drop the desired file into the highlighted area.

| COURSE DETAILS DROUP MEMBERS |                                                         | AZERSHMENTE ) | COMMUNICATION C EVALUATIONS |
|------------------------------|---------------------------------------------------------|---------------|-----------------------------|
| Videos                       |                                                         |               | ADO FILE                    |
| Files                        |                                                         |               |                             |
| Manage Categories            |                                                         |               | LLEAN X LLUSE               |
| Manage Tags                  | USER                                                    | TITLE         |                             |
|                              |                                                         |               |                             |
|                              | BOOK2 XLSX<br>Kelly Murphy<br>Upleaded on D8/14/2020 (3 | 6.00 KB)      | DELETE © DOWNLOAD           |

5. After a file has been uploaded, check the box next to [Share with the whole group] so everyone in the course can see it. If you select [Share with sub-group], resources will only be shared with a select few members of the course.

| 10000                      | SELECT USERS OR SUBGROUPS TO SHARE | WITH  |         |
|----------------------------|------------------------------------|-------|---------|
| USEMS )                    |                                    |       |         |
| IDANE WITH THE WHOLE GROUP |                                    |       | A SHARE |
| HANNAN OLENS               |                                    |       |         |
| KELLY MURPHIN              |                                    |       |         |
| MCOLE IDOWL                |                                    |       |         |
| PAUL ANDERSEN              |                                    |       |         |
| CANCEL                     |                                    | SHARE |         |

|         |            | SELECT USERS OR SUBGROUPS TO SI | HAREWITH |   |
|---------|------------|---------------------------------|----------|---|
| (       | SUB GROUPS |                                 |          |   |
|         |            |                                 |          |   |
|         |            |                                 |          |   |
| + SHARE |            |                                 |          |   |
| ← SHARE |            |                                 |          | _ |

## **Managing Registration**

# Users: Signing Up for a Course

1. Hover over [COURSES] > [AVAILABLE COURSES]

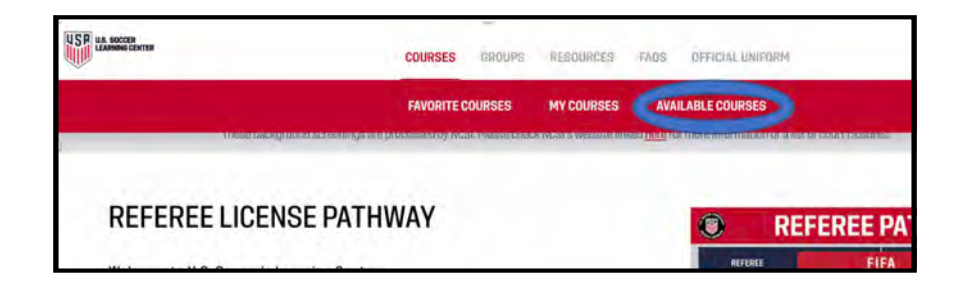

2. Select [License Pathway] or [Supplemental Courses] based on the course type needed. Select the appropriate course, then click [Go to Course List].

| National Courses                                                                                                    | Grass                                                                                                    | sroots - First-time Refer                                                                                                    | 008                                                                                                    |                                                                                       | DO TO COURSE L             |
|----------------------------------------------------------------------------------------------------|----------------------------------------------------------------------------------------------------|----------------------------------------------------------------------------------------------------|----------------------------------------------------------------------------------------------------|---------------------------------------------------------------------------------------|----------------------------|
| Regional Courses                                                                                                    | This                                                                                                    | coline mothais in for new first time                                                                                                    | reference that have not been remains                                                                                                    | du contribution provintered                                                           | -                          |
| Brassroots - Recentifying Referees                                                                                                    | Bran                                                                                                    | uroots referets can officiate com                                                                                                    | petitive, small-sided or recreational y                                                                                                    | with and emotion adult m                                                              | atches:                    |
|                                                                                                    | Elig                                                                                                    | pibility                                                                                                    |                                                                                                    |                                                                                       |                            |
| Grassrotts - Finit-time Reference                                                                                                    | inge                                                                                                    | der to certify as a First Time Grass                                                                                                    | roots Referes you must meet the fol                                                                                                    | iowing national eligibility i                                                         | rtandardis.                |
|                                                                                                    | n 1<br>Piez<br>dayi<br>Inter                                                                                                    | IS years or older<br>se be advised some states may be<br>cuestions:                                                                                                    | ve à different age imitation Piedeo n                                                                                                    | each out to your state refe                                                           | iree committee If you have |
|                                                                                                    | Cou                                                                                                    | urse Requirements                                                                                                    |                                                                                                    |                                                                                       |                            |
|                                                                                                    | Feat                                                                                                    | Tirm Dransports Reference correla                                                                                                    | it is a respirit ratios through the Lewise                                                                                                    | er Centrix musit complette t                                                          | the following requirements |
|                                                                                                    | i i<br>i i<br>i i<br>i i<br>i<br>i<br>i<br>i<br>i<br>i<br>i<br>i<br>i<br>i<br>i<br>i                                                                                                    | Introduction to Safe and Healthy P<br>SafeSport III (3 years or older)<br>Jinine Denamouth Referee Dourna I<br>Finite Three Denamouth Referee Dourna<br>U.S. Soccer Frederation Bold Standu<br><i>ur</i> states is not all/Riging the Learnin<br>Actinot an implement estates may have add<br>state referee to committee                                                                                                    | wyrog Enwinonynents<br>Module<br>Yn NCSD Background Chreck i if 16 ynar<br>g Center far registration this backgro<br>fhy their respective Scate Referee Co<br>Rhosial respactive Scate Referee Co                                                                                                    | s ör oxider (<br>end streck may not apply<br>xmmitten<br>artelle About your state/s r | to you.                    |
| Locked Astronom Suppl<br>Sectional Screening                                                                                                    | MENTAL COURSES                                                                                                    | Software an exception of the second second s | ngani ang ang ang ang ang ang ang ang ang ang                                                                                                    | ditional questions.                                                                   | P And B Report             |
| LC2368 Mitheliter SUPPL<br>Background Screening<br>Softsgert                                                                                                    | MINTAL COURSES                                                                                                    | strange ( ) and ( ) service ( ) service (  | ng an Vascould Control Deputies<br>of your Course Instructor with any ad                                                                                                    | olitional questions.                                                                  | CLEAR × CLOSE              |
| LC2368 Nativettion Suffect<br>Reckground Screening<br>SafeSport<br>Into to Safety                                                                                                    | MENTAL COURSES )                                                                                                    | entrine di securite plane conte<br>entralid hi e currie, plane conte<br>tor Courses                                                                                                    | ng and lands and a strate from the strate of the strate of | olițional questriano.                                                                 | CLEAR × CLOSE              |
| Lict State Section Science<br>Reciproved Sciencing<br>adhibition<br>Mitta to Settery<br>Vasial Courses                                                                                                    | MENTAL COURSES ) Lipconing Regional Instruct TITLE TITLE Text Text                                                                                                    | environd in a course, please contra<br>environd in a course, please contra<br>tor Courses<br>HOST<br>U.S. Socorr                                                                                                    | naandiaassonii tartiin biassone<br>ch yeer olivane tratinotori with way ad<br>LIOSITION                                                                                                    | otijonal questions.<br>TEAR                                                           | CLEAN X CLOSE              |
| Licz State Nativestree Sampa<br>Incluyound Scorening<br>Johdboert<br>Intro to Safety .<br>Listel Courses<br>Instructor Courses                                                                                                    |                                                                                                    | s Unime La course d'anni linhe acces<br>en maille he source, plane contra<br>tor Courses<br>juiost<br>U.S. Boccer<br>ED                                                                                                    | naandiaansonii santoo kaasaan<br>(d) yeer downe instructor with way ed<br>LICENTICH                                                                                                    | otitional questions.<br>YEAR                                                          | CLEAR X CLOSE              |
| Liczad hatheter Salve<br>Iackground Screening<br>Likelogent<br>Intro to Salvey<br>Istal Courses<br>Intro to Salvey<br>Istal Courses<br>Intro Courses                                                                                                    | MENTAL COURSES                                                                                                    | sultame ( accord of high accord<br>and the source, plane control<br>according to the source plane control<br>according to the source plane control<br>(US Social<br>ID<br>metalyna according Regional Contr                                                                                                    | Interdisected interferences with easy and<br>of year closes instructor with easy and<br>LECATION                                                                                                    | stjoral guestiog.<br>YEAR                                                             | CLEAR X CLOSE              |
| Lotited Nativety Suppl<br>lackground Screening<br>siteSport<br>white to Sufery<br>Actal Courses<br>Regional Courses<br>Oracisto & Courses                                                                                                    | MENTAL COURSES<br>Upcoming Regional Instruct<br>TITLE<br>TITLE<br>TITLE<br>TITLE<br>TITLE<br>TITLE<br>TITLE<br>TITLE<br>TITLE<br>TITLE<br>TITLE<br>TITLE<br>TITLE<br>TITLE<br>TITLE<br>TITLE<br>TITLE<br>TITLE<br>TITLE<br>TITLE | comme dance d'arrivella acteur<br>envalue de la course, plane conta<br>tor Courses<br>jutost<br>U.S. Socon<br>10<br>restrive auconting Regional Court                                                                                                    | naendusecteit seriet heavier<br>dry par downe instructor with way ad<br>LEGATION<br>ant secondar                                                                                                    | digonal questions.                                                                    | CLEAN X CLOSE              |
| LCSIGE Settienter SUPPL Acciground Screening SafetQuere Intra to Sufery Lessil Courses Regional Courses Orasestorts Courses Interactor Courses Interactor Courses Int | MENTAL COURSES )                                                                                                    | comme dance a Consideration of the source<br>enveloped in a course, planes conta<br>tor Coarses<br>U.S. Soccars<br>10<br>10<br>10<br>10<br>10<br>10                                                                                                    | popularianskom instruction with way and<br>of your downe instruction with way and<br>LEGATION                                                                                                    | diţional questions.                                                                   | CLEAN X CLOSE              |
| LCORE Settiente<br>laciground Screening<br>safetQuere<br>intra to Safety<br>Lesal Courses<br>Regional Courses<br>Grassroots Courses<br>conserer Courses<br>assignor Courses                                                                                                    | MENTAL COURSES<br>Upcoming Regional Instruct<br>TITLE<br>View Instruction<br>For this stick there are car                                                                                                    | comme dance a Consideration of the source<br>enveloped in a course, plane const<br>tor Coarses<br>U.S. Soccar<br>ID<br>Interfly for soccarses, Ringsond Course                                                                                                    | Interdisected interferences with eye of<br>an observe instructor with eye of<br>LEGATION                                                                                                    | ditional questions.<br>YEAR                                                           | CLEAN X DOSE               |
| LC2302 Nativetive SUPPL<br>Naciground Screening<br>shiftgoer<br>Intro to Sufery<br>Ursail Courses<br>Regional Courses<br>Grassroots Courses<br>Interface Courses<br>Interface Courses<br>Interface Courses<br>Interface Courses<br>Interface Courses                                                                                                    | MENTAL COURSES<br>Upcoming Regional Instruct<br>TITLE<br>TITLE<br>TITLE<br>To an Instruct<br>For this stick there are car                                                                                                    | comme dance a Consideration of the source<br>enveloped in a course, plane consideration<br>for Courses<br>U.S. Social<br>10<br>10<br>10<br>10<br>10                                                                                                    | Interdisected interferences with eye of<br>an observe instructor with eye of<br>LEGATION                                                                                                    | ditional questions.<br>YEAR                                                           | CLEAN X DOSE               |
| Liczsed testnesse Sales<br>lackground Screening<br>sint Sport<br>tests Salesy<br>tests Courses<br>Begional Courses<br>Braster Courses<br>assesser Courses<br>intertus Referes Courses<br>atterne Courses                                                                                                    | MENTAL COURSES<br>Upcoming Regional Instruct<br>TITLE<br>With Instruct<br>For this stick there are car                                                                                                    | communities of a country plane control<br>enveloped in a country, plane control<br>tor Countries<br>US Social<br>10<br>10<br>10                                                                                                    | Interchance of interference with eye of<br>an observe instructor with eye of<br>LEGATION                                                                                                    | ditional questions.                                                                   | CLEAN X CLOSE              |
| Include technology Salvel Salvel Salv | MENTAL COURSES<br>Upcoming Regional Instruct<br>TITLE<br>With Instruct<br>For this stick there are too                                                                                                    | errolled in a course, plane cons<br>tor Courses<br>US Socorr<br>10<br>Interfyria uccorring Righted Cours                                                                                                    | Interdisected interferences with eye of<br>an observe instructory with eye of<br>LEGATION                                                                                                    | ditional questions.                                                                   | CLEAN X DOSE               |

3. Confirm the correct State Referee Committee is listed under HOST. If not, select the appropriate one. We suggest using the Host search too, rather than the Location search tool for best results.

|                                    | Upcoming Grassroots - First-t                                                                                                    | ime Referees                                                                                                    | GO TO CO     | URSE INFORMATION |
|------------------------------------|----------------------------------------------------------------------------------------------------|----------------------------------------------------------------------------------------------------|--------------|------------------|
| Regional Courses                   |                                                                                                    |                                                                                                    |              |                  |
| Grassroots - Recertifying Referees |                                                                                                    |                                                                                                    |              | CLEAR X CLOSE    |
| Srassroots - First-time Referees   | TITLE TYPE STORE STORE S | IS Soccer La California State Referee C<br>Alaska State Referee C<br>Arkanas State Referee C<br>California Korth State R<br>California Korth State R | Registration | COURSE DETAILS > |

4. Select the appropriate course from the list that appears, then click [Course Details].

| TITLE                                | HOST<br>U.S. Soccer | LOCATION | yE3          | R                |
|--------------------------------------|---------------------|----------|--------------|------------------|
| MDE<br>COMPLETED/CANCELED<br>COURSES |                     |          |              |                  |
| TEST - FIRST TIME GRASS              | ROOTS               | R        | Registration | COURSE DETAILS > |

5. Click [Proceed to Registration]

| TEST - GRASSROOTS RECERTIFICATION                                                                                                    |                                                                           |
|----------------------------------------------------------------------------------------------------|---------------------------------------------------------------------------|
| FOR ALL QUESTIONS, PLEASE CONTACT:                                                                                                    | Registration is now open for eligible<br>candidates, Click below to begin |
| MEETINGS<br>U.S. SOCCER FEDERATION - VIRTUAL MEETING                                                                                                    | PROCEED TO REGISTRATION                                                   |
| ⇒ Start date: Aug 26, 2020 03:00 pm - 05:00 pm Central Time = End date: Aug 26, 2020<br>This course is held remotely, you do not need to attend an in-person session. A virtual meeting<br>link will be sent out via the course communication tool prior to the virtual meeting. |                                                                           |

- 6. Complete the required registration information and click [Proceed to Payment]
- 7. Complete the payment information and click [Pay Now]

## **Users: Viewing Assignments**

- 1. Hover over [Courses]
- 2. Go to [My Courses]
- 3. Go to [Go to Classroom]
- 4. Go to [Assignments]
  - a. In the assignments tab you can view and complete all of your course assignments.
  - Once you complete all your assignments, attend your in-person portion (if applicable), and your instructor finalizes your course evaluation, your referee license will be generated and viewable in your profile. Your badge will be distributed by your State Referee Committee.

#### Breakdown of Available Courses Page

1. License Pathway: In order to view a course list of each level of the license pathway, the user will need to select the desired course level and then hit [Go to Course List].

| lational Courses                   | Grassroots - First-time Referees 60 TO COURSE                                                                                                    |
|------------------------------------|----------------------------------------------------------------------------------------------------|
| Regional Courses                   | This online module is for new, first time referees that have not been previously certified or registered.                                                                                                    |
| Stassroots - Recertifying Referees | Grassroots referees can officiate competitive, small-sided or recreational youth and amateur adult matches.                                                                                                    |
| Srassroots - First-time Referees   | Eligibility In order to certify as a First Time Grassroots Referen, you must meet the following national eligibility standards:                                                                                                    |
|                                    | <ul> <li>13 years or older</li> <li>Piece De advised some states may have a different age limitation. Piece reach out to your state referee committee if you have<br/>any quantions:</li> </ul>                                                                                                    |
|                                    | tatoui levenusseer cominalere reporte leven lesso de contra leven les                                                                                                    |
|                                    | First Time Brassmotis Referees completing registration through this Learning Center must complete the following registrement:                                                                                                    |
|                                    | Attend an impersion assisten hosted by their respective State Referee Committee Researe note some states may have additional regularments. If you are not cartain about your state's requirements please contain your state referee committee: Toto: Inversion control for the program (resource-control foreview)     Ask a Quest |

- a. National Courses hosted and operated by the U.S. Soccer Referee Program.
- b. Regional Courses courses at this level are scheduled and operated by State Referee Committees.Eligibility and national course requirements for this level are outlined when you select [Regional Courses] under the License Pathway section.
- c. Grassroots: Re-certifying Referees Courses at this level are scheduled and operated by State Referee Committees. Eligibility and national course requirements for this level are outlined when you select [Grassroots Re-certifying Referees] under the License Pathway section.
- d. Grassroots: First-time Referees For users who have either, never been certified as a USSF referee, or have let their license lapse for three certification cycles or greater, then they will need to register for courses at this level. These courses consist of an online and in-person component. The State Referee Committees schedule and operate the in-person component when certifying new referees.

## 2. Supplemental Courses

| LICENSE PATHWAY          | UPPLEMENTAL COURSES                            |
|--------------------------|------------------------------------------------|
| Background Screening     | Upcoming Futsal Courses                        |
| SafeSport                |                                                |
| intro to Safety          | TITLE                                          |
| Futsal Courses           | Illinois S                                     |
| Instructor Courses       | HUDENLETED/CANCELED                            |
| Regional Courses         | For this state there are curmintly no upcoming |
| Grassroots Courses       |                                                |
| Assessor Courses         |                                                |
| Assignor Courses         |                                                |
| Emeritus Referee Courses | 19 C                                           |
| Referee Coach Courses    |                                                |
| Referee Mentor           |                                                |
| Laws of the Game Update  |                                                |

- a. Background Screening
  - i. NCSI Background Screenings are required for any user age 18 and older, and must be cleared prior to any course registration. Selecting this option will take you directly to the page where a user can initiate an NCSI background screening. These screenings are valid for two years.
- b. SafeSport
  - i. SafeSport is a required assignment for users age 18 and older. Selecting this option will take you to a page that summarizes the assignment. In order to begin this assignment, the user will need to select [Start SafeSport].
- c. Intro to Safety
  - i. Introduction to Safe and Healthy Playing Environments is a required assignment towards certifying as a USSF referee. Users will not be able to access this assignment until they have submitted the NCSI background screening. Users can select the [Intro to Safety] and then [Start Intro to Safety Course] in order to begin this assignment.
- d. Futsal Courses
  - i. Clicking on [Futsal Courses] will bring users directly to the available Futsal courses offered by their State Referee Committee.
- e. Instructor Courses
  - i. Using this selection will drop down two options:
    - Regional Courses selecting this option will bring users to the available Regional Instructor courses hosted by the State Referee Committee
    - Grassroots Courses selecting this option will bring users to the available Grassroots Instructor courses hosted by the State Referee Committee

- f. Assessor Courses
  - i. Using this selection will drop down two options:
    - Regional Courses selecting this option will bring users to the available Regional Assessor courses hosted by the State Referee Committee
    - Grassroots Courses selecting this option will bring users to the available Grassroots Assessor courses hosted by the State Referee Committee
- g. Assignor Courses
  - i. Using this selection will drop down two options:
    - National Courses National Assignor courses are created and hosted by the U.S. Soccer Referee Program.
    - Grassroots Courses Selecting this option will bring users to the available Grassroots Assignor courses hosted by the State Referee Committee
- h. Emeritus Referee Courses
  - i. Using this selection will drop down two options:
    - National Courses selecting this option will bring users to available National Emeritus Courses hosted by the State Referee Committee
    - Regional Courses selecting this option will bring users to available Regional Emeritus courses hosted by the State Referee Committee
- i. Referee Coach Courses
  - i. Selecting these courses will bring you to the available Referee Coach courses. These courses areonly operated by U.S. Soccer at this time.

## Admins: Managing Courses

State Admins have the ability to manage courses from within the Learning Center. To do so:

- 1. Login to the Learning Center and click "COURSES"
- 2. Click "SUPERVISED COURSES" to view all courses to which you have been assigned as a supervisor
- 3. Click the course you want to manage to view the classroom. You will see the following sections:
  - 1. **Course Details Tab:** Information and details added by the state during the creation of the course. These details are visible before the user signs up and also included in the live classroom environment.
  - 2. **Candidates Tab:** All registered candidates and assigned instructors will be visible on this tab. Candidates can be assigned to an instructor (not required) if desired to provide a more direct point of feedback.
  - 3. **Group Members Tab:** Includes a list of course candidates and instructors. Instructors can group candidates if desired to support direct communication with candidate groups.
  - 4. **Resources Tab:** A universal set of resources that are provided to support the experience as a referee at this license level. U.S. Soccer organizes and assigns these standardized resources based on license level (ex: all GR courses have the same resources).
  - 5. **Assignments Tab:** Shows the required assignments for that given course/curricula. These assignments are organized by U.S. Soccer and standardized for each license level. Assignments may be manual (requires review and grading by an instructor) or automated and graded based on satisfactory completion.
    - a. Assignment Statuses
      - i. Not yet submitted: Assignment not started
      - ii. Draft: Assignment started but not completed
      - iii. Submitted: Candidate has turned in a version of the assignment
      - iv. **Revision Requested:** Instructor has returned the assignment to the candidate for revisions. Candidates must revise and resubmit.
      - v. **Satisfactory:** The submitted assignment has been deemed satisfactory by the system or instructor.
      - vi. **Unsatisfactory:** Requirements of the assignment have not been met based on quality, timing or manner in which the assignment was completed. Failing an assignment leads to failing the course.
    - b. SafeSport: SafeSport has been integrated into the Learning Center as an assignment and standalone course module. Users 18+ years of age are required to complete their SafeSport Training. The system will recognize users under the age of 18 and automatically mark the assignment as satisfactory as they are not required to complete SafeSport.
    - c. **Introduction to Safe and Healthy Playing Environments:** addresses topics such as concussion awareness training, emergency action plans, CPR, cardiac arrest and other areas of importance. This is an automated assignment that is marked as satisfactory upon completion.
    - d. **Quizzes:** A quiz will be included for each course. This quiz will be multiple choice and graded automatically by the system. Copies of the quizzes will be provided in .pdf form to the states as a resource and reference.

- 6. **Library Tab:** This is a place where course or state specific resources can be shared. Files (.pdf, .ppt, .doc, .xls, etc.) and videos can be share for all candidates or subgroups of candidates to access.
- 7. **Communications Tab:** This is an area where the course (instructors, administrators and/ or candidates) can communicate, share updates/information and post files. Any files that are shared are automatically stored in the course library for future access. Candidates have the ability to turn on email notifications which are sent daily to notify the user if communication has taken place over a 24-hour period.
- 8. **Evaluations Tab:** This is where an instructor can enter and/or view final grade(s) for the required course criteria. This will operate as a traffic light system (red light = fail, green light = pass). Additional evaluation criteria beyond assignments can exist. For the GR IP course, you will notice an "Attendance and Participation" evaluation criteria. This will be graded at the state's discretion based on the candidate meeting course expectations. There is also a bulk evaluations function, as detailed earlier in the manual.

## **Cells Not Lining Up**

If you are reviewing assignments in a course and the cells do not appear to line up correctly, these steps may help.

1. First click on anyone's profile and check if your screen shows Profile and a + sign next to it, as in the screenshot below. If it looks like this, it means the platform thinks you are using a tablet/ phone/alternate device, other than a computer. This can cause issues with the cells lining up.

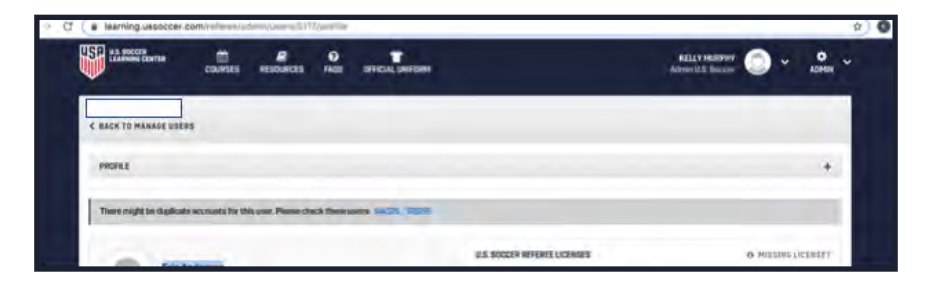

2. If yourscreen does look like this, use your mouse to change the size of your web browser window by moving your mouse over a corner of the web browser and expanding or minimizing the window. If done successfully, your view will change to reflect the normal view as seen here:

| 48.8                           | loccer will be clible | ad (cs. the Nesidonys) |        | form on Friday Gasteridae 29. There will be imited to apport available o | ettil verrebarri etti January 2. Happy holiday | sk . |  |
|--------------------------------|-----------------------|------------------------|--------|--------------------------------------------------------------------------|------------------------------------------------|------|--|
| U.S. SOCCER<br>LEARNING CENTER | COURSES               | RESOURCES              | e fags | DEFICIAL UNIFORM                                                         | KELLY MURPHY<br>Admin U.S. Soccir              | 0    |  |
| K BACK TO MANAGE USE           | RS                    |                        |        |                                                                          | _                                              |      |  |
| BRAFIE COURSES                 | incolum               | Deletare               |        |                                                                          |                                                |      |  |

## **Grading Assessment Assignments**

1. Open the course you need to grade and select [Assignment] and then click on the submitted assignment you plan to grade. In this example, we will select the referee's Assessment assignment in blue.

| Referee- AAI Re | glonal 200 | 20 Recertification                     | 1                                              |                                                                  |                                            | < BETURN TO COURSE OVI | RVIEW |
|-----------------|------------|----------------------------------------|------------------------------------------------|------------------------------------------------------------------|--------------------------------------------|------------------------|-------|
| COURSE DETAILS  | CANCIDA    | ATES GROUP MEMBERS                     | REBOURCES ASSIGNME                             | ALIS LIBUTARY COMM                                               | ANICATION EVALUATIONS                      | • SET DUE DATES • F    | LTERO |
| ۰               | >          | 2520 Regional Referen-<br>Anaponroetta | 2020 Inspecial Reference<br>Certification Data | 2020 introduction to Safe<br>and Healthy Playing<br>Environments | 2020 SafeSport Training                    |                        | Í     |
| Name            |            | Salariand Streement of party           |                                                | Emplactry<br>manage interferences                                | Subjectivy<br>Relations (CS-Strift System) |                        |       |

2. Now you should see the following screen. Please verify that the referee's name is listed and that you have selected the correct assignment or review.

| 2020 Regional Referee - Assessments                                   |                                                                                                    |
|-----------------------------------------------------------------------|----------------------------------------------------------------------------------------------------|
| L SafeSport TreiningSintsp:                                           | 2020 Impartuel Reference - Assessment Responses to                                                                                                    |
| Referen-AM Regional 2023<br>Historritication<br>2010 Regional Contoan | Destilization / Deviney the Regional License: Three 119 possing assessments are explosited in instince Two C2 assessments must be performed at the injunate youth have UBI or UDI instinuent and the C2 assessment institute of the regional youth have UBI and the performant of the C2 assessment institute of the regional youth institute of the regional youth have UBI assessment institute of the regional youth institute of the regional youth have UBI assessment institute of the regional youth institute of the regional youth institute of the r   |
| 1 An 20, 239                                                          | Be Get (Raction / Marcalinery the Regional Licenses Two (2) provide accounter to an experience in androne. Der (1) economier en mat be performed in the<br>angle marcaliner lowe (2) economiest in androine performance at the Regional synthesis (12) eC (11) the 2-minute matchine (2) and the regional accounter of the accounter of the |
| © Submitted 1215/2019 08:1759 pm C1                                   |                                                                                                    |
| DI SAVE PROSRESS                                                      | Phase-upblied accose of your assumance/see                                                                                                    |
| - BANT AND CONTURN                                                    |                                                                                                    |

- 3. For the assessments assignment, you will need to click and open each file the participant has uploaded. This is to help verify that their upload was done successfully. When you click on the uploaded file to open it, the system will open it as a "new tab" in your web browser.
- 4. Once you've reviewed the file, you may close that tab and return to the original assignment review page, as seen in the screenshot below. Now select "Save and Confirm" either on the left side of the screen or at the bottom of the page.

| SafeSport Transgüebep                                                    | 2020 Regional Reference Assessment Recyllomrowth                                                                                                    |
|--------------------------------------------------------------------------|----------------------------------------------------------------------------------------------------|
| Reference AAR Regional 2020<br>Recent Plication<br>2020Regional Camerula | Cartification (Earning the Regional License: Three (3) passing assessments are impaired as a inform. Two (2) assessment in all the performant of the information of the second second se |
| ■ Jul 20, 2019                                                           | Re-Cartification / Maintaining the Regional License Ton 12 plasing assaurants are required as a rateria. Date (II assaurant must be performed at the                                                                                                    |
| 0 Status Submitted                                                       | essestment must be performed by a different or unique Referen Coach er Nutrieral Hoferen Coach.                                                                                                    |
| Submitted 12/14/2019/05.37/59 pm 07                                      | Pentine-uplicate is crypters of your insurancements them                                                                                                    |
| E SAVE PROGRESS                                                          |                                                                                                    |
| SAVE AND CONFIRM                                                         | inguined                                                                                                    |
|                                                                          | Opticated Files:                                                                                                    |
| Τ-                                                                       | Automatica LTA: Versi G. VRIA(ALTA) 71. Subset (LT (Col ALT))<br>valuated in 1216/2010 65 54-1 pm                                                                                                    |
|                                                                          |                                                                                                    |

5. The "Confirm Evaluation" pop up box should appear. Click the drop down button under "Assignment Result" to change the assignment's status as needed. Three options should appear: Unsatisfactory, Satisfactory, Revision Requested. Once you have selected the correct result, click [Confirm Evaluation]. Then click [Save and Confirm] once more.

Note: If you did NOT open each file upload, the system will only list "Revision requested" as an option and you will not be able to mark the assignment as "Satisfactory".

| Us have an example                                                 | tele (An interest of the process of the process of the proce | I setting the set of the local division of the local division of t | (market a large of the party of                                |                                                   |
|--------------------------------------------------------------------|----------------------------------------------------------------------------------------------------|----------------------------------------------------------------------------------------------------|----------------------------------------------------------------|---------------------------------------------------|
| Carleso Carlina (Carleso a                                         | Confirm Evaluation                                                                                                    |                                                                                                    | RELY MUS                                                       | ner 🔘 - 🐧 -                                       |
| Rohme- NAI Regional 2020 Rocerto                                   | Are you have you want to contribution the evaluation of this assignment?<br>The total score is 0 / 0 peints, or 0%. The reinimum setal story score<br>is KOTh.<br>Present subsch "Breitiger" if you avoid like the candidate to continue<br>working on this assignment.<br>This will accomplicitly set the "colored light" for this online is on the s                                                                                                    | Assignment Result<br>Concentry<br>Social actory<br>Revision requested<br>webustion page.                                                                                                    |                                                                | outries.                                          |
| 2020 Registent Referent - Accessments - 1                          | H CANCEL                                                                                                    | - CONFIRM EVALU                                                                                                    | 147103                                                         |                                                   |
| 1 Berman transporting                                              | and have been a barren and have a reas                                                                                                    |                                                                                                    |                                                                |                                                   |
| Referen All Geganal 2020<br>Record Brandler<br>All Digenee Compile | Excellence on it thereary the Regional Lineares. These $(0)$ convergences are supported with the partner with the partner with the partner with the partner with the partner with the structure of the partner with the structure $\lambda$ is defined by the structure.                                                                                                    | ne ne vite des decenies des auces<br>production (1990 et 1997 et 1997 et<br>Referent fonn af                                                                                                    | man final) annan anna<br>Mana maitrin Gart an                  | and lines Monda the soll                          |
| E 415 /m                                                           | The Gard Hundred (Handsamerg the Regional Lineau Tran 12 January<br>other semanar have to a 10 summariant transit (a conference of the A<br>summariant must be out) over i paralliance or second difference (here                                                                                                    | annen an an an an an an an an an an an an an                                                                                                    | e postare postare (1) annuar<br>a 1917 Principa cond Sina 1/14 | nen roam ga antra media gan<br>A meritaningi dant |
| C Baseline Millimite M.Mondf                                       |                                                                                                    |                                                                                                    |                                                                |                                                   |
| -                                                                  | Person appoint or appoint of your interest action                                                                                                    |                                                                                                    |                                                                |                                                   |
| A NAME AND CONTRACTOR                                              | Transmission                                                                                                    |                                                                                                    |                                                                |                                                   |
|                                                                    |                                                                                                    |                                                                                                    |                                                                |                                                   |

## **Evaluating Candidates in a Course**

1. Open the course you need to evaluate and click the [EVALUATIONS] tab. A list of the candidates in the course will be displayed along with a status below their name.

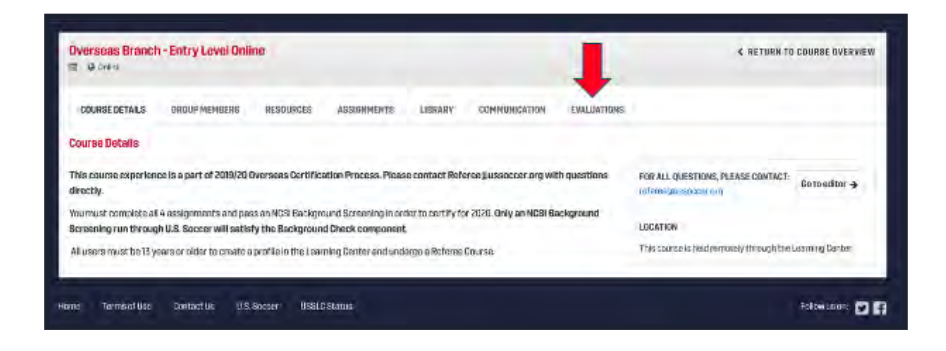

2. Select the candidate you would like to evaluate. The candidate's name will appear on the righthand side of the screen.

| Hannah Duerr |    | Rannah Duerr                                          |
|--------------|----|-------------------------------------------------------|
| ¢.           | 11 | 2020 Grassroots Re-Cert Eval                          |
|              |    | 2020 Online Gransroots Referee Course                 |
|              |    | Online Grassrootic Before Caston                      |
|              |    | 0000                                                  |
|              |    | A UPLOAD FILE                                         |
|              |    | 2020 Grassroots Re-Certification Quiz                 |
|              |    | Grassroots Re Certification Rusz                      |
|              |    | @ <b>0 0 0</b>                                        |
|              |    | A UPLOAD FILE                                         |
|              |    | 2020 - Intro to Safe and Healthy Playing Environments |
|              |    | intto co Safe and Heintry Poying Environments         |
|              |    | 0000                                                  |
|              |    | & UPLOAD FILE                                         |
|              |    | 2020 - SafeSport Training                             |
|              |    | SafeSport Training                                    |
|              |    | 0 0 0 0                                               |
|              |    | O UPLOAD FILE                                         |
|              |    | Domment (displayed to the candidate)                  |
|              |    | Tenna officiana                                       |
|              |    | FINALIZE SAVE PROGRESS                                |

- a. Assignments that are automatically graded will display a green circle upon completion (Online Grassroots Referee Course, Grassroots Re-Certification Quiz, Intro to Safe and Healthy Playing Environments, SafeSport Training)
- b. Assignments that are not automatically graded (Field Sessions, Fitness Tests, Assessments, and Game Number Requirements) will need to be manually marked as complete.
- c. Instructors and Course Administrators can manually grade candidates by selecting the green circle when a candidate has completed a requirement

d. Saving evaluation progress will allow you to return to the candidate's evaluation

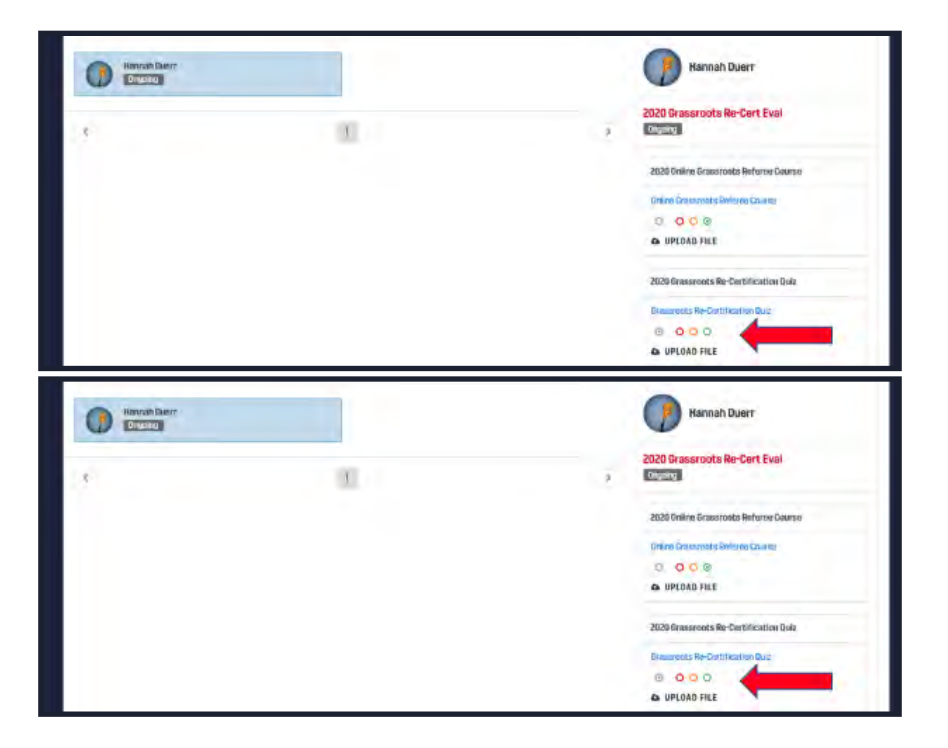

- e. Finalizing a candidate's evaluation will complete the evaluation process
- f. Instructors and Course Administrators can pass or fail a candidate. Passing a candidate will automatically grant this user a license

# **REPORTS**

The reports tool in the Learning Center is intended to help state administrators manage their state's registering referees more efficiently, at all points in the registration process. This section will provide examples of what reports you can run and how they may be useful for an administrator. As we continue building out the reports tool in the Learning Center, we will work to update this section of the manual.

## **Running a Report**

- 1. After logging in to the Learning Center, click [Admin] > [Reports]
- 2. Click [RUN REPORT] next to the report you would like to run
- 3. In the pop-up window, complete any empty fields and click [RUN REPORT] Note: reports may take several minutes to download depending on the size of the report.
- 4. The report downloads as an Excel .csv file. Once opened, you may sort and filter as needed.

## **Things to Know About Reports**

- 1. Reports are updated in real time. If a user's statuses changes on any assignment, in a course or with their background check it will update within seconds.
- 2. The spinning white circle is normal, please be patient.
- 3. If you do no put in a start date and end date for reports that allow it, it will pull a report for all time.
- 4. The larger the amount of data you ask the report to pull, the longer the report will take to download.

## **Types of Reports**

• Admin Report: This report will download a list of administrators for your state.

|                   | AutoSave Opre                                              | 1885.0                       | ÷ 0                | admin-report-202          | 0-02-13 12      | 20_42 pm                                            |                 |                |              |            | Q (2)    |
|-------------------|------------------------------------------------------------|------------------------------|--------------------|---------------------------|-----------------|-----------------------------------------------------|-----------------|----------------|--------------|------------|----------|
| Home In           | sert Draw Pa                                               | ge Layout Formu              | las Data Re        | view View                 |                 |                                                     |                 |                |              | 🖻 Share    | Comments |
| Paste 3           | <ul> <li>Calibri (Body)</li> <li>B I <u>U</u> ✓</li> </ul> | • 12 • A<br>∰ • <u>Ø</u> • A | A"                 | ₩ ~ %<br>■ • %<br>• Numbe | r 📝 Cent        | ditional Formatting ,<br>nat as Table ~<br>Styles ~ | Cells           | O -<br>Editing | Ideas        | Semulivity |          |
| Possible          | Data Loss Some feat                                        | ures might be lost if you    | save this workbook | in the comma-delim        | ted (.csv) form | at. To preserve thes                                | e features, sav | e it in an Exc | el file form | nat.       | Save As  |
| B<br>1 First name | C<br>Last name Email                                       | D E Associatio               | F Role             | G<br>Granted at           | H               | 1                                                   | ĸ               | L              | M            | N          | 0 .P     |

• **Background Check Report:** This report will tell you the various statuses that a referee might be in regarding their Background check. You will see possible statuseslike:clear, flagged, canceled, pendingverification or awaiting result. Please reference the background check FAQ for more details on these statuses.

| 🖲 🗧 Auto                        | Save Opr         | ^ 8 ₽        | 5 · J            |             |                      |                   | i background-c                | hecks-re   | port_20   | 20-02-    | 13_20_         | 50 -                          |                               |                                    |             |                              |                          | Q (2)        |
|---------------------------------|------------------|--------------|------------------|-------------|----------------------|-------------------|-------------------------------|------------|-----------|-----------|----------------|-------------------------------|-------------------------------|------------------------------------|-------------|------------------------------|--------------------------|--------------|
| Home Insert                     | Draw             | Page Layou   | t Formu          | las Da      | a Review             | v View            |                               |            |           |           |                |                               |                               |                                    |             |                              | @ Share                  | Comments     |
| A.A                             | Calibri (Bod     | 1 +          | 12 ~ A           | A           |                      | æ                 | 권 Wrap Text +                 | Gener      | al        |           |                |                               |                               | Insert v                           | Σ.4         | 7.0                          | . 4                      | 100          |
| Paste 3                         | B I ∐            | • 🖽 •        | Or + A           | •           |                      | <u>a</u> <u>a</u> | 🖻 Merge & Center 🛩            | \$ -       | % ,       | <b>60</b> | -10<br>-10     | Conditional H<br>Formatting a | Format Cell<br>s Table Styles | Format v                           | × × F       | ort & Find &<br>liter Select | Ideas                    | semisticity. |
| Possible Data L                 | Loss Some fe     | atures might | be lost if you   | save this w | orkbook in th        | e comma-de        | limited (.csv) format. To pri | eserve the | se featur | res, save | it in an       | Excel file form               | at.                           |                                    |             |                              |                          | Save As      |
| 111 🔹 🗵                         | fx .             |              |                  |             |                      |                   |                               |            |           |           |                |                               |                               |                                    |             |                              |                          |              |
| A                               | Ħ                | c            | D                | F           |                      | F                 |                               | G          |           |           | H              |                               | I.                            |                                    | к           | - 6                          | М                        | rv.          |
| 1 USSF-ID<br>2 1000-0000-0000-0 | user id<br>000 1 | Fname        | Lname C<br>Smith | 1/6/79      | mail<br>smith@ussocc | er.com            | secondary ema                 | il.        |           |           | created<br>8/2 | date resu<br>2/19             | It received from Ni<br>9/3    | CSI expiration-date<br>/19 8/22/21 | NCSI result | manual result                | approval statu<br>passed | 5            |

• **Course Details Report:** This report will tell you all of the details about different categories of courses you have run. You must choose which type of course (grassroots re-certification, regional, instructor etc.) and it will tell you the course information for every course of that type you have run.

| 🖲 🕤 🌒 AutoSa                          | we 🕬 👘 🔒 🗟 '                                      | 5×15 =                                    |                                                 | Cours                                                | es_Details_Report_2       | 019-11-26_14_41           |                                             |                                          |
|---------------------------------------|---------------------------------------------------|-------------------------------------------|-------------------------------------------------|------------------------------------------------------|---------------------------|---------------------------|---------------------------------------------|------------------------------------------|
| Home Insert                           | Draw Page Layout                                  | Formulas Data                             | Review View                                     |                                                      | 1.000                     | -                         |                                             |                                          |
| Cut K Cut                             | Calibri (Body)                                    | • 12 • A A                                | ≡ ≡ ₩ •                                         | 👌 Wrap Text 👻                                        | General                   | -                         | • • • •                                     |                                          |
| Paste S Format                        | B <i>I</i> ⊻ v ⊞                                  | · <u> · A</u> ·                           |                                                 | Merge & Center ~                                     | \$ * % 9                  | Condit                    | tional Format Cell<br>tting as Table Styles | Insert Delete Format                     |
| Possible Data Lo                      | ss Some features might be                         | lost if you save this work                | book in the comma-delimite                      | ed (.csv) format. To preserve                        | e these features, save it | in an Excel file for      | nat.                                        |                                          |
| AG4 🗘 🕅                               | fx                                                |                                           |                                                 |                                                      |                           |                           |                                             |                                          |
| A 8                                   | £                                                 | ,p                                        | L L                                             | a ii                                                 | i i κ                     | L M                       | N D                                         | e q a b                                  |
| 1 Course Number Host<br>2 3 U.S. Seco | Curriculum<br>er 2020 Grassmots in-Person Curticu | Title<br>la New Referee Grassroots in-Per | Start Date End Date<br>son Course 2/13/20 2/13/ | Status Visibility Assig<br>20 completed published FA | ISE Oncago /I             | Candidate lir NFull<br>75 | Total waitlist Weitlist Reg V               | Naitlist Miss Total Reg Cancels Transfer |

| ••    | AutoSu       | IVE OTOFF | n I      |            | 9 Y L     | 1)=          |         |         |        |      |                     |          |            | Cours        | es_Details  | Report   | 2019      | -11-26_1   | 4_41                      |                    |
|-------|--------------|-----------|----------|------------|-----------|--------------|---------|---------|--------|------|---------------------|----------|------------|--------------|-------------|----------|-----------|------------|---------------------------|--------------------|
| Home  | Insert       | Draw      | Page I   | Layout     | Form      | ulas         | Dat     | a Re    | eview  | V    | /iew                |          |            |              |             |          |           |            |                           |                    |
| n.    | X Cut        | Calib     | ri (Body | ) -        | 12        | ~ A          | A       | Ξ       | =      | Ξ    | 87 -                | ab       | Wrap Tex   | . •          | General     |          |           |            | -                         | -                  |
| Paste | S Format     | В         | I U      | • =        |           | • • <u>A</u> | *       | 11      | -      | 1H   | 至 至                 | Ē        | Merge &    | Center v     | \$ • 9      | 6 9      | 100       | -00<br>-€0 | Conditional<br>Formatting | Format<br>as Table |
| Poss  | ible Data Lo | ss Some   | features | might be l | ost if yo | ou save      | this wo | orkbook | in the | comr | ma-delimite         | d (.csv) | format. To | o preserve   | these featu | res, sav | e it in a | n Excel fi | le format.                |                    |
| A035  | 4 8          | fx fx     |          |            |           |              |         |         |        |      |                     |          |            |              |             |          |           |            |                           |                    |
| 1 T   | u            | V.        | w        | х          | ٧         |              | Ζ       | AA      | А      | в    | AC                  | AD       | AE         | AF           | AG          | AH       | A         | t ,        | A Ar                      | A A                |
|       |              |           |          |            |           |              |         |         |        |      | en Sand Contraction |          | 1.2.4      | 10 b 1 2 1 1 |             |          |           |            | 100 C 100 C 100 C 100     |                    |

• **Course Overview Report:** This report details every type of curriculum you have run from an overview. You can see how many people per curriculum have completed, transferred, canceled etc.

| Home  | In     | sert | C    | raw     | Pa         | ige Layo  | out F      | ormulas      | Data     | Review         | View | 1            |          |                |            |                              |                |                  | E S     | hare  | Cor |
|-------|--------|------|------|---------|------------|-----------|------------|--------------|----------|----------------|------|--------------|----------|----------------|------------|------------------------------|----------------|------------------|---------|-------|-----|
| Ph.   | X      |      | Cal  | ibri (I | Body)      |           | 12         | • A A        | Ξ        | == ** *        |      | General      |          | *              | E c        | onditional Fo                | rmatting ~     |                  | Q.      | 44    |     |
| Paste | 3      | ~    | в    | I       | <u>U</u> ~ | E.        | . 👲        | • <u>A</u> • | 101121   | = = œ •        |      | \$ ~ %       | ,        | -00 <u>-00</u> | Fi Fi      | ormat as Tab<br>ell Styles 🗸 | le v           | Cells            | Editing | Ideas | Sen |
| O Pos | ssible | Data | Loss | Son     | ne feati   | ures migl | nt be lost | if you save  | his work | book in the co | mma- | delimited (. | csv) for | nat. To pre    | eserve the | ese features                 | , save it in a | n Excel file for | rmat.   |       | Sa  |
| L10   | +      | X    | -v   | f       | c          |           |            |              |          |                |      |              |          |                |            |                              |                |                  |         |       |     |
|       |        |      |      |         |            |           |            |              |          |                |      |              |          |                |            |                              |                |                  |         |       |     |

|    | • • •      | Auto       | Save 🔵 of   | F 🏠        | 884           | ნ × თ         | Ŧ             |                 | Courses       | _Overvie     | ew_Report        | 1            |
|----|------------|------------|-------------|------------|---------------|---------------|---------------|-----------------|---------------|--------------|------------------|--------------|
| H  | ome        | Insert     | Draw        | Page       | Layout        | Form          | ulas          | Data            | Review        | View         |                  |              |
| [  |            | 8          | Calibri (B  | ody)       | × 12          | ~ A           | Α* Α*         | ΞΞ              | E eb          | Ge           | neral            |              |
|    | Paste      | S .        | B I         | <u>U</u> ~ | ₩ •   ,       | ◊ - A         | ~             |                 | = Ħ ×         | \$           | - % 9            |              |
| ×  | Possib     | le Data L  | .oss Som    | e features | might be      | lost if you   | u save thi    | s workboo       | ok in the co  | mma-de       | limited (.csv    | <i>r</i> ) 1 |
| L1 | LO         | \$ ×       | √ fx        |            |               |               |               |                 |               |              |                  |              |
|    | S          | т          | U           | V          | W             | x             | Y             | Z               | AA            | AB           | AC               |              |
| 1  | Avg Pass % | Avg Prov % | Avg Ongoing | Avg Fail % | Avg Instructo | Avg C/I ratio | Avg Other In: | s Avg Average p | Avg waivers A | vg Instate % | Avg Out of State | %            |
| 2  | 0%         | 09         | 6 0%        | 0%         | 0             | 0             | 0             | 0               | 0             | 0            | 0                |              |

• **Discount Code Report:** This report will show you every discount code your state referee committee has made and if it has been redeemed and for what course. This is a great way to see every discount code andit'sstatus instead of going into each course and checking. If you have questions on how to create a discount code, please reference the discount code how-to.

| 🧧 😑 🧧 AutoSave 🤇            | ● ^                                                  | 🖹 Redeem                    | ed_Discount_Codes_2       | 019-08-21_     | 16_48                           |                 |                        |        |
|-----------------------------|------------------------------------------------------|-----------------------------|---------------------------|----------------|---------------------------------|-----------------|------------------------|--------|
| Home Insert Dra             | aw Page Layout Formulas                              | Data Review V               | /iew                      |                |                                 |                 | 년 Share                | Q      |
| Calib                       | rī (Body) - 12 - A^ A                                |                             | General                   | -              | Conditional Formatting ~        | Insert v        | Q. 4                   |        |
| Paste S B                   | <i>I</i> <u>U</u> • <u>H</u> • <u>∆</u> • <u>A</u> • |                             | \$ • % • 5                |                | Cell Styles v                   | Format v        | Editing Ideas          | s S    |
| Possible Data Loss S     C8 | Some features might be lost if you save<br>fx        | this workbook in the comm   | na-delimited (.csv) forma | t. To preserve | e these features, save it in an | Excel file form | at.                    |        |
| A B                         | с                                                    | D                           | E                         | F              | G H                             | 1               | 1                      |        |
| 1 Association Course ID     | Product                                              | Curriculum                  | Registratio               | n Code Value   | Surcharge Included Discount     | Code Batch ID   | Batch name             |        |
| 2 U.S. Soccer 1             | New Grassroots Referee - Online Course               | New GR ref- online course 2 | 2019 approved             | 20             | 0 JSN32CJF                      | 3               | 1 Referee Program Asso | ociate |

| 🕘 🧧 🛛 Auto                           | Save OFF                   | 885.                        | U =                        | Redeer                              | med_Discount_              | Codes_2019-0                 | 8-21_16_48                         |
|--------------------------------------|----------------------------|-----------------------------|----------------------------|-------------------------------------|----------------------------|------------------------------|------------------------------------|
| ne Insert                            | Draw Page                  | Layout F                    | ormulas [                  | Data Review                         | View                       | _                            |                                    |
| J × Å                                | Calibri (Body)             | × 12                        | • A* A*                    | 三三世纪、                               | General                    | • • • •                      | Conditional Form                   |
| Possible Data                        | B I U V                    | might be lost               | if you save this           | workbook in the con                 | % * %                      | 7 00 →0                      | Cell Styles v                      |
| * ×                                  | fx                         | inight be lost              | n you dave the             |                                     | inia dominica (.e          | sty tormate to p             |                                    |
|                                      | ĸ                          | 6                           | M                          | N                                   | 0                          | P                            | Q                                  |
| Batch description<br>Referee Program | on<br>m Associate discount | Created By<br>Referee Dept. | Registered at 7/2/19 16:49 | User USSF-ID<br>1000-0000-0147-7626 | User First Name<br>Referee | User Last Name<br>Department | User Email<br>Referee@ussoccer.org |

• **Grassroots Online Course Report:** This report will show everyone who has started the online grassroots referee module. If they have completed the course it will say Satisfactory, if they are still taking the course it will show them as Ongoing.

| 🖲 🔵 🔵 Auto         | Save OFF       | ^ 8 ₽         | • ∿ এ                 | = 🔊 assignn                           | nent-users-report_2020-0       | 2-14_15_2    | 5                              |                 |                   |             |              |
|--------------------|----------------|---------------|-----------------------|---------------------------------------|--------------------------------|--------------|--------------------------------|-----------------|-------------------|-------------|--------------|
| Home Insert        | Draw P         | age Layout    | Formula               | s Data Review                         | View                           |              |                                |                 | ~ ~               | 6           | Share        |
| A X                | Calibri (Body) | •             | 12 ~ A^               | $A^* = \equiv \equiv a^b_{ee} *$      | General                        | -            | Conditional F                  | ormatting v     | Insert ~          | Q           | . 4          |
| Paste 🗳            | B I ∐ .        | · 田 ·         | <u>∆</u> ~ <u>A</u> . | · · · · · · · · · · · · · · · · · · · | \$ ~ % ? *** -                 |              | Format as Tal<br>Cell Styles v | ole v           | E Format          | Editin      | g Ideas      |
| Possible Data      | Loss Some fea  | tures might b | e lost if you s       | ave this workbook in the con          | nma-delimited (.csv) format. T | o preserve t | hese feature:                  | s, save it in a | n Excel file form | iat.        |              |
| H17 🗘 🗙            | 🗸 fx           |               |                       |                                       |                                |              |                                |                 |                   |             |              |
| A                  | В              | С             | D                     | E                                     | F                              | G            | н                              | E.              | J                 | к           | L            |
| 1 USSF-ID          | First Name     | Last Name     | Gender i              | Email                                 | Secondary email                | Zip Code     | City                           | State           | Country C         | ompleted at | Status       |
| 2 1000-0000-0000-0 | 0000 Referee   | Department    | female                | eferee@ussoccer.org                   |                                | 606          | 16 Chicgao                     | IL.             | US                | 1/3/20      | satisfactory |

- **Instructor Report:** The Instructor report gives you the details of every person who has instructor status in the Learning Center. As a reminder, instructor status has to be assigned to an individual under the account page of their profile. Holding an instructor license does not automatically grant youinstructor permissions. Instructors are also visible outside of their home state. There are no geographical limitations to the instructor status.
- **Ongoing Candidates Report:** This report returns all candidates, who are not evaluated, for courses that ended at least two weeks ago.

|        |                 |          | AutoSa        | ve (      | OFF               | î             |         | Z     | 5          | * 1   | 5 =               |                |                                                                                             |            | a                  | ongo    | oing | g-ca  | ndi | dates             | <u>5_</u> 20 | 20-02            | 2-14_        | 17_50                  |          |              |      |                         |        |
|--------|-----------------|----------|---------------|-----------|-------------------|---------------|---------|-------|------------|-------|-------------------|----------------|---------------------------------------------------------------------------------------------|------------|--------------------|---------|------|-------|-----|-------------------|--------------|------------------|--------------|------------------------|----------|--------------|------|-------------------------|--------|
| F.     | lome            | Ins<br>X | ert           | Dra       | aw<br>ri (Bo      | Pag           | ge La   | yout  | 12         | For   | mulas<br>A^       | Б<br>А"        | Data<br>=                                                                                   | H          | Review             | v<br>zþ | Vie  | ew    | mbe | ar                |              |                  | ~            | Condition              | onal For | rmatting v   |      | Insert v                |        |
|        | Paste S B       |          |               | . v       | Ŧ                 | *             | 0       | *     | <u>A</u> ~ |       | 101 121           | 三日日            | 1<br>1<br>1<br>1<br>1<br>1<br>1<br>1<br>1<br>1<br>1<br>1<br>1<br>1<br>1<br>1<br>1<br>1<br>1 | 型 <b>、</b> |                    | \$      | ~    | %     | ,   | 500               | 00           | Format           | as Tabl      | e ~                    |          | Delete 🛩     | 1    |                         |        |
| F      | 4               | Å<br>V   | M             | ×         | fx                |               |         |       |            |       |                   |                |                                                                                             |            |                    |         |      |       |     |                   |              |                  |              |                        |          |              |      |                         |        |
|        | A               |          | В             |           |                   | C             |         |       |            |       | D                 |                | E                                                                                           |            |                    | F       |      |       |     | G                 |              | ł                | ł            | Î.                     |          | 1            |      | ĸ                       |        |
| 1<br>2 | host<br>U.S. So | ccer c   | ourse id<br>1 | con<br>Gr | urse ti<br>assroc | tle<br>Its Re | certifi | ation | cou        | rse e | end dat<br>2/13/2 | te co<br>20 cl | ourse st<br>osed                                                                            | atu: I     | ussf id<br>1000000 | 00000   | 0000 | 00.00 |     | first n<br>Refere | ame<br>ee    | last na<br>Depar | ime<br>tment | email<br>referee@ussoc | cer.org  | secondary er | mail | evaluation s<br>ongoing | status |

• **Payment Report:** This report generates a .csv file including information about all credit card payments with captured amount.

|            | Auto        | Save 이            | ··· 🏫      | 80            | ÷ ل • ک        | DCC.                      | Payments_2020         | -02-14_19_1    | 4_35          |                              |            |               |             |
|------------|-------------|-------------------|------------|---------------|----------------|---------------------------|-----------------------|----------------|---------------|------------------------------|------------|---------------|-------------|
| Home       | Insert      | Draw              | Pag        | e Layout      | Formulas       | Data Review V             | liew                  |                |               |                              | -          | e st          | iare 🖓      |
| h.         | X           | Calibri (         | Body)      | ¥ 1           | 2 ~ A* A*      | 三三世命。                     | General               |                | Conc          | litional Formatting 👻        | Insert +   | 0.            | 4           |
| Paste      | 3           | <b>B</b> <i>I</i> | <u>u</u> • | <b>H</b> •    | <u>A . A</u> . | 동동국 <b>입 *</b><br>西亞 ※ *  | \$ - % ;              | €8 <u>00</u>   | Cell :        | iat as Table .⊻<br>Styles .¥ | E Delete v | Editing       | Ideas       |
| X14        | *           | $\sim f$          | že –       |               |                |                           |                       |                |               |                              |            |               | _           |
| 1          | A           |                   |            | в             | C.             | D                         |                       | E.             | F             | G                            | н          | 1             | 1           |
| 1 Membe    | r organizat | tion name         | Product    |               | Course numbe   | er Curriculum             | я                     | egistration Pa | yment sta' Pa | ckage title                  | Total amo  | un Package an | Surcharge a |
| 2 U.S. Soc | cer         |                   | Grassroo   | ts Recertifie | cation         | 1 2020 Grassroots Re-Cert | ification Curricula c | ompleted ca    | ptured Re     | -Certification Fee           | \$ 40.0    | 0 \$ 20.00    | \$ 20.00    |

|            | Auto       | Save  | OFF     | â        | 88.           | ÷ () + c         |        |          |            |          | a DO      | C_Payme     | nts_2  | 020-02-14_19   | 14_35       |                    |                |            |       |                  |                  |          |         |
|------------|------------|-------|---------|----------|---------------|------------------|--------|----------|------------|----------|-----------|-------------|--------|----------------|-------------|--------------------|----------------|------------|-------|------------------|------------------|----------|---------|
| Home       | Insert     | Dr    | we      | Page     | Layout        | Formulas         | Data   | Revie    | w View     | w        |           |             |        |                |             |                    |                |            |       |                  |                  | e Shar   | e Ç     |
| Ph-        | X          | Calit | ori (Bo | dy)      | v 12          | . A A            | Ξ      | = =      | æ          | 2        | •         | General     |        |                |             | -                  | <b>-</b>       | 🔠 Insert 👻 | Σ.    | 47.              | 0.               | 4        |         |
| Paste      | 3          | B     | 1 U     | 4        |               | 0 - A -          | 5      | = =      | <u> 10</u> |          |           | \$ + 9      | 6 9    |                | Conditional | Format<br>as Table | Cell<br>Styles | Format v   | × •   | Sort &<br>Filter | Find &<br>Select | Ideas    | Such    |
| ¥19        | \$ ×       | 14    | fx      |          |               |                  |        |          |            |          |           |             |        |                |             |                    |                |            |       |                  |                  |          |         |
|            | К.         |       | i.      |          | М             | N                | p      |          | P          |          | ¢         | Ł           | R      | ŝ              | Ť           |                    | U              | V          | w     |                  | *                | ¥.       |         |
| 1 r Discou | int amount | Disco | unt cod | e Discou | unt title 'Su | rcharge discount | Member | total Me | nber merch | ant ID L | 1.5. Soco | er total Tr | ansact | ion Created at | Captured at | USSF-ID            | 00 0000 0000   | Fname I    | Lname | Email            |                  | Secondar | y email |

• **Payment Summary Report:** This report will show you the sum total of payments made through the Learning Center. This is a brief snapshot and you will receive more detail by running the Payment Report.

| 🖲 🔵 🌒 Auto    | Save OFF                   | 1 B B 5 . 0 +                     | 💿 payme                    | nt-summary-repo    | rt_2020-02-14    | _19_19                                 |                 |
|---------------|----------------------------|-----------------------------------|----------------------------|--------------------|------------------|----------------------------------------|-----------------|
| Home Insert   | Draw Pag<br>Calibri (Body) | ge Layout Formulas<br>v 12 v A^ A | Data Review V              | /iew<br>General    |                  | Conditional Formatting                 | g v 🔚 Inse      |
| Paste 🗳       | B <i>I</i> <u>∪</u> •      | ⊞ • <u> </u>                      | === <b>⊡</b> ×<br>⊡⊡ ≫×    | \$ • % 9           |                  | 🕺 Format as Table 🗸<br>📝 Cell Styles 🗸 | Dele<br>Forr    |
| G5 🌲 🛪        | √ fx                       |                                   |                            |                    |                  |                                        |                 |
|               | A                          | В                                 | C                          | D                  | E                | F                                      | G               |
| 1 Member name |                            | Member merchant ID Total          | Transaction Amount Total S | urcharge Amount To | tal Refund Amoun | t Total Member Revenue                 | Total Discounts |
| 2 U.S. Soccer |                            | 1                                 | 10000                      | 2000               | 20               | 0 7000                                 | 3               |

- **Referee License Report:** The Referee License Report allows you to track all licenses issued by the Learning Center. Please note: if you run a report by any of the categories below **except for** By License Issuer, you may see officials on the report that are no longer registered in your state.
  - All Licenses Shows every license ever issued by the State Referee Committee.
  - Highest Licenses Shows the highest license issued to an individual.
  - Single License Shows all of the licenses issued by a specific license level (Instructor, regional, grassroots etc.). You can also filter this by a specific time frame.
  - License Issuer Shows licenses that were issued by your state in the year that you choose for the filter.

| ••     | O Auto              | Save | •             | FF    | ^ 6               | R            | 5      | • 0        | -      |         |                 |           |          |          | Refer        | ee_Lic | ense        | s_202         | 20-02          | -14_19            | 23                        |                    |                |              |            |                    |
|--------|---------------------|------|---------------|-------|-------------------|--------------|--------|------------|--------|---------|-----------------|-----------|----------|----------|--------------|--------|-------------|---------------|----------------|-------------------|---------------------------|--------------------|----------------|--------------|------------|--------------------|
| Home   | Insert              | D    | raw           |       | Page La           | yout         | 1      | Form       | ulas   | Dat     | a               | Review    | Vie      | ew       |              |        |             |               |                |                   |                           |                    |                |              |            |                    |
| Ph.    | X                   | Cali | bri (         | Body  | y)                | •            | 12     | ~ <i>F</i> | A" A   | =       | = =             | E         | 87.      |          | sp. ~        | Gene   | eral        |               |                | ~                 | -                         | -                  |                | *            | Inse       | rt v               |
| Paste  | 3                   | в    | I             | U     | • 표               | •            | 0      | ~ A        |        | Ξ       | -               | -         | ÷Ξ       | <u>=</u> | <b>•</b>     | \$ -   | %           | ,             | ÷00            | 00                | Conditional<br>Formatting | Format<br>as Table | Cell<br>Styles |              | E Forr     | ate ∽<br>mat ∽     |
| O Pos  | ssible Data         | Loss | Son           | ne fe | atures m          | ight b       | oe los | t if you   | u save | this wo | orkboo          | ok in the | comma    | a-deli   | mited (.csv) | format | t. To p     | presen        | ve thes        | se featu          | ires, save it in          | an Exce            | file form      | nat.         |            |                    |
| J19    | \$ ×                | ÷.   | f             | x.    |                   |              |        |            |        |         |                 |           |          |          |              |        |             |               |                |                   |                           |                    |                |              |            |                    |
|        | A                   |      |               | в     | (                 |              |        | D          |        | E       |                 | F         |          |          | G            | ŀ      | ł           |               | L              |                   | K                         |                    | L              | M            | 1          | N                  |
| 1 USSF | -Id<br>-0000-0000-0 | 0000 | First<br>Refe | name  | e Last n<br>Depar | ame<br>tment | Gen    | der<br>ale | DOB    | 2/16/95 | Email<br>refere | e@usso    | ccer.org | Seco     | ondary email | Zip Co | de<br>60616 | Addre<br>1801 | ess<br>S. Prai | Apt/su<br>rie Ave | iite/un City<br>Chicago   | Stat               | e              | Countr<br>US | / Ph<br>31 | ione<br>12-528-125 |

| • • • A        | utoSave OFF 🏠           | <b>₽</b> ₽\$       | J ≠           |             |             |             | Referee_Lic     |
|----------------|-------------------------|--------------------|---------------|-------------|-------------|-------------|-----------------|
| Home Inse      | rt Draw Page            | Layout For         | mulas I       | Data Re     | view V      | ew          |                 |
|                | Calibri (Body)          | ~ 12 ~             | A^  A*        | ΞΞ          | = %         | ab<br>ce    | v Gene          |
| Paste          | B I <u>U</u> ✓          | · ·                | <u>A</u> ~    | E E         |             | <u>₹</u>    | • \$ •          |
| Possible Da    | ta Loss Some features   | s might be lost if | you save this | s workbook  | in the comm | a-delimited | d (.csv) format |
| J19 👗          | $\times \checkmark f_x$ |                    |               |             |             |             |                 |
| 0              | Р                       | Q                  | R             | S           | Т           | U           | V               |
| 1 mobile Phone | License                 | Issuer             | Issue date    | Expiry Date | Background  | SafeSport   | Safety Intro    |
| 2              | Grassroots Referee      | U.S. Soccer        | 10/4/19       | 12/31/20    | paid        | trained     | trained         |

• **Safety License Report:** Safety License reports will show you the status of your referees SafeSport or Introduction to Safe and Healthy Playing Environments assignments.

|   | 0.0        | AutoSave (  | ) m A B 2             | 5 . (         | =            | 🚺 safety-us          | er-licenses-re    | port_2020-02     | 2-14_19_37  |
|---|------------|-------------|-----------------------|---------------|--------------|----------------------|-------------------|------------------|-------------|
| H | ome In     | sert Dra    | w Page Layout         | Formu         | las Dat      | a Review Vi          | ew                |                  |             |
| 1 | - ×        | Calib       | ri (Body) 🗸 🗸         | 12 ~ A'       | A" =         | 三三路~                 | General           | v                | Condi       |
|   | Paste 3    | В           | I <u>U</u> •   ⊞ •    | <u>Ø - A</u>  | ×            |                      | \$ • % 9          |                  | Forma       |
| 0 | Possible I | Data Loss S | Some features might b | e lost if you | save this wo | orkbook in the comm  | a-delimited (.csv | ) format. To pre | serve these |
| F | 16         | X           | fx                    |               |              |                      |                   |                  |             |
|   | A          | В           | C                     | D             | E            | F                    | G                 | H                | -1          |
| 1 | First name | Last name   | USSF-ID               | Expiry date   | Issue date   | Email                | Secondary email   | Contact state    |             |
| 2 | Referee    | Department  | 0000-0000-0000-0000   | 11/26/20      | 11/26/19     | referee@ussoccer.org |                   | USSF             |             |

# **PAYMENTS**

The payment section provides step by step instructions on how and when to refund a referee for a course registration fee, including the difference in the state portion and the U.S. Soccer surcharge portion. It will also highlight how to provide discount codes for a course fee, in applicable cases.

#### **Discount Codes**

State Administrators may create discount codes to allow Lifetime Members to register for a course free of charge.

To create a discount code:

- 1. Navigate to the page of the course in question
- 2. Click the "DISCOUNTS" tab

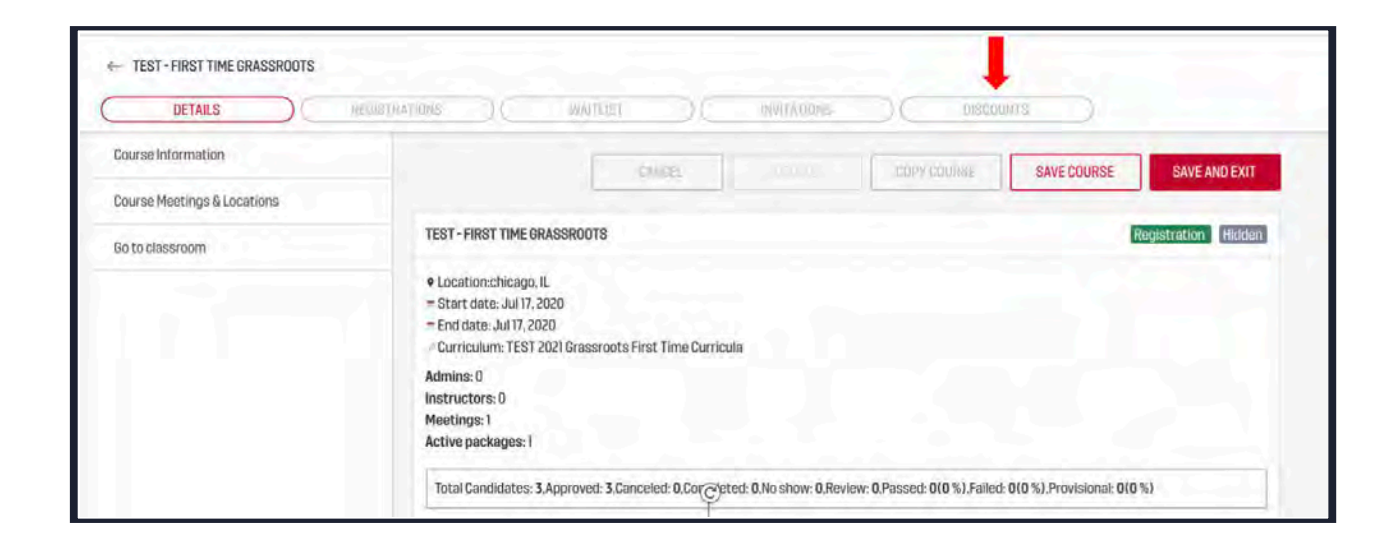

- 3. Fill in "Title", "Description", check the box to make the code "active", and fill in "Quantity".
  - a. Quantity is how many referees can use this code. If only one lifetime member is registering for this course you should put in the number 1, so only one person can use the discount code.
  - b. Title is the how the discount code will display
  - c. Ex. "Joe Smith Lifetime Member"
  - d. Description is any more details you would like to provide regarding the code
  - e. Ex. "Joe Smith, Lifetime Member Instructor Course"
  - f. You must click "active" for the code to work

|       | EDITOR | $\supset C$ | REGISTRATIONS | DC | WAITLIET | DC | INVITATIONS | DISCOUNTS | $\supset$           |              |
|-------|--------|-------------|---------------|----|----------|----|-------------|-----------|---------------------|--------------|
|       |        |             |               |    |          |    |             | O CREAT   | E DISCOUNT CAMPAIGN | CLEAR × CLOS |
|       |        |             |               |    |          |    |             |           |                     |              |
| TITLE |        |             |               |    |          |    |             |           |                     |              |

## 4. Click [SAVE]

|                                  |                                         |                   | CANCEL |
|----------------------------------|-----------------------------------------|-------------------|--------|
| TITLE<br>Lifetime Member         |                                         |                   |        |
| Created by                       |                                         |                   |        |
| DESCRIPTION                      |                                         |                   |        |
| Lifetime Member                  |                                         |                   |        |
|                                  |                                         | 10                |        |
| ACTIVE                           |                                         |                   |        |
| QUANTITY<br>1                    |                                         |                   |        |
| Cada                             | llead                                   |                   |        |
| GUUE                             | Useu                                    |                   |        |
| YOU CAN SELECT ALL ELEMENTS OF T | THE TEXT ARE IN BENEATH TO QUICKLY COPY | ( ALL REPRETATION |        |
|                                  |                                         |                   |        |

- 5. Two boxes containing the same 6-8 digit code should appear at the bottom of the page. The 6-8 digits are the discount code.
- 6. To share the discount code with the Lifetime Member, you may copy the code from the bottom box.

| Kelly Murphy - # 1073958      |                                                    |      |
|-------------------------------|----------------------------------------------------|------|
| DESCRIPTION                   |                                                    |      |
| testing                       |                                                    |      |
| Code                          | Used                                               |      |
| 2XLUR9YB                      | Kelly Murphy                                       |      |
| OU CAN SELECT ALL ELEMENTS OF | F THE TEXT AREA BENEATH TO OUICKLY COPY ALL GENERA | ATED |

7. To create a report showing all the Lifetime Member discount codes you have created, click "Admin" > "Reports" > "Discount code report"

| FAQS OFFICIAL UNIFORM                                                           | (a) KELLY M (a) ADMIN |
|---------------------------------------------------------------------------------|-----------------------|
| background screening request through the Learning Center, but the results ma    | USER MANAGEMENT       |
| 's website linked <u>here</u> for more information or a list of court closures. | USERS                 |
|                                                                                 | GROUPS                |
| ACH payments report                                                             | LICENSES              |
| Background Check Report                                                         | COURSE MANAGEMENT ^   |
|                                                                                 | RESOURCES             |
| Course details report                                                           | APPLICATIONS          |
| Discount code report                                                            | ASSIGNMENTS           |
| Instructor report                                                               | EVALUATION PHASES     |
|                                                                                 | CURRICULA             |
| Payment report                                                                  | COURSES               |
| Refund report                                                                   | FINANCIAL A           |
|                                                                                 | SCHOLARSHIPS          |
|                                                                                 | REFUNDS               |
|                                                                                 | REPORTS               |
|                                                                                 | BATCH UPLOADS         |

#### **Cancellations and Refunds**

If someone, for whatever reason, decides that they would like to cancel their enrollment in a course, and refunded their course fee, please follow the below steps.

Note: This is does not apply if someone has already completed their requirements and is marked as "Completed" under registration status.

#### Removing someone from a course

1. Go to the page for the course in question and click "Course Editor"

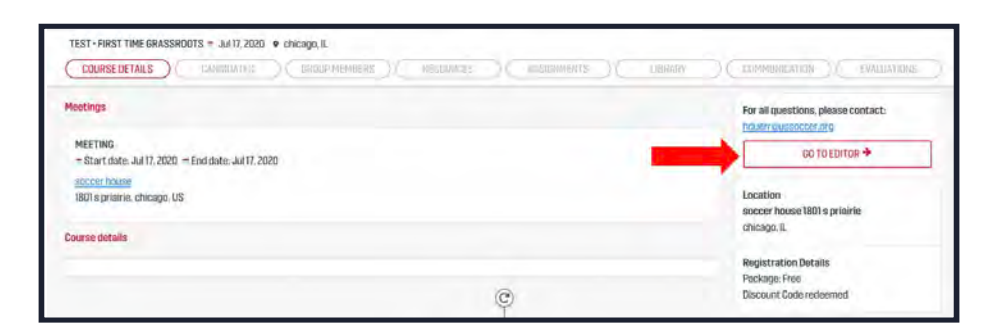

2. Click [REGISTRATIONS]

|                                   | REGISTRATION |               | WAIT) IST   | ) ()NW    | UA1085 ].[     | 0500305            |                   |              |
|-----------------------------------|--------------|---------------|-------------|-----------|----------------|--------------------|-------------------|--------------|
|                                   |              |               |             |           |                |                    |                   | CLEAR × CLO  |
| USER NAME<br>Type://www.          | EMA          | L.            |             | STATUS    |                |                    |                   |              |
| iotal Candidates: 3. Approved: 3. | Canceled 0,  | Completed: 0. | No show: 0. | Review 0. | Passed 0 (0%), | Failed: 0(0%),     | Provisional 0(0%) | Spots left:1 |
| liser                             | Рауто        | ent Status    | Registratio | n Status  | Rep            | sistration Details | User Dotails      | E.           |
| Nicole Idews.                     | Used         | Discount Code | · Anorova   | d v.      | 59             | OW DETAILS         | SHOW PRO          | FILE )       |

3. Click the down arrow next to the candidate's registration status, then select [Canceled]

| Payment Status     | Registration Status             | Registration Details                                                                                                    | User Details                                                                                                    |
|--------------------|---------------------------------|----------------------------------------------------------------------------------------------------|----------------------------------------------------------------------------------------------------|
|                    | Approved ~                      |                                                                                                    |                                                                                                    |
| Used Discount Code | Transfer<br>Canceled<br>No Show | SHOW DETAILS 3                                                                                                    | SHOW PROFILE >                                                                                                    |
|                    | Payment Status                  | Payment Status     Registration Status       Used Discount Code     Approved ~       Used Discount Code     Transfer       Canceled     No Show | Payment Status         Registration Status         Registration Details           Used Discount Code         Approved ~         Transfer<br>Canceled<br>No Show         SHOW DETAILS > |

| Registration Status | R |
|---------------------|---|
| # Approved ~        |   |
| Transfer            |   |
| Canceled            |   |
| No Show             |   |

4. In the pop-up, click [YES] to confirm you want to change the candidate's status

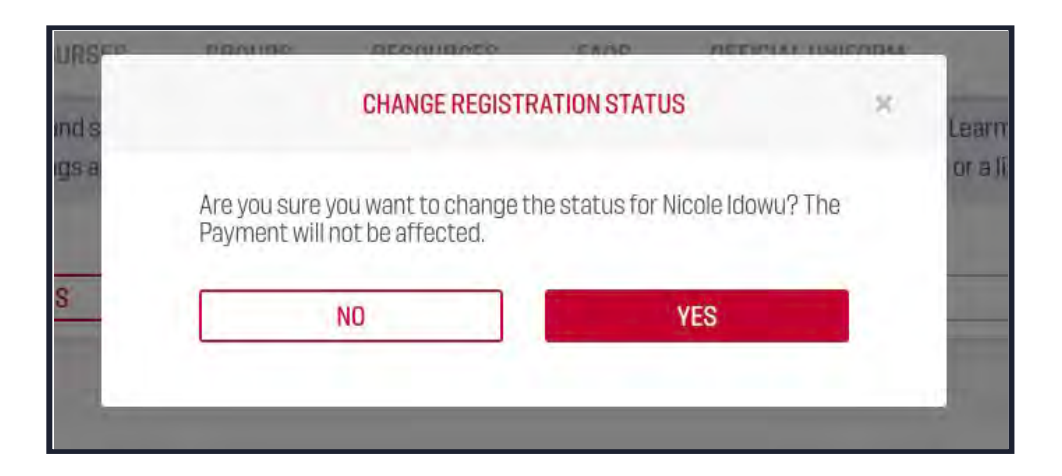

# **Processing Refunds**

- Request a refund on the User's behalf:
   a. From the "REGISTRATIONS" page, click [SHOW PROFILE] to go to User's profile

| LAMMING CENTER COURSES                                                                       | ROUPS RESOURCES FA                   | D TO ALL UNIFORM                        |                      | KELLY MURPHY<br>Admin U.S. Soccer | 🔵 * 🤷          |
|----------------------------------------------------------------------------------------------|--------------------------------------|-----------------------------------------|----------------------|-----------------------------------|----------------|
| Course Editor- Registrations<br>BACK TO MARABE COURSES                                       | -                                    |                                         |                      |                                   |                |
| EDITOR REGISTRATIONS WATEL                                                                   | ST DISCOUNTS                         |                                         |                      |                                   | · FILTERS      |
| USEF RAME                                                                                    | DWL                                  | STATUS                                  |                      |                                   |                |
| d                                                                                            | Type term                            | Pennis de                               | er. t                |                                   |                |
| * CLEAR                                                                                      |                                      |                                         |                      |                                   |                |
| Overseas Branch - Online Course (Hidden)<br>Total Candidates 22. Approved: 2. Canceled 0. Sr | mpieted 25, No show 0, Noview 0, Pag | une 20 1100 %1 Faller & 010 %1 Proyamon | at a (a %)           |                                   |                |
| biser                                                                                        | Payment Status                       | Registration Status                     | Registration Details |                                   | Tetais         |
| Hawah Duerr                                                                                  | Voed Discount Code                   | · APPROVED ··                           | SHOW DETAILS >       |                                   | SHOW PROFILE > |

b. Click [PAYMENTS] > [REFUND]

| LEASTING CONTRA                        | COURSES         | GROUPS S        | esources fac  | S OFFICIAL UNIT | оны            | KELLY MARRINY<br>Admin U.S. Social | • |        |
|----------------------------------------|-----------------|-----------------|---------------|-----------------|----------------|------------------------------------|---|--------|
| Kannah Duerr<br>K BACK TO MANAGE USERS |                 | 1               |               |                 |                |                                    |   |        |
| PROFILE COURSES                        | ACCOUNT         | PAYMENTS        | EUGHELITES    | APPLICATIONS    | BUTTP ICATIONS |                                    |   |        |
| PROFILE COURSES                        | ACCOUNT         | PAYMENTS        | ELIGIBUITIES  | APPLICATIONS    | NUTHFICATIONS  |                                    |   |        |
| 1 CO 1058AD we CET                     | e valsen<br>koj | Soci Phy Issued | an (b. 17897) |                 |                |                                    |   |        |
| REFUND D DOWNLOAD                      | NICEIPT &       |                 |               |                 |                |                                    |   | 590.66 |
- c. Complete the fields in the "Refund Request" pop-up:
  - i. Amount the amount you would like to be refunded, up to the total amount of the State Fee associated with the particular course.
  - ii. Refund Surcharge check this box to refund the surcharge amount paid to U.S. Soccer
  - iii. Reason select a reason for the refund request from the dropdown menu
  - iv. Date of request input the date on which the request is submitted
  - v. E-Mail input an email address to receive communications related to this refund request

| REQUEST                                 | REFUND     |      |
|-----------------------------------------|------------|------|
| AMOUNT<br>Max amount refundable: 72,508 | D          |      |
| REFUND SURCHARGE- 37.5                  | USD        |      |
| U.S. Soccer                             |            |      |
| REASON<br>Choose Reason                 |            |      |
| DATE OF REQUEST                         |            |      |
| E-MAIL<br>kmurphy@ussoccer.org          |            |      |
| CANCEL                                  | DEQUEST DE | FUND |

d. Click [REQUEST REFUND]; continue to "Approve the User's refund request" below.

- 2. Approve the User's refund request:
  - a. Logged in as an Admin, click [Admin] > [Refunds]

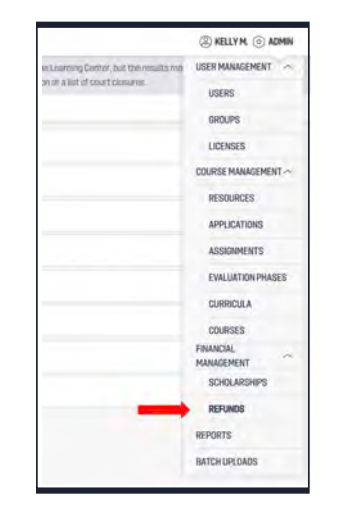

b. Next to name of the User in question, select [ACTIONS] > [APPROVE]

| Refunds | 6                         | -       |                | -             |           |           |
|---------|---------------------------|---------|----------------|---------------|-----------|-----------|
| Payment | Product                   | User    | Payment Amount | Refund Amount | Statue    | - FILTERS |
| 50481   | Course and Referee Name v | vill be | \$90.00.050    | \$25.09.062   | requested | ACTIONS ~ |
| /6853   | listed here.              |         | 200409-000     | \$20.00.000   | repairer  |           |
| 22625   |                           | _       | \$70.00 0.00   | Sint-re-usia  | (09460)   |           |

c. Click [SAVE]

d. This completes the process associated with the State Fee. A U.S. Soccer Referee Program admin will review and approve refunds of amounts paid to U.S. Soccer. This typically takes a few days

# **TRANSLATED RESOURCES**

Here you will find a list of which course assignments have been translated and in which language. It will also show step by step instructions on how to access the translation. As we work to build out our translations for assignments, we will continue updating this section of the manual.

#### SafeSport - English, Spanish, French

This module is available in English, Spanish, and French.

- 1. Hover over [Courses] > [Available Courses] > [Supplemental Courses] > [SafeSport].
- 2. Click on [Spanish] to translate the text listed on the Available Course page.

| ST is more than          |            | COURSES GROUPS RESOLUTOES FACS OFFICIAL UNIFORM (3 KELLY M. (6)                                                                                                    |
|--------------------------|------------|----------------------------------------------------------------------------------------------------|
|                          |            | FAVORITE COURSES SUPERVISED COURSES MY COURSES AVAILABLE COURSES                                                                                                    |
| AVAILABLE COURSES        | -          |                                                                                                    |
| ( I ushaji patokaay      | SUPPLEMENT | TAL COURSES                                                                                                    |
| Background Screening     |            |                                                                                                    |
| SatuSport                |            | SAFESPORT                                                                                                    |
| Intro to Safety          |            | 1                                                                                                    |
| Futsal Courses           |            | FOR ALL QUESTIONS, PLEASE CONTAGT:<br>(Menoniquescontagt) START SAFESPORT                                                                                                    |
| Instructor Courses       | - 18       | LOCATIONS                                                                                                    |
| Assessor Courses         |            | This course is held remotely through the Learning Center                                                                                                    |
| Assigner Courses         | 4          | PRICE PACKAGES<br>Free                                                                                                    |
| Emonitus Referee Cournes | 1.22       |                                                                                                    |
| Referee Cosch Courses    |            | Course Details OENGLISH OSPANISH                                                                                                    |
| Referee Mentor           |            | Preventing adults in a plant begins with awareness and new to recognize the red haps or emotional, physical and texals indeconduct, and then with to<br>do if abure does occur. The online 90 minute SafeSport core course covers the following topics in-depth and provides a pre-and post-testing<br>composed. |
| Laws of the Game Updata  |            | Mandatory Reporting     Sexual Misconduct Awarments Education                                                                                                    |
|                          |            | Emotional and Physical Maconduct                                                                                                    |
|                          |            | If you have previously completed the core training, then you will instead be presented with the Refresher course. This course reviews the basics of<br>recognizing misconduct in sport and the requirements for reporting misconduct.                                                                            |
|                          |            | Any questions or technical problems with the content inside the actual elearning window should be directed to:<br>https://indexect.revjourtian.                                                                                                    |

- 3. Click [START SAFESPORT] or [RESUME SAFESPORT]
- 4. Click the dropdown arrow by "English" and select the preferred language.

| Star | t ( )                                                                                 |              |
|------|---------------------------------------------------------------------------------------|--------------|
| SELE | CT LANGUAGE                                                                           |              |
| 0    | English                                                                               |              |
| 0    | Español                                                                               |              |
|      | Français                                                                              |              |
| 0    | Once you have completed a lesson, use the next arrow to advance.                      | _            |
| =    | Use the menu to view a list of all lessons, including those which you have completed. |              |
| 0    | Return at any time and pick up where you left off.                                    |              |
|      |                                                                                       | Discialmer 😝 |
|      |                                                                                       |              |

#### Introduction to Safe and Healthy Playing Environments – English, Spanish

This module is available in English and Spanish.

Locate it within the assignments tab of a course or by clicking on [Courses] then [Available Course], and then [Intro to Safety].

- 1. Hover over [Courses] > [Available Courses] > [Supplemental Courses] > [Intro to Safety].
- 2. Click on [Spanish] to translate the text listed on the Available Course page.

|                          |            | FAVORITE COURSES SUPERVISED COURSES MY COURSES AVAILABLE COURSES                                                                                  |                                                    |
|--------------------------|------------|----------------------------------------------------------------------------------------------------|----------------------------------------------------|
|                          |            |                                                                                                    |                                                    |
| VAILABLE COURSES         |            |                                                                                                    |                                                    |
| I REFERENCE MATHWAY      | UPPLEMENTA | L COURSES                                                                                                    |                                                    |
| Background Screening     |            |                                                                                                    |                                                    |
| SafeSport                |            |                                                                                                    |                                                    |
| Intra to Safety          |            |                                                                                                    | 1                                                  |
| Europi Draman            |            | FOR ALL QUESTIONS, PLEASE CONTACT:                                                                                                    | Congratulations!<br>You already passed this course |
| r diadrigoni bes         |            | CHITELAR CONTRACT CONTRACTOR V                                                                                                    | Congratulationst                                   |
| Instructor Courses       | 19         | LOCATIONS                                                                                                    | You already passed this course.                    |
| Assessor Cournes         |            | This course is note removely initiage the ceaning center                                                                                          | course module                                      |
| Assignor Courses         | 244        | PRICE PACKAGES Concention Powery Free                                                                                                    | RESUME                                             |
| Emeritus Referee Courses |            |                                                                                                    | GO TO RESOURCES >                                  |
| Referee Coach Courses    |            |                                                                                                    |                                                    |
| Referee Mentor           |            | Course Details @ENGLISH @SPANISH                                                                                                    | -                                                  |
|                          |            | <ul> <li>u.s. sector's introductory course on preventing, recognizing and responding to emergency situatio<br/>30 minutes to complete.</li> </ul> | na. The enearning module Will take approximately   |

- 3. Click [START INTRO TO SAFETY] or [RESUME INTRO TO SAFETY]
- 4. Select the preferred language in the pop up box.

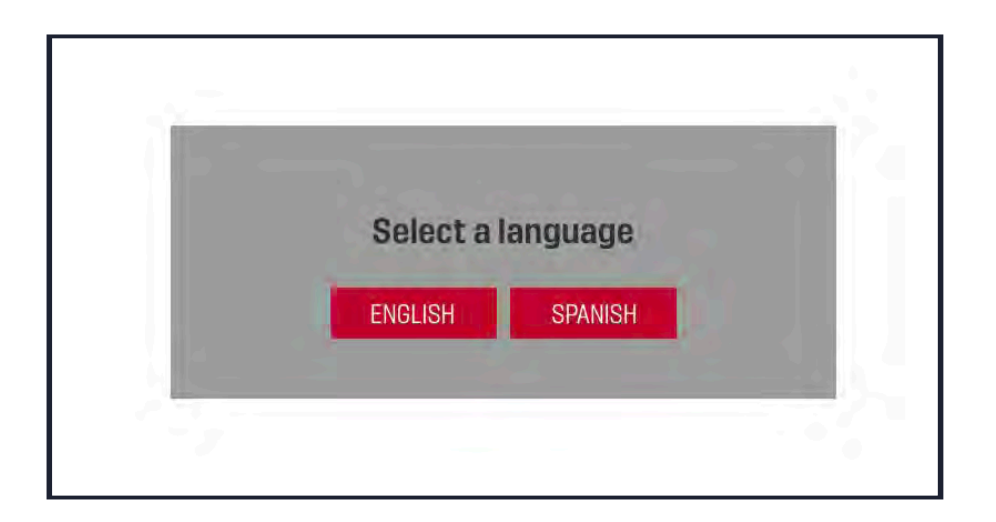

## **LEARNING CENTER TOOLS**

This may be the second most useful section on a day to day basis. It will outline basic troubleshooting techniques for the referee, how to use the search tool as an administrator, and where to look for more information or frequently asked questions, as both a referee and an administrator. We would recommend reviewing this section so you are familiar with what additional support documentation and resources are available on the Learning Center. More importantly, we recommend visiting the FAQ page or posting it on your website for referees to reference.

#### **User Search Tool**

- 1. Navigate to the Learning Center and log in.
- 2. Click [Admin] > [Users]

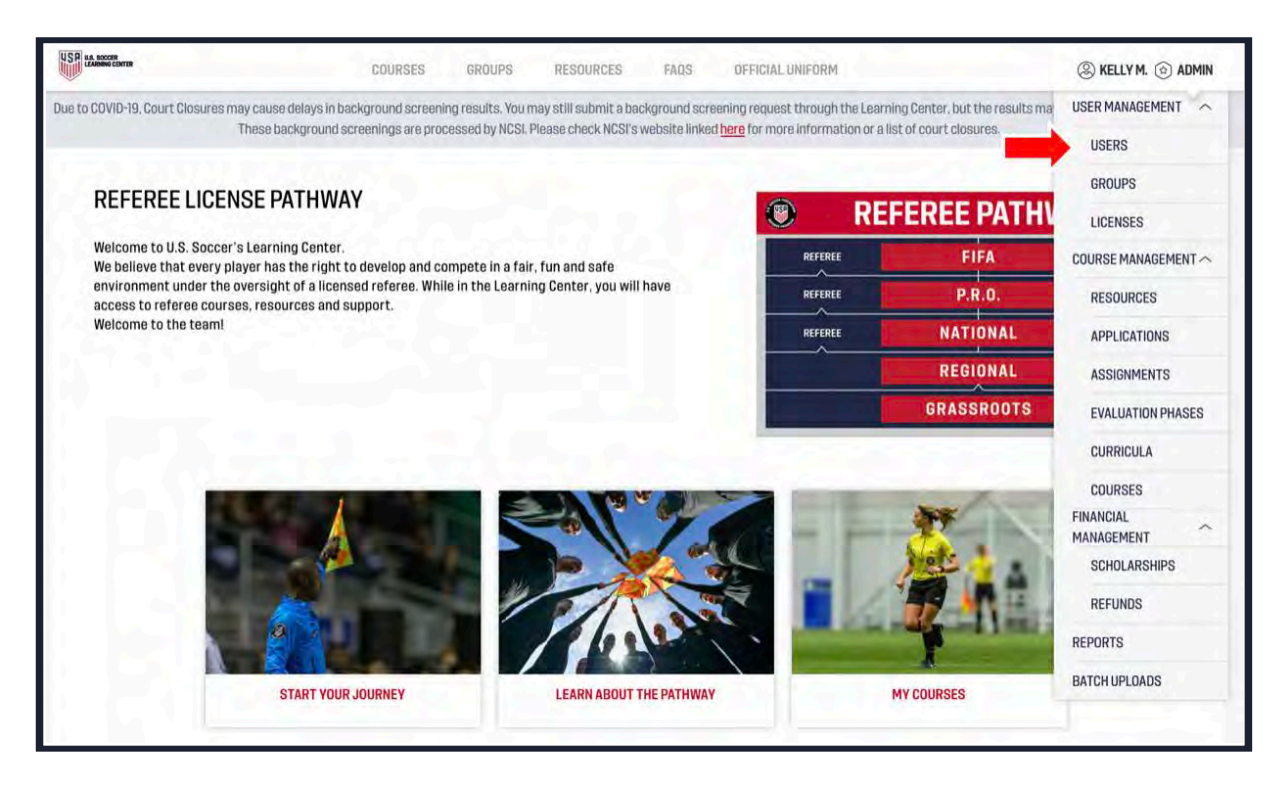

3. On the "Manage Users" page, toggle search filters on/off by clicking [FILTERS]

| SP usamou corra         | COURSES GROUPS RE     | SOURCES FAOS OFFICIAL UNIFOR | KELLY M. 🛞 ADMI |
|-------------------------|-----------------------|------------------------------|-----------------|
| USERS                   |                       |                              |                 |
| Search results: 1289404 |                       |                              | CLEAR × CLOSE   |
| FIRST NAME              | LAST NAME             | EMAIL<br>1 post feature      | USSF ID         |
| CITY<br>TEDESTRIPS      | STATE<br>Transmission | BIRTHDAY                     | PROVE           |
| INSTRUCTORS ONLY        | NEEDS MERGE           |                              |                 |

- 4. Search for Users using any combination of the available filters:
  - a. First Name
  - b. Last Name
  - c. Email
  - d. USSFID
  - e. City
  - f. State
  - g. Birthday
  - h. Phone

#### **Search Tool Tips**

- 1. Search using multiple filters to narrow your results.
- 2. Clear your search terms and start a new search, hit [clear]. This will remove the terms you have been searching by and allow you to start searching for a different referee. If you do not clear all search factors between searches, it is possible you will incur the wrong search results.

| COURSES GROUPS NEROURCEN | FACE OFFICIAL UNFORM           | 🛞 KELLY M. 🕝 ADMIN                                           |
|--------------------------|--------------------------------|--------------------------------------------------------------|
|                          |                                |                                                              |
|                          |                                | CLEAR × CLOSE                                                |
| LAST NAME                | EMAIL.<br>TVD                  | USSFID                                                       |
| STATE                    | BIRTHDAY                       | PHONE                                                        |
| NEEDS MERGE              |                                |                                                              |
|                          | LAST HAME<br>Topology<br>STATE | LAST HANE EMAIL<br>True True<br>STATE BIT HOAY<br>#EDG MORGE |

3. The search tool will display 20 profiles per page. We suggest adding more search factors if you have more than 20 results. However, if you are not able to limit the results further, you can scroll down to the bottom of the page and click either the next arrow or the next page number.

| # 0                                       | 1.2.3         | ) »             |
|-------------------------------------------|---------------|-----------------|
| HERE HELT TOBONING AN ADMINISTRY OF DOCEN | System Biatus | Fellowia on O O |

4. Click [DETAIL]" under a User's name to view their profile

| Search results: 2     |             |         | CLEAR × CLOS |
|-----------------------|-------------|---------|--------------|
| FIRST NAME<br>referee | LAST NAME   | EMAIL   | USSF ID      |
| CITY                  | STATE       | BRTHDAY | PHONE        |
| INSTRUCTORS DNLY      | NEEDS MERGE |         |              |
|                       |             |         |              |
|                       |             |         |              |
| Referee Department    |             |         | DETAILS      |

- a. Note: at this time, if you click on [Details] to view a profile and then hit [back] in your web browser, it will NOT save your search results. You will need to search those results again.
- b. To avoid this, when you click on [Details] you can right click on [Details] and select [Open in new tab]. This will open the referee's profile as a new tab, so you can maintain your search results without having to type in the search factors again.

| Second Learning Cartan x de                                                                                                   |                                                                                                    |                                                                                                    |                                                                                                    |                                    |                                                                                                    |
|----------------------------------------------------------------------------------------------------|----------------------------------------------------------------------------------------------------|----------------------------------------------------------------------------------------------------|----------------------------------------------------------------------------------------------------|------------------------------------|----------------------------------------------------------------------------------------------------|
| C                                                                                                    | dmin/users/overview/icurrent_page=10                                                                                                    | Eper_page=20&user_finst_name=han                                                                                                    | whilever_last_name-duerr                                                                                                    |                                    |                                                                                                    |
|                                                                                                    | 14. 60000 Carta                                                                                                    |                                                                                                    | OFFICIAL UNITORIA                                                                                                    | KELLY MURPHY<br>Admin U.S. Success | ) - Ann -                                                                                                    |
|                                                                                                    | -                                                                                                    |                                                                                                    |                                                                                                    |                                    |                                                                                                    |
|                                                                                                    | Manage Users                                                                                                    |                                                                                                    |                                                                                                    |                                    |                                                                                                    |
| This indicates                                                                                                    | Search results 4                                                                                                    |                                                                                                    |                                                                                                    |                                    | V PETERI                                                                                                    |
| there is only                                                                                                    | FRETNANE                                                                                                    | LAST NAME                                                                                                    | ENKL.                                                                                                    | UTV                                |                                                                                                    |
| one tab open.                                                                                                    | -turnalt                                                                                                    | darr                                                                                                    | figurines.                                                                                                    | fashin.                            |                                                                                                    |
|                                                                                                    | ELOS                                                                                                    | BRTHDAP                                                                                                    | PROM                                                                                                    | WEITING TORS-ONLY                  |                                                                                                    |
|                                                                                                    | Plan sett .                                                                                                    |                                                                                                    | B Grow.                                                                                                    |                                    |                                                                                                    |
|                                                                                                    | 1 Mill                                                                                                    |                                                                                                    |                                                                                                    |                                    |                                                                                                    |
|                                                                                                    | -                                                                                                    |                                                                                                    |                                                                                                    |                                    |                                                                                                    |
|                                                                                                    |                                                                                                    |                                                                                                    |                                                                                                    |                                    |                                                                                                    |
|                                                                                                    | Recolder                                                                                                    |                                                                                                    |                                                                                                    |                                    |                                                                                                    |
|                                                                                                    |                                                                                                    |                                                                                                    |                                                                                                    |                                    |                                                                                                    |
|                                                                                                    |                                                                                                    |                                                                                                    |                                                                                                    |                                    | Open Link in New Windo                                                                                                    |
|                                                                                                    | Theread Game                                                                                                    |                                                                                                    |                                                                                                    |                                    | Open Link in Incognito W<br>Save Link AL                                                                                                    |
|                                                                                                    |                                                                                                    |                                                                                                    |                                                                                                    |                                    | Copy Link Address                                                                                                    |
|                                                                                                    |                                                                                                    |                                                                                                    |                                                                                                    |                                    | Screech                                                                                                    |
|                                                                                                    | Hannah Duerr<br>c nacy to Makade User                                                                                                    | couers actors reso                                                                                                    | OFTICAL UNITORN                                                                                                    |                                    | KELLYMARPY C v Arben                                                                                                    |
| This is the "new" tab<br>If you click the "x"<br>circled above, you                                                           | Hannah Duerr<br>C Race to Makada Users<br>PROFILE COURSES                                                                                                    | 000000000         000000000         00000000         00000000           0         0.00000000         00000000000         000000000000000000000000000000000000                                                                                                    |                                                                                                    | сатема                             | KLUY MARYY () ~ C<br>Administration                                                                                                    |
| This is the "new" tab<br>If you click the "x"<br>circled above, you<br>close this tab and<br>return to the                    | Hannah Duer<br>C Alex To Hakada Oute<br>PROFILE COURSES<br>There reget by devices                                                                                                    | COUNCES SERVICES SECON<br>S<br>ACCOUNT FROMEWISE<br>Recourses for this user. Preser class to                                                                                                    | RECE TADO OFFICAL ONFORM                                                                                                    | CUDIN                              |                                                                                                    |
| This is the "new" tab<br>If you click the "x"<br>circled above, you<br>close this tab and<br>return to the<br>previous view.  | Alenand Duar<br>C Ace to Maket use<br>PROFIL COMBES                                                                                                    | COUNTY SETUNATE                                                                                                    | оса ателетон<br>исенция: миссител кети<br>исенция: 1010. 10760<br>исена                                                                                                    | CUTORS<br>CORMETERS                | ALLIN HARMY () V AMA<br>AMA IN A MANY () V AMA<br>AMA<br>AMA<br>AMA<br>AMA<br>AMA<br>AMA<br>AMA<br>AMA<br>AMA                                                                                                    |
| This is the "new" tat<br>if you click the "x"<br>circled above, you<br>close this tab and<br>return to the<br>previous view.  | Alensah Duar<br>C sice to Makate uses<br>PROFIL COMBES<br>There respective dashiest<br>There respective dashiest<br>Research                                                                                                    | COUNTY SETUNATE ACCOUNT PROVIDENTS                                                                                                    | ACES THE OTTELLATION                                                                                                    | CUTORS<br>CODE MOTORS LICOMOS      |                                                                                                    |
| This is the "new" tat<br>if you click the "x"<br>circled above, you<br>close this tab and<br>return to the<br>previous view.  | Alexandr Duer<br>C size to Makate unter<br>Profile Courses<br>There registly stations<br>There registly stations<br>Remain<br>Score Learning Center X 4                                                                                                    | COUNTY SERVICE OF OUR OF OUR O                                                                                                    | ССВ ТАК ФТОСКОТОК<br>ЦСАНЦТВІ АРССИТОК КСТ<br>МІСКАТОК КТАЧ<br>В 1.50                                                                                                    | CUTING<br>COTING                   |                                                                                                    |
| This is the "new" tat<br>If you click the "x"<br>circled above, you<br>close this tab and<br>return to the<br>previous view.  | Andrew Construction     Andrew Construction     Andrew Construction     Profile Construction     Profile Construction     Andrew Construction     Andrew Construction     Andrew Construction     Andrew Construction     Andrew Construction     Andrew Construction     Andrew Construction     Andrew Construction     Andrew Construction                                                                                                    | ACCOUNT INVIANTS<br>ACCOUNT INVIANTS<br>ACCOUNT INVIANTS<br>ACCOUNT INVIANTS<br>ACCOUNT INVIANTS<br>ACCOUNT INVIANTS                                                                                                    |                                                                                                    | CATENS<br>CODINFORM LICENSES       | Arrent and arrent and arrent arrent arr |
| This is the "new" tat<br>if you click the "x"<br>cicrede daboxe, you<br>close this tab and<br>return to the<br>previous view. |                                                                                                    | ACCOUNT SHORE AND<br>ACCOUNT SHOMASTS<br>ACCOUNT SHOMASTS<br>ACCOUNT SHOMASTS<br>ACCOUNT SHOMASTS<br>ACCOUNT SHOMASTS<br>ACCOUNT SHOMASTS<br>ACCOUNT SHOMASTS<br>ACCOUNT SHOWASTS<br>ACCOUNT SHOWASTS<br>ACCOUNT<br>ACCOUNT SHOWASTS<br>ACCOUNT SHOWASTS<br>ACCOUNT SHOWAS                                                         | ACS И.С. ФТОЛИЦИНОМ<br>LIGHT/HS ИНСКЛОВ ИСТ<br>нацинах 1516 (1516)<br>L.C.ETE-Mannahlister, Jack Landow<br>L.C.ETE-Mannahlister, Jack Landow<br>L.C.ETE-Mannahlister, Jack Landow | CATENS<br>CCD REPORT LEDINGS       |                                                                                                    |
| This is the "new" tab<br>if you click the "X"<br>circled above, you<br>close this tab and<br>return to the<br>previous view.  | A CONTRACT OF A CONTRACT OF A                                                                                                    | ACCOURT BEAM PARAMETER<br>ACCOURT PROVINGES<br>ACCOURT PROVINGES<br>ACCOURT PROVINGES<br>ACCOURT AND PROVINGES<br>ACCOURT AND PROVINGES<br>ACCOURT AND PROVINGES<br>ACCOURT AND PROVINGES<br>ACCOURT AND ACCOUNT AND ACCOUNTS                                                                                                    |                                                                                                    | CUIDERS<br>COD REPORT LICENSES     |                                                                                                    |
| This is the "new" tab<br>If you click the "x"<br>circled above, you<br>close this tab and<br>return to the<br>previous view.  | Annual Duer<br>C Andre To Manage Care<br>Andre To Manage Care<br>Party C Andre To Manage<br>Care To Manage Care<br>Care To Manage Care<br>Care Care Care<br>Care Care Care Care<br>Care Care Care Care<br>Care Care Care Care<br>Care Care Care Care Care<br>Care Care Care Care<br>Care Care Care Care Care<br>Care Care Care Care Care Care Care Care                                                                                                    | COURSES SERVERS RESOLUTION                                                                                                    |                                                                                                    | CORES<br>COR ADDRELIZENSES         |                                                                                                    |
| This is the "new" tab<br>If you click the "X"<br>circled above, you<br>close this tab and<br>return to the<br>previous view.  | Annual Duarr<br>C Sacra To Maxada Curat<br>Profile<br>There may is the sacra to annual<br>There may is the sacra to annual<br>Control Control Control Control Control<br>Resources<br>Control Control Control Control Control<br>Control Control Control Control Control<br>Control Control Control Control Control<br>Control Control Control Control Control<br>Control Control Control Control Control<br>Control Control Control Control Control<br>Control Control Control Control Control<br>Control Control Control Control Control<br>Control Control Control Control Control<br>Control Control Control Control Control Control Control<br>Control Control Control Control Control Control Control Control<br>Control Control Con                                                                                                    | COURSES SERVER BESON                                                                                                    | ACCE THE OTHER OTHER OTHER                                                                                                    | CLITERS<br>CCR ADVINE LICENSES     |                                                                                                    |
| This is the "new" tab<br>If you click the "X"<br>circled above, you<br>close this tab and<br>return to the<br>previous view.  | A ALCONE<br>A ALCONE<br>PARTER<br>PARTER<br>PARTER<br>CONNECT<br>PARTER<br>CONNECT<br>PART           | COURSES SERVER ALLONG<br>A<br>ACCOUNT AVMANTS<br>ACCOUNT AVMANTS<br>ACCOUNT<br>ACCOUNT                                                   |                                                                                                    | CATENS<br>CORMODING LICENSES       |                                                                                                    |
| This is the "new" tab<br>if you click the "x"<br>circled above, you<br>close this tab and<br>return to the<br>previous view.  | A MANAGE VERSION                                                                                                    | COURSE SERVE RESOLUTION                                                                                                    |                                                                                                    | CODERS<br>CODERDOELLOOKES          |                                                                                                    |
| This is the "new" tab<br>If you click the "X"<br>circled above, you<br>close this tab and<br>return to the<br>previous view.  | Annual Duran<br>Annual Duran<br>Annual Duran<br>Annual Duran<br>Annual Constant<br>Peter L<br>Constant<br>Constant<br>Cons                                                                                       | COURSES SERVERS RESOLUTION                                                                                                    |                                                                                                    | CODES<br>COLIDES                   |                                                                                                    |
| This is the "new" tab<br>If you click the "X"<br>circled above, you<br>close this tab and<br>return to the<br>previous view.  | Annual Duer<br>Annual Duer<br>Annual Duer<br>Annual Duer<br>Annual Duer<br>Annual Duer<br>Den manual annual annual annual annual<br>Den manual annual annual<br>Render<br>Render | COURSES SERVERS RESOLUTIONS                                                                                                    |                                                                                                    |                                    |                                                                                                    |
| This is the "new" tab<br>If you click the "x"<br>circled above, you<br>close this tab and<br>return to the<br>previous view.  | Andream Andream Andre<br>Andream Andream Andream Andream Andream Andream Andream Andream Andream Andream Andream Andream Andream Andream Andream Andream Andream Andream Andream Andream Andream Andream Andream Andream Andream Andream Andream Andream Andream And                                                                                                    | ACCORT BURNETS ACCOUNTS                                                                                                    |                                                                                                    |                                    |                                                                                                    |
| This is the "new" tak<br>If you click the "x"<br>circled above, you<br>close this tab and<br>return to the<br>previous view.  | Andream Andream Andre<br>Andream Andream Andream Andream Andream Andream Andream Andream Andream Andream Andream Andream Andream Andream Andream Andream Andream Andream Andream Andream Andream Andream Andream Andream Andream Andream Andream Andream Andream And                                                                                                    | ACCOURT BUSINESS ACCOUNTS<br>ACCOURT MINISTRA<br>ACCOURT MINISTRA<br>ACCOURT AND PARAMETERS<br>ACCOURT AND ACCOUNTS ACCOUNTS<br>ACCOUNTS ACCOUNT ACCOUNTS<br>ACCOUNTS ACCOUNT ACCOUNTS<br>ACCOUNTS ACCOUNTS ACCOUNTS<br>ACCOUNTS ACCOUNTS ACCOUNTS ACCOUNTS<br>ACCOUNTS ACCOUNTS ACCOUNTS ACCOUNTS<br>ACCOUNTS ACCOUNTS ACCOUNTS ACCOUNTS<br>ACCOUNTS ACCOUNTS ACCOUNTS ACCOUNTS<br>ACCOUNTS ACCOUNTS ACCOUNTS ACCOUNTS<br>ACCOUNTS ACCOUNTS ACCOUNTS ACCOUNTS<br>ACCOUNTS ACCOUNTS ACCOUNTS ACCOUNTS<br>ACCOUNTS ACCOUNTS ACCOUNTS ACCOUNTS<br>ACCOUNTS ACCOUNTS ACCOUNTS ACCOUNTS<br>ACCOUNTS ACCOUNTS ACCOUNTS ACCOUNTS<br>ACCOUNTS ACCOUNTS ACCOUNTS ACCOUNTS<br>ACCOUNTS<br>ACCOUNTS ACCOUNTS ACCOUNTS ACCOUNTS<br>ACCOUNTS<br>ACCOUNTS ACCOUNTS ACCOUNTS ACCOUNTS<br>ACCOUNTS<br>ACCOUNTS ACCOUNTS ACCOUNTS ACCOUNTS<br>ACCOUNTS<br>ACCOUNTS |                                                                                                    |                                    |                                                                                                    |

Note: search result numbers will vary based on your state permission levels and the number of referees who join the Learning Center in the future.

State Administrators are only able to view users with profiles related to their state. Profiles are associated with states based on three criteria:

- 1. Address in Learning Center profile listed in SA's state
- 2. User currently holds a license issued by the SA's State Referee Committee
- **3.** User has previously held a license issued by the SA's State Referee Committee
- 4. Has taken or is taking a course held by the SA's State Referee Committee

### Chatbot

The Chatbot is a new feature as of January 2020. We are consistently working on improving it and the types of questions it is capable of answering. If you are not getting the answer you need via the Chatbot, please click "Search FAQs" and go to the FAQ page to search by key words for the appropriate FAQ.

To access the Chatbot:

1. Login to the Learning Center and navigate to the Referee Program page.

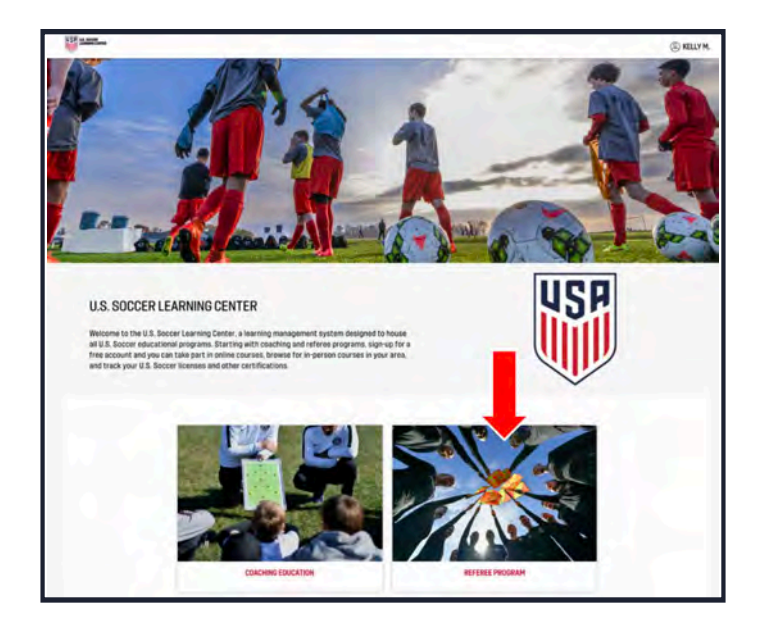

2. Click [FAQS] at the top of the page; this will take you to the Chatbot page.

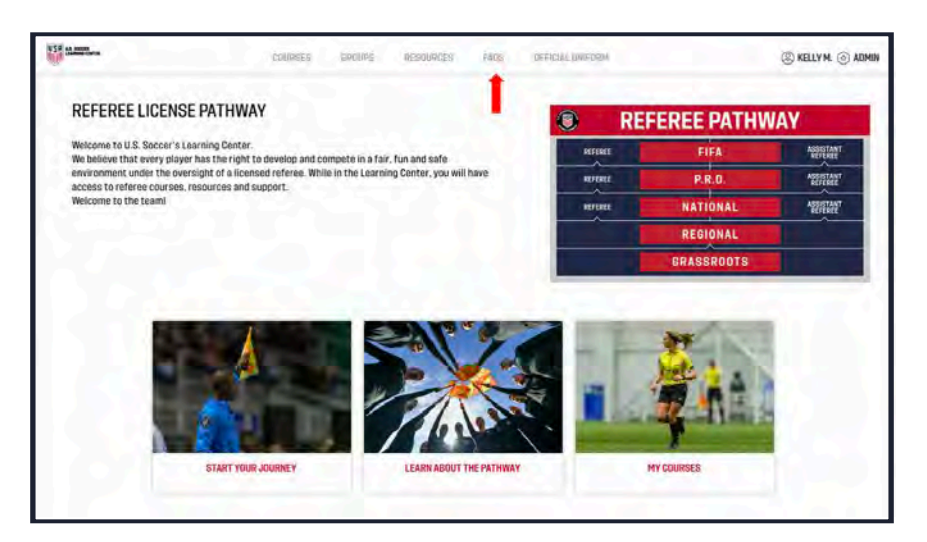

- 3. Ask the Chatbot a question by:
  - a. Typing your question in the field labeled "Type Message" then hitting [SEND]
    - i. You may ask a variety of questions and the Chatbot will search our FAQs to provide the correct answer.
    - ii. If the Chatbot needs more information to answer your question, it may suggest search topics.

| Name Inclusions | COURSES GROUPS RESOURCES                                                                                                    | FAQS OFFICIAL UNIFORM                                                                                                | (3) KELLY |
|-----------------|----------------------------------------------------------------------------------------------------|----------------------------------------------------------------------------------------------------|-----------|
|                 | Have a question? Try our new virtual assistant, which<br>course contract information, or course eligibility.<br>For other questions, you can click "Search FAQS" in the<br>questions, or submit an inquiry directly to U.S. Soccer | SEARCH FAQS<br>can knower questions about course availability.<br>eupper right corner to search our frequently asked |           |
|                 | U.S. Soccer<br>Hi, I'm the Learning Center virtual assistant.<br>course, find a contract for a state referee con<br>basic questions: How can I help you today?                                                                     | Today 04:55 PM<br>I can help you locate a<br>mittee, or answer other                                                 |           |
|                 | who is my arc                                                                                                    | Dell testion                                                                                                    |           |
|                 | U.S. Soccer<br>It sounds like you are trying to contact a spe<br>Committee. I can help you find a website for<br>state are you looking for?                                                                                        | Today 04:57 PM<br>cific State Referee<br>a specific state. What                                                      |           |
|                 | the<br>Illinois                                                                                                    | Tatag (AL\$11HJ                                                                                                    |           |
|                 |                                                                                                    | SEND                                                                                                    |           |
|                 |                                                                                                    |                                                                                                    |           |

iii. If the Chatbot still cannot answer your question, it will direct you to the FAQ page. This can occur based on the way the question was phrased or because there is not an FAQ built for this question yet. We always recommend clicking on [Search FAQ] before emailing U.S. Soccer Referee Department, as often the answer is already there, even if the Chatbot was unable to locate it.

| course contact information, or course el<br>For other questions, you can click "Searc<br>questions, or submit an inquiry directly t | solutions and the oper right corner to search our frequently as<br>0 U.S. Soccer.         |
|----------------------------------------------------------------------------------------------------|-------------------------------------------------------------------------------------------|
| U.S. Soccer                                                                                                    | Today 04:58 PM                                                                            |
| Hi, I'm the Learning Center virtue<br>course, find a contact for a state<br>basic questions. How can I help                         | al assistant. I can help you locate a<br>referee committee, or answer other<br>you today? |
| spanish?                                                                                                    | Tolay Geld Per                                                                            |
| U.S. Soccer                                                                                                    | Today 04:58 PM                                                                            |
| Unfortunately, your question is n<br>own. Click here to search our FA<br>U.S. Soccer                                                | ot something that I can answer on my<br>Qs or submit a question directly to               |
|                                                                                                    |                                                                                           |
|                                                                                                    |                                                                                           |

- b. Clicking on one of the selected topic options
  - i. Find a course
  - ii. Contact a State
  - iii. Missing Licenses iv. Something else

| course contact information, or course eligibility.<br>For other questions, you can click "Search FAQS" in the upper right corner to search our frequently asked |                                                                                                  |
|----------------------------------------------------------------------------------------------------|--------------------------------------------------------------------------------------------------|
| questions; or submit an inquiry directly to U.S. Soccer.                                                                                                    |                                                                                                  |
|                                                                                                    |                                                                                                  |
| U.S. Soccer                                                                                                    | Today 05:02 PM                                                                                   |
| Hi, I'm the Learning Center virt<br>course, find a contact for a sta<br>basic questions. How can I hel                                                          | ual assistant. I can help you locate a<br>le referee committee, or answer other<br>lp you today? |
| Find a course Contact a Stat                                                                                                    | e) (Missing licenses) (Something else)                                                           |
|                                                                                                    |                                                                                                  |
|                                                                                                    |                                                                                                  |
|                                                                                                    |                                                                                                  |
|                                                                                                    |                                                                                                  |

## FAQ

Learning Center Frequently Asked Questions may be found here: <u>https://ussoccerfederation.force.com/lcsupport/s/</u>

Alternatively, login to the Learning Center and click "FAQ" at the top of the Referee Program page.

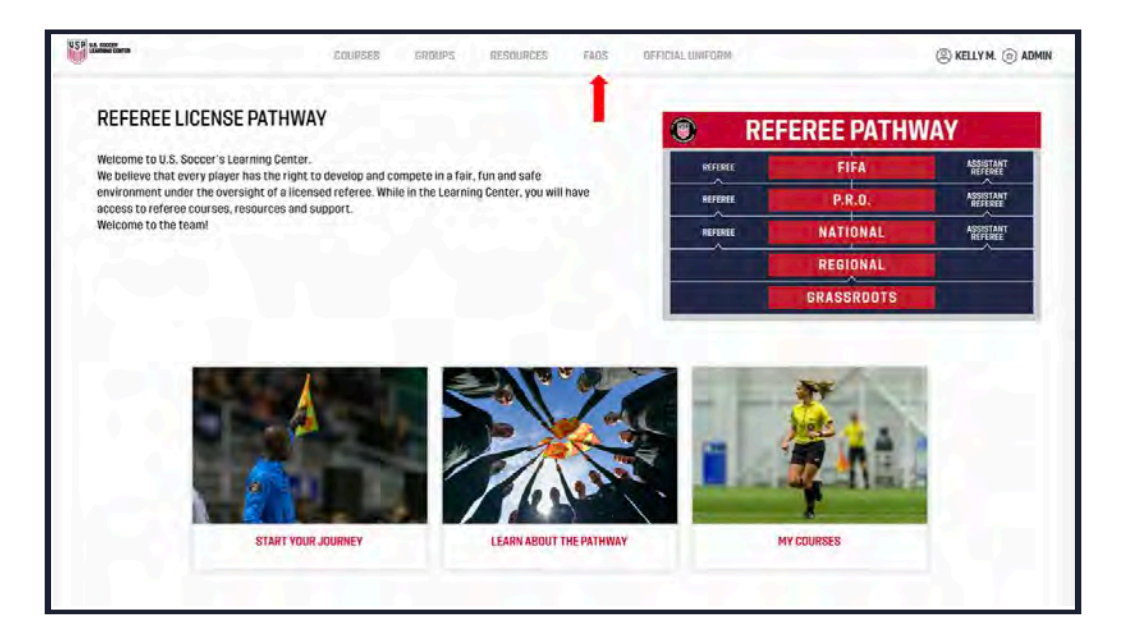

Click "[Referee Program] to browse FAQ topics, or use the search bar to find individual topics.

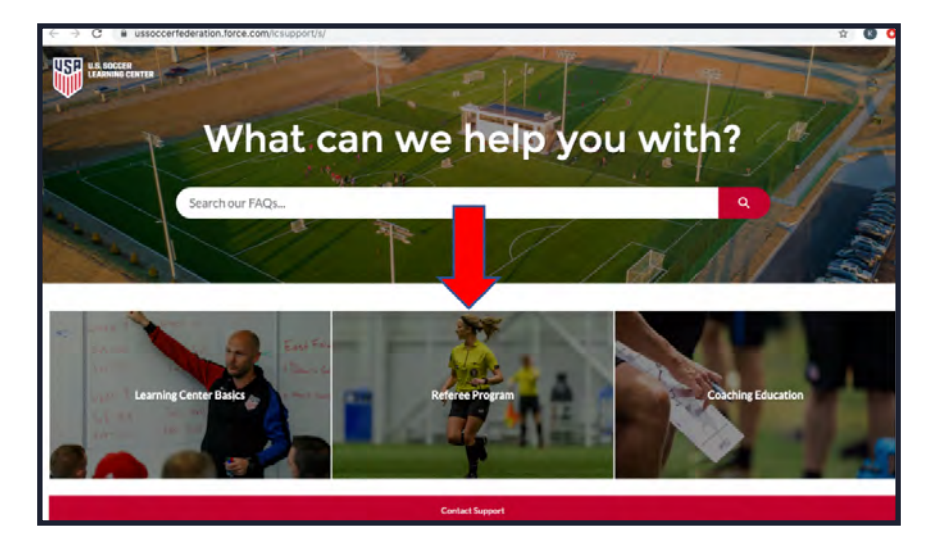

#### Troubleshooting

If you encounter continued errors, glitches and loading issues in the Learning Center, please try the following steps to resolve the problems:

- 1. Clear your browser history, cache and cookies. Please viewthis articlefor instructions on how to do this
- 2. Make sure you have the latest version of your web browser
- 3. Be sure to use a desktop computer or laptop. We do not recommend using phones, tablets or mobile devices
- 4. Try accessing the content on a different internet connection

Contact **referee@ussoccer.org** with additional questions or concerns.